# **GARMIN**<sub>°</sub>

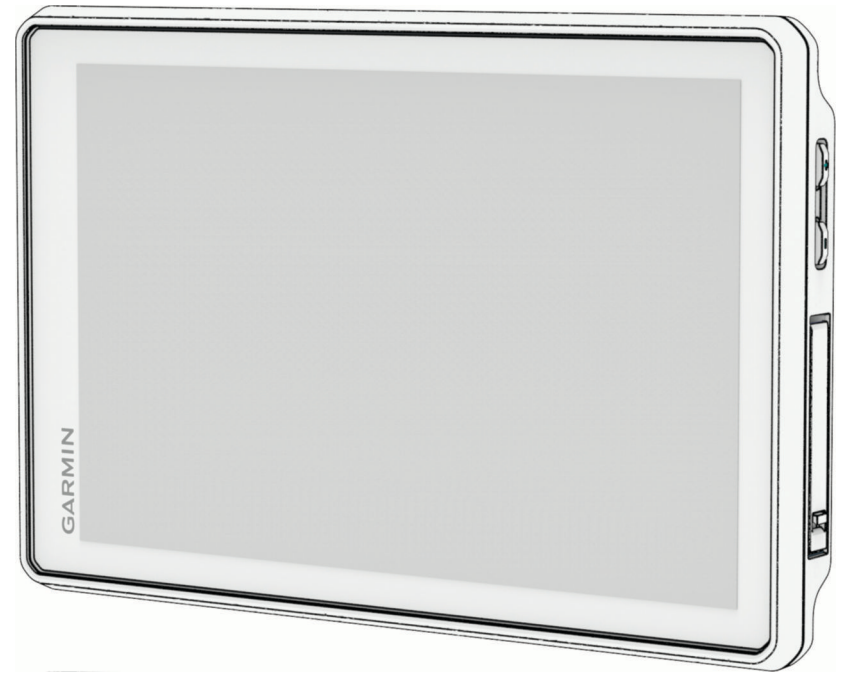

# **TREAD® 2 - OVERLAND EDITION**

# Podręcznik użytkownika

#### © 2025 Garmin Ltd. lub jej oddziały

Wszelkie prawa zastrzeżone. Zgodnie z prawami autorskimi, kopiowanie niniejszego podręcznika użytkownika w całości lub częściowo bez pisemnej zgody firmy Garmin jest zabronione. Firma Garmin zastrzega sobie prawo do wprowadzenia zmian, ulepszeń do produktów lub ich zawartości niniejszego podręcznika użytkownika bez konieczności powiadamiania o tym jakiejkolwiek osoby lub organizacji. Odwiedź stronę internetową www.garmin.com, aby pobrać bieżące aktualizacje i informacje uzupełniające dotyczące użytkowania niniejszego produktu.

Garmin<sup>®</sup>, logo Garmin, inReach<sup>®</sup>, TracBack<sup>®</sup> oraz Tread<sup>®</sup> są znakami towarowymi firmy Garmin Ltd. lub jej oddziałów zarejestrowanymi w Stanach Zjednoczonych i innych krajach. BaseCamp<sup>™</sup>, Garmin Adventurous Routing<sup>™</sup>, Garmin Express<sup>™</sup>, Garmin PowerSwitch<sup>™</sup> oraz myTrends<sup>™</sup> są znakami towarowymi firmy Garmin Ltd. lub jej oddziałów. Wykorzystywanie tych znaków bez wyraźnej zgody firmy Garmin jest zabronione.

Android<sup>110</sup> jest znakiem towarowym firmy Google Inc. Apple<sup>®</sup> oraz Mac<sup>®</sup> są znakami towarowym firmy Apple Inc. zarejestrowanymi w Stanach Zjednoczonych i w innych krajach. Znak i logo BLUETOOTH<sup>®</sup> stanowią własność firmy Bluetooth SIG, Inc., a używanie ich przez firmę Garmin podlega warunkom licencji. microSD<sup>®</sup> i logo microSD są znakami towarowymi SD-3C, LLC. Tripadvisor<sup>®</sup> jest zastrzeżonym znakiem towarowym firmy Tripadvisor LLC. USB-C<sup>®</sup> jest zastrzeżonym znakiem towarowym firmy Microsoft Corporation w Stanach Zjednoczonych i w innych krajach. Wi-Fi<sup>®</sup> jest zastrzeżonym znakiem towarowym firmy Wi-Fi Alliance. Pozostale znaki towarowy i nadkiem towarowym firmy Wi-Fi Alliance.

# Spis treści

## Pierwsze kroki.....1

| Ogólne informacje o urządzeniu<br>Montowanie i zasilanie urządzenia | 1 |
|---------------------------------------------------------------------|---|
| w pojeździe                                                         | 2 |
| Włączanie i wyłączanie urządzenia                                   | 3 |
| Blokowanie i odblokowanie ekranu                                    |   |
| dotykowego                                                          | 4 |
| Odbiór sygnałów GPS                                                 | 4 |
| Ikony na pasku stanu                                                | 4 |
| Korzystanie z przycisków znajdujących                               |   |
| się na ekranie                                                      | 5 |
| Regulowanie głośności                                               | 5 |
| Regulowanie jasności ekranu                                         | 5 |
| Zmiana klawiatury                                                   | 5 |
|                                                                     | J |

| Adventurous Routing             | 5       |
|---------------------------------|---------|
| Drogi i szlaki turystyczne      | 6       |
| Pochylenie i przechylenie       | 6       |
| Kalibracja pochylenia           |         |
| i przechylenia                  | 7       |
| Regulacja kątów do włączania    |         |
| ostrzeżeń                       | 7       |
| Włączanie i wyłączanie alertów  |         |
| o kątach                        | 7       |
| Wyświetlanie wysokościomierza,  |         |
| barometru i kompasu             | 7       |
| Kalibracja kompasu              | 7       |
| Group Ride                      | 8       |
| Rozpoczynanie jazdy grupowej    | -       |
| z radiem                        | 8       |
| Rozpoczęcie mobilnej jazdy      | 0       |
| grupowej                        | 8       |
| Dołączanie do jazdy grupowej    | 8       |
| Ponowne dołączenie do ostatniej | 0       |
| Jazdy grupowej                  | 9       |
| Dodawanie uczestnikow do jazdy  | 0       |
| grupowej z radiem               | 9       |
|                                 | 9       |
| I ransmitowanie lokalizacji     | 9       |
| grupowoj                        | 0       |
|                                 | 9<br>10 |
| Uctowionia jazdy grupowaj       | 10      |
| Dadio                           | 10      |
| ηαυίυ                           | IU      |

| 1   | Wybieranie zapamiętanych stacji  | 10 |
|-----|----------------------------------|----|
| 1   | Wybór kanału radiowego           | 10 |
|     | Regulacja redukcji szumu         | 10 |
|     | Dodawanie własnego ustawienia    |    |
|     | predefiniowanego radia           | 11 |
|     | Wybieranie sygnału potwierdzenia | 11 |
|     | Wyłączanie funkcji radia         | 11 |
|     | Włączanie funkcji Push-to-Talk   |    |
|     | z zestawem słuchawkowym          | 11 |
|     | Nadawanie komunikatów            |    |
|     | głosowych                        | 12 |
|     | Regulacja głośności radia        | 12 |
|     | Ustawienia radiowe               | 12 |
| inF | Reach®Pilot                      | 12 |
|     | Podłączanie urządzenia inReach   | 12 |
|     | Wysyłanie wiadomości SMS         | 12 |
|     | SOS                              | 13 |
|     |                                  |    |

# 

| Przełączanie promu pojazdu       | 14 |
|----------------------------------|----|
| Dodawanie profilu pojazdu        | 14 |
| Edycja profilu pojazdu           | 14 |
| Dodawanie przenośnych zbiorników |    |
| propanu                          | 15 |

| Trasy                              | . 15 |
|------------------------------------|------|
| Rozpoczynanie podróży trasą        | 15   |
| Rozpoczynanie trasy do punktu na   |      |
| mapie                              | 15   |
| Planowanie trasy                   | 16   |
| Wyznaczanie dystansu trasy         | 16   |
| Podróż do zapisanej trasy          | 16   |
| Trasa na mapie                     | . 17 |
| Aktywny asystent pasa ruchu        | 18   |
| Wyświetlanie skrętów               |      |
| i wskazówek                        | 19   |
| Wyświetlanie całej trasy na mapie. | 19   |
| Zmiana aktywnej trasy              | 19   |
| Dodawanie postoju do trasy         | 19   |
| Pomijanie następnego postoju na    |      |
| trasie                             | 19   |
| Kształtowanie trasy                | 19   |
| Edytowanie aktywnej trasy          | 20   |
| Zapisywanie aktywnej trasy         | 20   |
| Unikanie opóźnień, opłat drogowych |      |
| i określonych obszarów             | 20   |
| Unikanie opóźnień przez korki na   |      |
| trasie                             | 20   |

| Unikanie dróg płatnych 2                | 0      |
|-----------------------------------------|--------|
| Unikanie dróg wymagających              | 1      |
| WINIET                                  | 1      |
| Włacne upikane                          | <br>1  |
| Vitasne unikane                         | ו<br>ר |
|                                         | 2<br>2 |
| Lazda do domu                           | ∠<br>2 |
| Edytowanie pozycii domowej 2            | ∠<br>2 |
| Przybycie do celu 2                     | 2<br>2 |
| Parkingu w pobliżu celu podróży 2       | 2      |
| Ślady 23                                | 3      |
| Zapis śladów2                           | 3      |
| Podróż ostatnim śladem 2                | 3      |
| Konwersja śladu do trasy 2              | 3      |
| Korzystanie z mapy 23                   | 3      |
| Narzędzia mapy 2-                       | 4      |
| Wyświetlanie narzędzi mapy 2-           | 4      |
| Przed tobą 2-                           | 4      |
| Wyświetlanie zbliżających się           | _      |
| pozycji                                 | 5      |
| Dostosowywanie kategorii obiektów       | _      |
| TUNKCJI Przed Tobą 2                    | 5      |
| Wiasta przed Tobą 2                     | Э      |
| i ziozdów z usługami                    | 5      |
| Wyświetlanie przyszłych zmian           | 5      |
| wysokości 2                             | 5      |
| Wyświetlanie informacji o utrudnieniach | 0      |
| drogowych2                              | 6      |
| Wyświetlanie informacji o pogodzie 2    | 6      |
| Wyświetlanie klucza mapy                | 6      |
| Wyświetlanie danych podróży2            | 6      |
| Wyświetlanie danych podróży             | ~      |
| Z IIIdpy                                | 0<br>7 |
|                                         | 7      |
| Dostosowywanie mapy                     | 7      |
| Zmiana nola danych many                 | 2<br>8 |
| Zmiana przycisków many 2                | 8      |
| Zmiana perspektywy many 2               | 8      |
| Zmiana regionu many                     | 8      |
|                                         | -      |
|                                         |        |

| Wyszukiwanie i zapisywanie |   |
|----------------------------|---|
| pozycji29                  | ) |

| Punkty szczególne2                     | 29        |
|----------------------------------------|-----------|
| Wyszukiwanie pozycji przy użyciu paska | а         |
| wyszukiwania                           | 30        |
| Wyszukiwanie pozycji wg kategorii 3    | 30        |
| Podróżowanie do miejsc                 |           |
| szczególnych w obrębie                 |           |
| kompleksu 3                            | 30        |
| Wyniki wyszukiwania pozycji 3          | 31        |
| Zmiana przeszukiwanego obszaru 3       | 32        |
| Wyszukiwanie parkingu w pobliżu        |           |
| bieżącej pozycji                       | 32        |
| Wyszukiwanie parkingu w pobliżu        |           |
| określonej pozycji 3                   | 33        |
| Wyszukiwanie adresu 3                  | 33        |
| Wyszukiwanie pozycji przy użyciu       |           |
| współrzędnych 3                        | 34        |
| Wyszukiwanie stacji paliw i cen 3      | 34        |
| Wyszukiwanie parków narodowych 3       | 34        |
| Znajdowanie punktów dla skuterów       |           |
| śnieżnych3                             | 35        |
| Wyszukiwanie punktów szczególnych      |           |
| z serwisu Ultimate Campgrounds3        | 35        |
| Tripadvisor                            | 35        |
| Wyszukiwanie punktów szczególnych      | n         |
| z serwisu Tripadvisor                  | 35        |
| Wyświetlanie ostatnio znalezionych     |           |
| pozycji                                | 35        |
| Czyszczenie listy ostatnio             | ~ -       |
| znalezionych miejsc                    | 35        |
| Wyswietlanie informacji o aktualnej    | 20        |
| pozycji                                | 30        |
| wyszukiwanie służb ratowniczych        |           |
|                                        | 30        |
| UZYSKIWANIE WSKAZOWEK                  |           |
|                                        | 26        |
| Dodawanie skrótu 3                     | 26        |
|                                        | 26        |
| Zanisywanie pozycii                    | 26        |
|                                        | 26        |
| Zapisywanie pozycji                    | 27        |
| Edvoja zapisanych pozvoji              | יי<br>דב  |
|                                        | יר<br>דכ  |
| Wyówiotlania zapisanych pozycji        | ינ<br>רכ  |
| Wyswietianie zapisanych pozycji        | / כ<br>סכ |
| Superventione de such kente            | ŏŏ        |
| Synchronizacja daných konta            | 20        |
| Gaillill                               | 00        |

| Korzystanie z aplikacji             |    |
|-------------------------------------|----|
| Kontroler na kierownice             |    |
| Konfigurowanie przycisków           |    |
| zūmo <sup>™</sup> R1 Radar          |    |
| Kamery bezprzewodowe                |    |
| Parowanie urządzenia z kamerą       |    |
| bezprzewodową 40                    |    |
| Wyświetlanie kamery 40              |    |
| Odtwarzacz muzyki                   | ÷. |
| Dodawanie narzędzia odtwarzacza     | U  |
| muzycznego do mapy 41               |    |
| Zmiana źródła multimediów41         |    |
| Aplikacja Garmin PowerSwitch™42     |    |
| Aktywacja przełącznika zasilania 42 |    |
| Wyłączanie wszystkich               |    |
| przełączników42                     |    |
| Dostosowywanie przycisku            |    |
| Przypisywanie przełącznika do       |    |
| wejścia sterującego 43              |    |
| Dodawanie niestandardowego          |    |
| układu 43                           |    |
| Procedury44                         |    |
| Śledzenie psów 45                   |    |
| Odbieranie danych z urządzenia      |    |
| podręcznego45                       |    |
| Śledzenie psów46                    |    |
| Obserwowanie psów na mapie 46       |    |
| Ustawienia lokalizatora psów46      |    |
| Funkcje ostrzeżeń i alerty dla      |    |
| Właczonie i wykaczenie olertów dle  |    |
| kierowcy 47                         |    |
|                                     |    |
| Usługi Live, informacje drogowe     |    |
| i funkcje smartfonu 48              |    |
| Parowanie urządzenia ze             |    |
| smartfonem48                        | Ζ  |
| Powiadomienia z telefonu            |    |
| Odbieranie powiadomień              |    |
| Wyświetlanie listy powiadomień 49   |    |
| Rozmowa przez zestaw                |    |
| głośnomówiący50                     |    |
| Nawiązywanie połączenia 50          |    |
| Dzwonienie do domu 50               |    |
| Korzystanie z opcji dostępnych      |    |
| w trakcie rozmowy 50                | h  |

| Wyświetlanie i ukrywanie powiadomień          |
|-----------------------------------------------|
| z aplikacji                                   |
| Wyłączanie funkcji łącznosci<br>tolofonioznoj |
| Wyłączanie funkcji zestawu                    |
| słuchawkowego                                 |
| Odłączanie urządzenia Bluetooth 51            |
| Usuwanie urządzenia Bluetooth51               |
| Ustawienia52                                  |
| Ustawienia telefonu i zestawu                 |
| słuchawkowego 52                              |
| Ustawienia telefonu 52                        |
| Ustawienia zestawu                            |
| słuchawkowego                                 |
| Ustawienia wi-F1                              |
| Ustawienia nawigacii 53                       |
| Ustawienia dotyczące utrudnień                |
| drogowych                                     |
| Unikanie dróg wymagających                    |
| winiet                                        |
| Ustawianie symulowanej pozycji 54             |
| Ustawienia asystenta kierowcy54               |
| Ustawienia alertów punktów                    |
| alarmowych                                    |
| Ustawienia wyswietiania                       |
| Ustawienia dotyczące jezyka                   |
| i klawiatury                                  |
| Ustawienia dotyczące czasu                    |
| i jednostek55                                 |
| Ustawienia formatu pozycji 55                 |
| Ustawienia dotyczące urządzenia               |
| i ustawienia prywatności 56                   |
| Włączanie blokady ekranu                      |
| Przywracanie ustawien                         |
| Zarządzanie danymi 56                         |
| Informacje o kartach pamięci 57               |
| Instalowanie karty pamięci na mapy            |
| I Inne dane                                   |
| komputera                                     |
| Przesyłanie plików GPX z komputera 57         |
| Przesyłanie danych z komputera 57             |
|                                               |
| intormacje o urządzeniu                       |

| Wyświetlanie informacji dotyczących   |    |
|---------------------------------------|----|
| zgodności i przepisów związanych z e- |    |
| etykietami                            | 58 |
| Tread 2 – dane techniczne             | 58 |
| Ładowanie urządzenia                  | 58 |

# Konserwacja urządzenia......59

| Aktualizowanie map                     |
|----------------------------------------|
| i oprogramowania 59                    |
| Aktualizowanie map                     |
| i oprogramowania przez sieć Wi-Fi 59   |
| Aktualizowanie map                     |
| i oprogramowania przy użyciu aplikacji |
| Garmin Express60                       |
| Wskazówki dotyczące bezpieczeństwa     |
| urządzenia 61                          |
| Czyszczenie obudowy61                  |
| Czyszczenie ekranu dotykowego 61       |
| Ponowne uruchamianie urządzenia62      |
|                                        |

# Rozwiązywanie problemów......62

| Urządzenie nie odbiera sygnałów        |
|----------------------------------------|
| z satelitów 62                         |
| Urządzenie nie może połączyć się       |
| z telefonem62                          |
| Urządzenie nie ładuje się              |
| w pojeździe62                          |
| Naładowana bateria nie starcza na zbyt |
| długi czas 62                          |
| Moje urządzenie nie łączy się          |
| z komputerem 62                        |
|                                        |

# Pierwsze kroki

#### **▲ OSTRZEŻENIE**

Należy zapoznać się z zamieszczonym w opakowaniu produktu przewodnikiem *Ważne informacje dotyczące bezpieczeństwa i produktu* zawierającym ostrzeżenia i wiele istotnych wskazówek.

- 1 Zamontuj urządzenie i podłącz je do zasilania (Montowanie i zasilanie urządzenia w pojeździe, strona 2).
- 2 Odbierz sygnały GPS z satelitów (*Odbiór sygnałów GPS*, strona 4).
- **3** Sparuj telefon Bluetooth<sup>®</sup> z zestawem słuchawkowym (*Parowanie urządzenia ze smartfonem*, strona 48) (opcjonalnie).
- 4 Podłącz do sieci Wi-Fi<sup>®</sup> (Nawiązywanie połączenia z siecią Wi-Fi, strona 60) (opcjonalnie).
- 5 Zaktualizuj mapy i oprogramowanie urządzenia (Aktualizowanie map i oprogramowania, strona 59).
- 6 Dostosuj jasność ekranu (Regulowanie jasności ekranu, strona 5).
- 7 Rozpocznij nawigację do celu podróży (Rozpoczynanie podróży trasą, strona 15).

## Ogólne informacje o urządzeniu

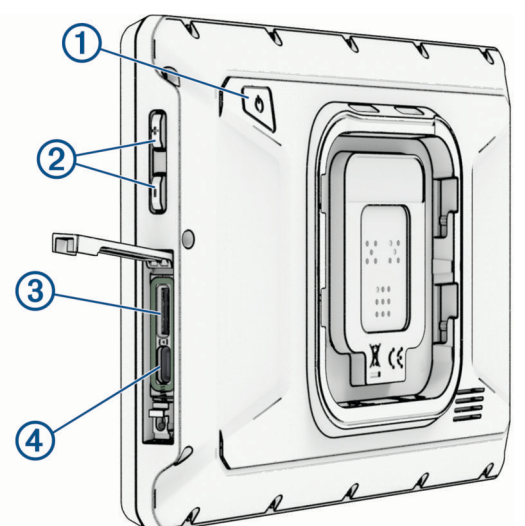

| 1 | Przycisk zasilania                         |
|---|--------------------------------------------|
| 2 | Regulacja głośności                        |
| 3 | Gniazdo karty pamięci microSD <sup>®</sup> |
| 4 | Gniazdo zasilania i danych USB-C°          |

## Montowanie i zasilanie urządzenia w pojeździe

## **▲ OSTRZEŻENIE**

Ten produkt jest zasilany przez baterię litowo-jonową. Aby uniknąć ryzyka uszkodzenia ciała lub produktu w wyniku wystawienia baterii na działanie wysokich temperatur, urządzenie należy przechowywać w miejscu nienarażonym na bezpośrednie działanie promieni słonecznych.

Urządzenie i jego uchwyt zawierają magnesy. W pewnych okolicznościach magnesy te mogą powodować zakłócenia w pracy niektórych urządzeń medycznych oraz elektronicznych, np. rozruszników serca, pomp insulinowych czy dysków twardych w laptopach. Przechowuj urządzenie z dala od urządzeń medycznych i elektronicznych

Przed rozpoczęciem użytkowania urządzenia na zasilaniu bateryjnym, należy naładować baterię.

1 Otwórz dźwignię (1), dociśnij przyssawkę do szyby przedniej i przesuń dźwignię do tyłu, w kierunku szyby. Dźwignia musi być zwrócona w kierunku górnej części szyby.

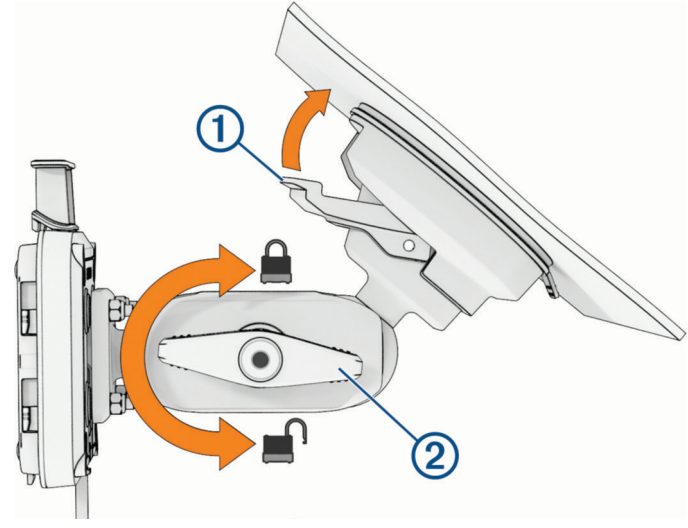

- 2 Delikatnie dokręć pokrętło 2.
- 3 W razie potrzeby dostosuj położenie uchwytu, aby móc wygodnie obsługiwać urządzenie.
- 4 Dokręć pokrętło, aby przymocować uchwyt.
- 5 Podłącz przewód zasilający z gniazda zapalniczki ③ z przewodem wystającym z uchwytu ④.

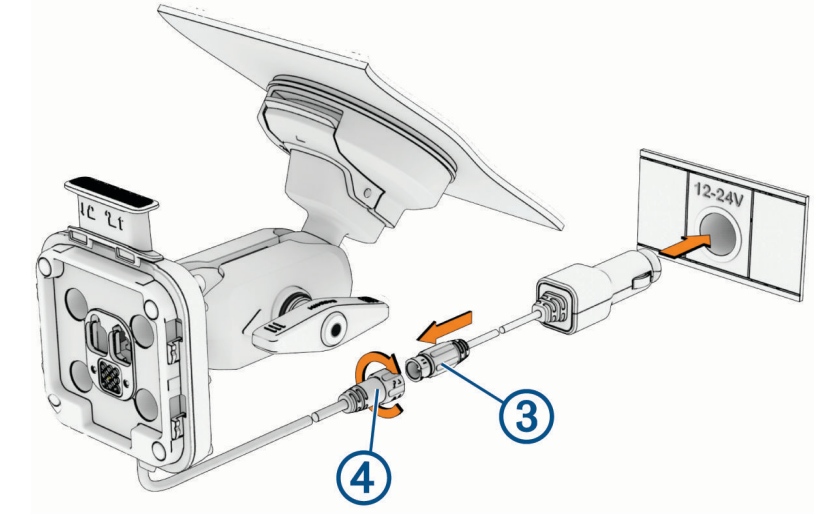

- 6 Dokręć kołnierz wokół połączonych przewodów zasilania.
- 7 Podłącz drugi koniec przewodu zasilającego bezpośrednio do gniazda zapalniczki w pojeździe.

8 Umieść urządzenie w uchwycie magnetycznym.

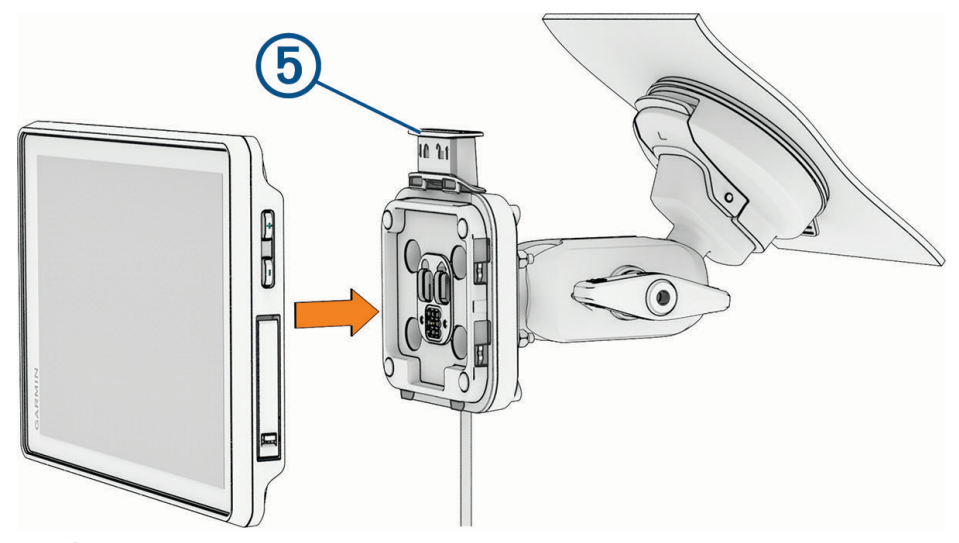

9 Naciśnij blokadę (5), aby przymocować urządzenie do uchwytu.

## Włączanie i wyłączanie urządzenia

• Aby włączyć urządzenie, naciśnij przycisk zasilania ① lub podłącz urządzenie do źródła zasilania.

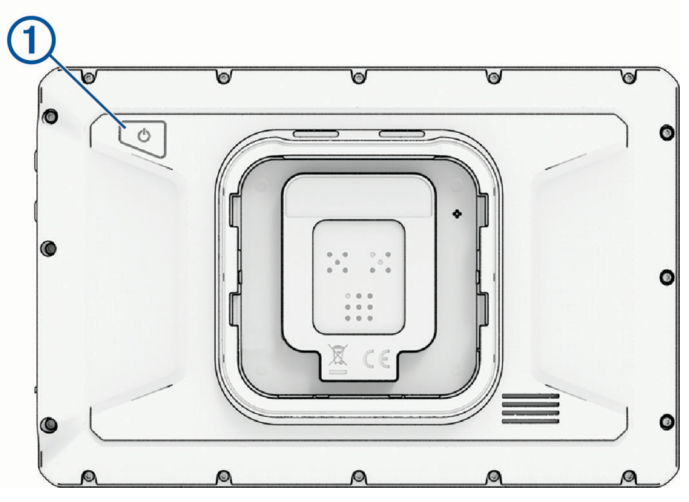

Aby uruchomić tryb oszczędzania energii, naciśnij przycisk zasilania, kiedy urządzenie jest włączone.
 W trybie oszczędzania energii ekran jest wyłączony, więc urządzenie zużywa bardzo mało energii, jednak może zostać z niego bardzo szybko wybudzone.

**PORADA:** W celu szybszego naładowania urządzenie można przełączyć w tryb oszczędzania energii podczas ładowania baterii.

 Aby całkowicie wyłączyć urządzenie, przytrzymaj przycisk zasilania do momentu pojawienia się na ekranie monitu, a następnie wybierz opcję Wyłącz.

Monit wyświetli się po pięciu sekundach. Jeśli zwolnisz przycisk zasilania przed wyświetleniem się monitu, urządzenie przełączy się w tryb oszczędzania energii.

## Blokowanie i odblokowanie ekranu dotykowego

Ekran dotykowy można zablokować, aby zapobiec niechcianej interakcji z urządzeniem podczas jazdy. Opcja ta może się przydać podczas jazdy w deszczu lub innych sytuacjach środowiskowych, które mogą mieć wpływ na ekran dotykowy.

 Aby zablokować ekran dotykowy, przytrzymaj przycisk do momentu pojawienia się na ekranie monitu, a następnie wybierz Zablokuj ekran.

Monit wyświetli się po pięciu sekundach. Jeśli zwolnisz przycisk zasilania przed wyświetleniem się monitu, urządzenie przełączy się w tryb oszczędzania energii.

· Aby odblokować ekran dotykowy, naciśnij przycisk zasilania.

## Odbiór sygnałów GPS

Po włączeniu urządzenia nawigacyjnego odbiornik GPS musi zgromadzić dane satelitarne i ustalić bieżącą pozycję. Czas wymagany na odebranie sygnału z satelitów różni się w zależności od kilku czynników, takich jak odległość od ostatniej lokalizacji, tego, czy urządzenie jest używane pod gołym niebem oraz tego, jak długo urządzenie nawigacyjne nie było używane. Po uruchomieniu urządzenia nawigacyjnego po raz pierwszy odebranie sygnału z satelitów może zająć kilka minut.

- 1 Włącz urządzenie.
- 2 Zaczekaj, aż urządzenie zlokalizuje satelity.
- 3 W razie potrzeby udaj się w teren otwarty, z dala od wysokich budynków i drzew.

na pasku stanu wskazują siłę sygnału satelitarnego. Jeśli co najmniej połowa słupków jest zapełniona, urządzenie jest gotowe do nawigacji. Można dotknąć ikony **mill**, aby wyświetlić więcej szczegółów dotyczących sygnału satelitarnego, takich jak dokładność bieżącej lokalizacji.

## Ikony na pasku stanu

Pasek stanu znajduje się w górnej części menu głównego. Ikony na pasku stanu wyświetlają informacje o funkcjach urządzenia. Niektóre ikony można wybrać, aby zmienić ustawienia lub wyświetlić dodatkowe informacje.

| aul       | Stan sygnału GPS. Wybierz, aby wyświetlić dokładność GPS i uzyskane informacje o satelitach .                                                |
|-----------|----------------------------------------------------------------------------------------------------|
| *         | Stan funkcji Bluetooth. Wybierz, aby wyświetlić Bluetooth ustawienia ( <i>Ustawienia telefonu</i> , strona 52).                              |
| (((:      | Moc sygnału Wi-Fi. Wybierz, aby zmienić ustawienia Wi-Fi (Ustawienia Wi-Fi, strona 52).                                                      |
| <b>\$</b> | Połączono z zestawem głośnomówiącym. Wybierz, aby nawiązać połączenie telefoniczne ( <i>Rozmowa przez zestaw głośnomówiący</i> , strona 50). |
|           | Aktywny profil pojazdu. Wybierz, aby wyświetlić ustawienia profilu pojazdu ( <i>Edycja profilu pojazdu</i> , strona 14).                     |
| 9:10      | Bieżący czas. Wybierz, aby ustawić czas (Ustawianie czasu, strona 55).                                                                       |
|           | Poziom naładowania baterii.                                                                                                    |
| Linut 1   | Stan połączenia z aplikacją Tread (Parowanie urządzenia ze smartfonem, strona 48).                                                           |

## Korzystanie z przycisków znajdujących się na ekranie

Przyciski na ekranie umożliwiają przeglądanie stron, menu oraz opcji menu w urządzeniu.

- Wybierz <del>C</del>, aby powrócić do poprzedniego ekranu menu.
- Przytrzymaj ←, aby szybko powrócić do menu głównego.
- Wybierz ∧ lub ∨, aby przewinąć listę lub menu.
- Przytrzymaj ∧ lub ∨, aby przewijać szybciej.
- Wybierz —, aby wyświetlić kontekstowe menu opcji dla bieżącego ekranu.

## Regulowanie głośności

- 1 Wybierz ()).
- 2 Wybierz opcję:
  - Wyreguluj głośność za pomocą suwaka.
  - Wybierz ♥)) lub ♥, aby wyciszyć lub wyłączyć głośność urządzenia.
  - Jeśli telefon został sparowany z urządzeniem, dotknij przycisków głośności pod nazwą telefonu, aby zwiększyć lub zmniejszyć głośność telefonu.
  - Wybierz **Mikser**, aby indywidualnie sterować głośnością dźwięków, takich jak instrukcje nawigacji i alerty zbliżeniowe.
  - Zaznacz pole wyboru, aby włączyć lub wyłączyć dodatkowe opcje dźwięku.

## Regulowanie jasności ekranu

- 1 Wybierz kolejno 🎝 > Wyświetlacz.
- 2 Wyreguluj jasność za pomocą suwaka.

## Zmiana klawiatury

Przed zmianą języka lub układu klawiatury należy włączyć język lub układ klawiatury w ustawieniach systemowych.

• Na klawiaturze wybierz 👰, aby przełączyć na inny język lub układ klawiatury.

# Funkcje nawigacji po bezdrożach

## **Adventurous Routing**

#### **▲ OSTRZEŻENIE**

Podejmując decyzje dotyczące jazdy z zastosowaniem urządzeń nawigacyjnych, należy zawsze samemu oceniać sytuację i kierować się rozsądkiem. Należy dokładnie porównywać informacje pokazywane na wyświetlaczu ze wszystkimi innymi dostępnymi źródłami informacji, łącznie z warunkami pogodowymi, mapami, oznakowaniem ulic i szlaków oraz warunkami panującymi na nich, ograniczeniami obowiązującymi na szlakach wodnych, a także wziąć pod uwagę wszystkie czynniki, które mogłyby wpłynąć na bezpieczeństwo. Zawsze stosuj się do widocznych znaków i postępuj odpowiednio do panujących na trasie warunków. Nie podążaj za sugestiami dotyczącymi trasy, jeśli sugerują one nielegalny kurs lub postawią Cię w niebezpiecznej sytuacji.

Garmin Adventurous Routing<sup>™</sup> to specjalny tryb obliczania trasy przeznaczony do preferowania tras z większą liczbą wzniesień i krętych dróg. Możesz wybrać poziom funkcji Adventurous Routing, aby dostosować obliczanie trasy do swoich preferencji. Jeśli wolisz kręte drogi i wzniesienia, nawet jeśli wydłuża to czas podróży, zwiększa dystans lub zużycie paliwa, wybierz wyższy poziom Adventurous Routing.

W przypadku każdego profilu pojazdu można wybrać poziom Adventurous Routing jako domyślny tryb obliczania trasy (*Edycja profilu pojazdu*, strona 14). Niezależnie od bieżącego profilu pojazdu zawsze można wybrać opcję AS, aby korzystać z Adventurous Routing podczas rozpoczynania, planowania lub edytowania trasy.

## Drogi i szlaki turystyczne

#### 

Podanie charakterystyki profilu pojazdu nie gwarantuje uwzględnienia tych danych w propozycjach tras przejazdu. Dane mapy mogą być ograniczone w przypadku niektórych proponowanych tras. Stosuj się do znaków drogowych i dostosowuj jazdę do panujących warunków. Nieprzestrzeganie tego zalecenia może doprowadzić do wypadku skutkującego obrażeniami ciała lub śmiercią.

Urządzenie może wyznaczać trasy poza drogami publicznymi w oparciu o profil pojazdu. Szlaki ① są oznaczone kolorami w oparciu o dostępność. Można wybrać 象, aby określić, które drogi i szlaki turystyczne mają być wyświetlane na mapie.

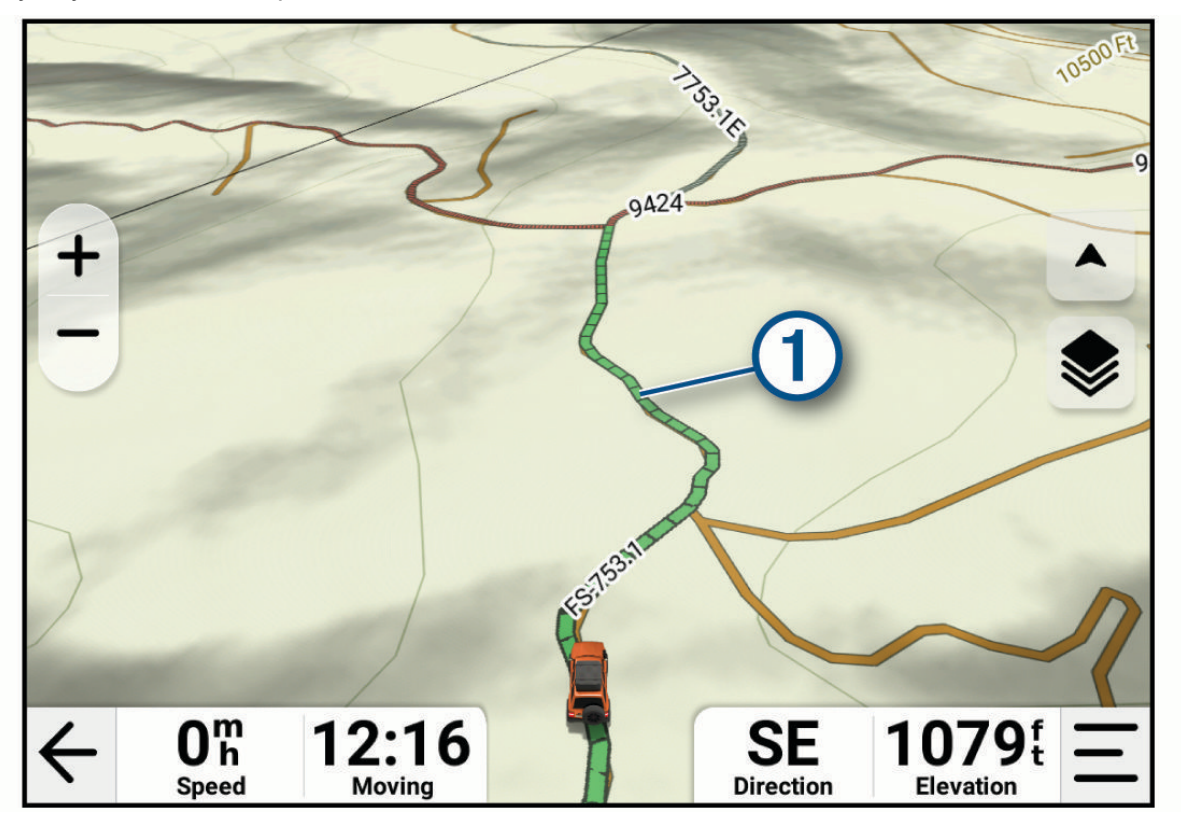

## Pochylenie i przechylenie

#### 

Aplikacja Pochylenie i przechylenie jest przeznaczona do informowania o kącie nachylenia pojazdu obliczonym wyłącznie na podstawie pomiarów kalibracyjnych. Użytkownik jest odpowiedzialny za skalibrowanie urządzenia. Zmiany pozycji urządzenia po kalibracji mogą wpłynąć na dokładność pomiarów. Mierzone wartości stanowią tylko sugestie oparte na wprowadzonych do urządzenia danych. Dokonuj pomiaru często i uważnie oraz pozwól, aby odczyt się ustabilizował po wystąpieniu znaczących zmian warunków środowiskowych. Zawsze pozostawiaj margines bezpieczeństwa na wypadek zmiany warunków lub błędów pomiaru. Nieuwzględnienie czynników związanych z pojazdem i środowiskiem może prowadzić do wypadków skutkujących śmiercią lub poważnymi obrażeniami ciała.

Urządzenie ostrzega o pochyleniu lub przechyleniu się pojazdu pod kątem, który może mieć wpływ na jego stabilność.

## Kalibracja pochylenia i przechylenia

W każdej chwili możesz ustawić kąt zerowy pojazdu.

- 1 Zaparkuj pojazd na płaskiej, równej powierzchni.
- 2 Dostosuj pozycję urządzenia w uchwycie, aby wygodnie oglądać ekran.
- 3 Wybierz -> Pochylenie i przechylenie > Kalibruj.

Wartość pochylenia i przechylenia zresetuje się do 0 stopni.

#### **▲ OSTRZEŻENIE**

Aby zapewnić stałą dokładność pomiarów, należy skalibrować pochylenie i przechylenie po każdym przeniesieniu urządzenia.

## Regulacja kątów do włączania ostrzeżeń

Można określić kąt nachylenia pojazdu, który wywoła w urządzeniu alarm o pochyleniu lub przechyleniu. Użytkownik jest odpowiedzialny za znajomość i ustawienie odpowiedniego kąta pochylenia i przechylenia dla swojego pojazdu.

- 1 Wybierz ikonę **Pochylenie i przechylenie** > <u>(</u>).
- 2 Przesuń palcem w górę lub w dół, aby dostosować kąty pochylenia i przechylenia do włączania ostrzeżeń.
- 3 Wybierz OK.

#### Włączanie i wyłączanie alertów o kątach

- 1 Wybierz ikonę 📲 > Pochylenie i przechylenie > ≯.
- 2 Wybierz opcję:
  - Aby włączyć lub wyłączyć powiadomienia o pochyleniu i przechyleniu, należy wybrać **Powiadomienia** o pochyleniu i przechyleniu.
  - Aby włączyć lub wyłączyć alerty dźwiękowe, wybierz Alerty dźwiękowe.

## Wyświetlanie wysokościomierza, barometru i kompasu

Urządzenie jest wyposażone w wysokościomierz, barometr i kompas z funkcją automatycznej kalibracji. Wybierz **B** > **ABC**.

## Kalibracja kompasu

#### NOTYFIKACJA

Kalibrację kompasu należy przeprowadzić na wolnym powietrzu. Aby zwiększyć dokładność kierunków, nie należy stawać w pobliżu obiektów metalowych lub wpływających na pola magnetyczne, np. pojazdów, urządzeń elektronicznych, budynków czy linii wysokiego napięcia.

Gdy urządzenie jest podłączone do uchwytu, wykorzystuje dane GPS do określenia kierunków. Po zdjęciu urządzenia z uchwytu urządzenie korzysta z wbudowanego kompasu, aby pokazać kierunki.

Po każdym odłączeniu urządzenia od uchwytu konieczne może być skalibrowanie kompasu.

Jeśli kompas działa niewłaściwie, np. po przebyciu dużego dystansu lub przez nagłe zmiany temperatur, można go ręcznie skalibrować, aby poprawić dokładność.

- 1 Odłącz urządzenie od uchwytu i odsuń się od obiektów, które mają wpływ na pole magnetyczne.
- 2 W menu głównym wybierz 📲 > ABC > ≁ > Kalibruj kompas.
- **3** Wykonaj instrukcje wyświetlane na ekranie.

## **Group Ride**

Urządzenie Tread 2 obsługuje radiowe przejazdy grupowe z akcesorium do jazdy grupowej oraz mobilne przejazdy grupowe z aplikacją Tread.

Grupowe przejazdy radiowe obsługują udostępnianie lokalizacji, predefiniowane ustawienia wiadomości tekstowych oraz, w niektórych regionach, komunikację głosową. Wszyscy kierowcy muszą posiadać akcesorium do jazdy grupowej i pozostawać w zasięgu radia, aby wysyłać i odbierać informacje o jeździe grupowej.

Mobilne przejazdy grupowe obsługują tylko udostępnianie lokalizacji. Uczestnicy mobilnych przejazdów grupowych muszą utrzymywać połączenie internetowe w swoich telefonach, aby wysyłać i odbierać informacje o przejazdach grupowych. Rowerzyści bez urządzenia GPS mogą utworzyć lub dołączyć do mobilnej jazdy grupowej za pomocą aplikacji Tread.

Możesz jednocześnie jeździć w grupie radiowej i mobilnej.

## Rozpoczynanie jazdy grupowej z radiem

Przed rozpoczęciem lub dołączeniem do jazdy grupowej z radiem należy zakupić i zainstalować akcesorium do jazdy grupowej. Aby zakupić akcesoria Group Ride, przejdź na stronę buy.garmin.com.

**UWAGA:** Komunikacja głosowa podczas jazdy grupowej z radiem nie jest dostępna w niektórych regionach.

- 1 Z menu głównego wybierz Group Ride.
- 2 W razie potrzeby wprowadź swoje imię i nazwisko, a następnie wybierz Gotowe.
- 3 Wybierz Rozpocznij Group Ride > Utwórz sesję Group Ride z radiem.
- 4 Wybierz opcję:
  - Wybierz radiowe ustawienia predefiniowane (Wybieranie zapamiętanych stacji, strona 10).
  - Wybierz kanał radiowy i tryb redukcji szumu (Regulacja redukcji szumu, strona 10).
- 5 Wybierz Następny.
- 6 Podaj nazwę jazdy i wybierz Gotowe.

W momencie dołączania kolejnych uczestników do jazdy grupowej ich nazwy pojawią się na liście.

7 Po dołączeniu innych kierowców do jazdy grupowej na swoich urządzeniach wybierz Start.

## Rozpoczęcie mobilnej jazdy grupowej

Przed rozpoczęciem lub dołączeniem do mobilnej jazdy grupowej należy sparować urządzenie Tread 2 z aplikacją Tread w telefonie, a telefon musi mieć aktywne połączenie internetowe.

- 1 Z menu głównego wybierz Group Ride.
- 2 W razie potrzeby wprowadź swoje imię i nazwisko, a następnie wybierz Gotowe.
- 3 Wybierz Rozpocznij Group Ride > Utwórz sesję Group Ride z aplikacją.

Pojawi się identyfikator jazdy i kod QR.

4 Udostępnij identyfikator jazdy innym kierowcom.

PORADA: Kierowcy mogą korzystać z aplikacji Tread, aby dołączyć do jazdy grupowej, skanując kod QR.

5 Wybierz Start.

## Dołączanie do jazdy grupowej

Możesz dołączyć do przejazdu grupowego utworzonego przez innego użytkownika.

- 1 W menu głównym wybierz kolejno Group Ride > Dołącz do Group Ride.
- 2 Podaj identyfikator jazdy i wybierz Gotowe.
  - Aby dołączyć do jazdy w grupie radiowej, wybierz jazdę grupową według nazwy.
  - Aby dołączyć do mobilnego przejazdu grupowego, wybierz Dołącz z identyfikatorem jazdy i wprowadź ID przejazdu.

## Ponowne dołączenie do ostatniej jazdy grupowej

Możesz ponownie dołączyć do każdej z dziesięciu ostatnich jazd grupowych.

- 1 W menu głównym wybierz kolejno Group Ride > Ostatnie sesje Group Ride.
- 2 Wybierz ostatnią jazdę grupową, a następnie **Dołącz**.

#### Dodawanie uczestników do jazdy grupowej z radiem

Możesz dodawać uczestników do jazdy grupowej z radiem, która została już rozpoczęta.

- 1 W menu głównym wybierz kolejno Group Ride.
- 2 W razie potrzeby wybierz 🌇.
- 3 Wybierz Więcej.

W momencie dołączania nowych uczestników do jazdy grupowej ich nazwy pojawią się na liście.

4 Wybierz Kontynuuj.

## Transmitowanie wiadomości

#### **▲ OSTRZEŻENIE**

Nie należy czytać wiadomości, wysyłać ich ani odpowiadać na nie podczas jazdy, ponieważ takie zachowanie może doprowadzić do rozproszenia uwagi, a w efekcie do wypadku drogowego i obrażeń ciała lub śmierci.

Istnieje możliwość transmitowania zapamiętanej wiadomości członkom aktywnej jazdy grupowej, którzy są w zasięgu radia VHF.

- 1 W menu głównym wybierz kolejno Group Ride.
- 2 W razie potrzeby wybierz 📕.
- 3 Wybierz opcję Transmisja do grupy.
- 4 Wybierz zapamiętaną wiadomość, a następnie wybierz Wyślij.

## Transmitowanie lokalizacji

#### 

Podczas jazdy nie należy korzystać z wyświetlacza w celu transmitowania informacji o lokalizacji, ponieważ takie zachowanie może doprowadzić do rozproszenia uwagi, a w efekcie do wypadku drogowego i obrażeń ciała lub śmierci.

Można transmitować pozycję członkom aktywnej grupy, którzy znajdują się w zasięgu radia VHF.

- 1 W menu głównym wybierz kolejno Group Ride.
- 2 W razie potrzeby wybierz 🟴.
- 3 Wybierz kolejno Transmisja do grupy > Transmisja lokalizacji, a następnie wybierz lokalizację.
- 4 Wybierz kolejno Udostępnij.

## Wyświetlanie powiadomień jazdy grupowej

#### **▲ OSTRZEŻENIE**

Nie należy czytać ani odpowiadać na powiadomienia podczas jazdy, ponieważ takie zachowanie może doprowadzić do rozproszenia uwagi, a w efekcie do wypadku drogowego i obrażeń ciała lub śmierci.

Na większości stron powiadomienie jest wyświetlane, gdy urządzenie otrzyma wiadomość lub informacje o przesyłanej lokalizacji jazdy grupowej. Możesz również wyświetlać powiadomienia jazdy grupowej w aplikacji Jazda grupowa.

UWAGA: W widoku mapy nowe powiadomienia wyświetlane są w narzędziu mapy na krawędzi ekranu.

- 1 W menu głównym wybierz kolejno Group Ride > 🟴 i wybierz powiadomienie.
- 2 Wybierz opcję Start!, aby nawigować do udostępnionej lokalizacji.

## Opuszczanie jazdy grupowej

- 1 W menu głównym wybierz kolejno Group Ride.
- 2 W razie potrzeby wybierz 🌇.
- 3 Wybierz kolejno Zakończ > Tak.

## Ustawienia jazdy grupowej

W menu głównym wybierz kolejno Group Ride > 🎢

- **Edytuj nazwę uczestnika**: Opcja umożliwia ustawienie nazwy wyświetlanej podczas jazdy grupowej. Ustawienie to nie jest dostępne w trakcie aktywnej jazdy grupowej.
- **Etykiety uczestników na mapie**: Ustawia etykietę wyświetlaną na mapie dla każdego aktywnego uczestnika jazdy.
- Pokaż ślady na mapie: Opcja ta wyświetla trasę pokonywaną przez każdego uczestnika jazdy grupowej na mapie.
- **Przywróć ustawienia domyślne**: Opcja ta umożliwia zresetowanie wszystkich ustawień jazdy grupowej do wartości domyślnych. Ustawienie to nie jest dostępne w trakcie aktywnej jazdy grupowej.

## Radio

**UWAGA:** Przed skorzystaniem z aplikacji Radio należy zainstalować akcesorium do jazdy grupowej Group Ride. Odwiedź stronę garmin.com, aby kupić akcesorium Group Ride.

PORADA: Aplikacja Radio nie jest dostępna we wszystkich regionach.

Za pomocą aplikacji Radio można predefiniować ustawienia radiowe i wybierać kanały radiowe oraz kody redukcji szumów. Aby korzystać z tej funkcji, podłącz urządzenie i antenę do uchwytu jazdy grupowej. Urządzenie Tread 2 automatycznie konfiguruje ustawienia radia po dołączeniu lub utworzeniu jazdy grupowej.

## Wybieranie zapamiętanych stacji

- 1 Z menu głównego wybierz ikonę 📲 > Radio.
- 2 Wybierz opcję:

  - Aby wybrać ustawienie wstępne z menu, wybierz opcję Zapamiętane.

## Wybór kanału radiowego

- 1 W menu głównym wybierz kolejno 📲 > Radio.
- 2 Wybierz opcję:
  - Aby przełączyć na inny kanał, wybierz kolejno 🕂 lub —.
  - Aby wybrać kanał MURS z menu, wybierz Kanał.

## Regulacja redukcji szumu

Można regulować wyciszenie i zmieniać tryby wyciszenia, aby odfiltrować niepożądane szumy i zakłócenia w okolicy.

- 1 Z menu głównego wybierz ikonę **B** > **Radio**.
- 2 Wybierz opcję:
  - Aby wybrać kod redukcji szumu w ramach bieżącego trybu, wybierz 🕂 lub —.
  - Aby wybrać tryb wyciszenia, wybierz Otwarty (Tryby redukcji szumu, strona 11).

## Tryby redukcji szumu

Tryby redukcji szumu umożliwiają filtrowanie pobliskich użytkowników radiotelefonów na tym samym kanale co Ty.

- **Otwarty**: Umożliwia tradycyjne ustawienie redukcji szumu w celu odfiltrowania zakłóceń statycznych. Można zwiększyć poziom redukcji szumu, aby odfiltrować niepożądane szumy.
- **CTCSS**: System redukcji szumu kodowanego sygnałem ciągłym (ang. Continuous Tone-Coded Squelch System, CTCSS) wykorzystuje niesłyszalny ton o niskiej częstotliwości przed każdą transmisją, aby odfiltrować niepożądane szumy. Słyszysz tylko inne osoby na tym samym kanale radiowym, które używają tej samej częstotliwości tonu CTCSS co Ty.
- **DCS**: System redukcji szumu z kodami cyfrowymi (ang. Digital Code Squelch, DCS) wykorzystuje kody cyfrowe przed każdą transmisją, aby odfiltrować niepożądane szumy. Słyszysz tylko inne osoby na tym samym kanale radiowym, które używają tego samego kodu DCS co Ty.

Tryby redukcji szumu CTCSS i DCS nieznacznie zmniejszają zasięg radia.

## Dodawanie własnego ustawienia predefiniowanego radia

- 1 Wybierz kolejno Radio > Zapamiętane > ↔.
- 2 Wybierz 🕂 lub —, aby wybrać kanał i kod redukcji szumów.
- 3 Wybierz Zapisz.

## Wybieranie sygnału potwierdzenia

Podczas obsługi radia można wybrać dźwięk odtwarzany przez inne urządzenia.

- 1 Wybierz kolejno 📲 > Radio > ≁ > Sygnał potwierdzenia.
- 2 Wybierz sygnał potwierdzenia.

Urządzenie odtworzy wybrany dźwięk.

3 Wybierz Zapisz.

## Wyłączanie funkcji radia

Wybierz kolejno **B** > **Radio** > **U** > **Tak**.

## Włączanie funkcji Push-to-Talk z zestawem słuchawkowym

Można włączyć funkcję Push-to-Talk do korzystania ze zgodnym zestawem słuchawkowym Bluetooth. Ta funkcja umożliwia przesyłanie głosu za pomocą funkcji wybierania głosowego zestawu słuchawkowego.

- 1 Wybierz kolejno □ > Radio > ≯ > Push-to-Talk z zest. słuchawk..
- 2 W razie potrzeby postępuj zgodnie z wyświetlanymi instrukcjami, aby sparować zestaw słuchawkowy z urządzeniem.
- 3 Wybierz Push-to-Talk z zest. słuchawk..
- **4** Wybierz **√**.

## Nadawanie komunikatów głosowych

Aby umożliwić nadawanie komunikatów głosowych, należy sparować urządzenie Tread 2 ze zgodnym zestawem słuchawkowym Bluetooth lub podłączyć mikrofon.

Możesz rozpocząć nadawanie komunikatów głosowych w ramach komunikacji radiowej za pomocą podłączonego mikrofonu lub zgodnego zestawu słuchawkowego Bluetooth.

Wybierz opcję:

- Przytrzymaj przycisk Push-To-Talk z boku podłączonego mikrofonu.
- W menu głównym wybierz kolejno 📲 > Radio > Naciśnij, aby mówić.
- Użyj funkcji wybierania głosowego na podłączonym zestawie słuchawkowym Bluetooth (*Włączanie funkcji Push-to-Talk z zestawem słuchawkowym*, strona 11).

**PORADA:** Możesz nacisnąć przycisk wstrzymania lub zatrzymania, aby ręcznie wyłączyć radio. **UWAGA:** Aby użyć tej funkcji, należy włączyć ustawienie **Push-to-Talk z zest. słuchawk.** (*Ustawienia radiowe*, strona 12).

## Regulacja głośności radia

- 1 Wybierz kolejno 📲 > Radio > ♥ ))).
- 2 Wyreguluj głośność za pomocą suwaków.

## Ustawienia radiowe

W menu głównym wybierz kolejno 🏪 > Radio > 🎢

- Push-to-Talk z zest. słuchawk.: Funkcja umożliwia mówienie po naciśnięciu przycisku "naciśnij, by mówić" na kompatybilnym zestawie słuchawkowym.
- **Sygnał potwierdzenia**: Funkcja pozwala na ustawienie sygnału potwierdzenia emitowanego przez urządzenie w trakcie obsługi radioodbiornika.
- **Przywróć ustawienia domyślne**: Funkcja umożliwia przywrócenie wartości fabrycznych wszystkich ustawień radiowych oraz ustawień zapamiętanych.

## inReach<sup>•</sup>Pilot

Funkcja pilota zdalnego sterowania inReach umożliwia sterowanie urządzeniem do komunikacji satelitarnej inReach (do nabycia osobno) za pomocą urządzenia Tread 2. Możesz wysyłać wiadomości, wyświetlać informacje o pogodzie, wysyłać interaktywny alert SOS i nie tylko. Aby kupić urządzenie inReach, odwiedź stronę buy.garmin.com.

## Podłączanie urządzenia inReach

- 1 Umieść urządzenie inReach w zasięgu urządzenia Tread 2, czyli w odległości nie większej niż 3 m (10 stóp).
- 2 W urządzeniu Tread 2 wybierz kolejno **\*\*** > inReach.
- 3 Wykonaj instrukcje wyświetlane na ekranie urządzenia Tread 2, aby zakończyć proces parowania.

Po zakończeniu procesu parowania urządzenia inReach i Tread 2 będą automatycznie nawiązywać połączenie, gdy znajdą się w swoim zasięgu.

## Wysyłanie wiadomości SMS

- 1 Wybierz kolejno inReach > Nowa wiad..
- 2 Wybierz jeden lub więcej kontaktów, a następnie wybierz Gotowe.
- **3** Wpisz wiadomość.
- 4 Wybierz Wyślij.

#### 

Do korzystania z funkcji SOS wymagana jest aktywna subskrypcja usługi satelitarnej. Zawsze sprawdź urządzenie przed wyruszeniem w teren.

Dopilnuj, aby urządzenie miało czysty widok nieba, gdy korzystasz z funkcji SOS, ponieważ do poprawnego działania wymaga ona dostępu do satelitów.

#### NOTYFIKACJA

W niektórych regionach używanie komunikacji satelitarnej jest prawnie regulowane lub zabronione. Używanie urządzenia w danym regionie wymaga od użytkownika znajomości i przestrzegania przepisów dotyczących ochrony prywatności.

W sytuacji awaryjnej możesz skorzystać ze sparowanego komunikatora satelitarnego inReach, aby skontaktować się z centrum Garmin Response<sup>™</sup> w celu uzyskania pomocy. Funkcja SOS wysyła wiadomość do zespołu Garmin Response, który z kolei powiadomi właściwe służby ratunkowe o Twojej sytuacji. Możesz komunikować się z zespołem Garmin Response w trakcie sytuacji awaryjnej, oczekując na przybycie pomocy. Sygnału SOS należy używać tylko w sytuacji realnego zagrożenia.

#### Inicjowanie sygnału SOS

Aby móc wysyłać sygnał SOS za pomocą urządzenia Tread 2, należy sparować je ze zgodnym urządzeniem inReach (*Podłączanie urządzenia inReach*, strona 12).

#### NOTYFIKACJA

Gdy urządzenie działa w trybie SOS, nie wyłączaj urządzenia inReach ani nie próbuj go wyłączyć. Mogłoby to uniemożliwić prawidłowe działanie tej funkcji i opóźnić otrzymanie pomocy w sytuacji awaryjnej.

- 1 Wybierz kolejno **\*** > inReach.
- 2 Wybierz 🛱.
- 3 Poczekaj na odliczanie przed wysłaniem sygnału SOS.

Urządzenie wyśle do służb ratunkowych domyślną wiadomość ze szczegółowymi danymi o Twojej pozycji.

4 Odpowiedz na wiadomość z potwierdzeniem od służb ratunkowych.

Dzięki odpowiedzi służby ratunkowe będą wiedzieć, że możesz komunikować się ze służbami podczas trwania akcji ratunkowej.

Przez pierwsze 10 minut akcji ratunkowej zaktualizowana informacja o pozycji jest co 1 minutę przesyłana do służb ratunkowych. W celu oszczędzenia energii po pierwszych 10 minutach zaktualizowana informacja o pozycji jest przesyłana co 10 minut, jeśli się poruszasz, i co 30 minut, jeśli się nie poruszasz.

#### Anulowanie sygnału SOS

Jeśli już nie potrzebujesz pomocy, możesz anulować sygnał SOS po tym, jak został on wysłany do służb ratunkowych.

Wybierz kolejno Anuluj sygnał SOS > Anuluj sygnał SOS.

Urządzenie prześle żądanie anulowania. Gdy otrzymasz wiadomość z potwierdzeniem od służb ratunkowych, urządzenie powróci do normalnej pracy.

# Profile pojazdów

## 

Podanie charakterystyki profilu pojazdu nie gwarantuje uwzględniania tych danych we wszystkich propozycjach tras przejazdu ani wyświetlenia we wszystkich przypadkach ikon ostrzegawczych. Dane mapy mogą mieć pewne ograniczenia, których urządzenie nie jest w stanie uwzględnić, np. restrykcje i warunki drogowe. Podejmując decyzje na drodze, należy zawsze stosować się do znaków drogowych oraz dopasować jazdę do warunków.

Korzystając z różnych profili pojazdu, można szybko zmienić kilka ustawień urządzenia, takich jak włączone warstwy mapy i domyślny tryb obliczania trasy.

Wyznaczanie trasy i nawigacja odbywają się na innych zasadach w zależności od ustawionego profilu pojazdu. Urządzenie wyznacza trasy, które omijają obszary o ograniczonym dostępie i obszary nieprzejezdne w oparciu o wymiary, masę i inne cechy pojazdu określone przez użytkownika.

lkona na pasku stanu informuje o aktualnie wybranym profilu aktywnego pojazdu. Ustawienia nawigacji i map w urządzeniu można dostosować oddzielnie dla każdego typu pojazdu.

## Przełączanie profilu pojazdu

- 1 Na pasku stanu wybierz ikonę profilu pojazdu, taką jak 鞈 lub 🛲
- 2 Wybierz profil pojazdu.

Zostaną wyświetlone informacje o profilu pojazdu, w tym jego wymiary i masa.

3 Wybierz Wybierz.

## Dodawanie profilu pojazdu

Dla każdego pojazdu, w którym będziesz używać swojego urządzenia, można dodać profil pojazdu.

- 1 Dotknij ikony bieżącego profilu pojazdu na pasku stanu.
- 2 Wybierz 🕂.
- 3 Wybierz bieżący typ pojazdu.
- 4 Wprowadź parametry pojazdu, takie jak wielkość i typ napędu.
- 5 Wybierz domyślną metodę obliczania trasy.

## Edycja profilu pojazdu

Możesz zmienić podstawowe informacje w profilu pojazdu lub dodać do niego szczegółowe informacje, np. maksymalną prędkość.

- 1 Wybierz kolejno 🍄 > Profil pojazdu.
- 2 Wybierz profil pojazdu, który chcesz edytować.
- 3 Wybierz opcję:
  - Aby dokonać edycji informacji o profilu pojazdu, wybierz 🎤, a następnie pole, które chcesz zmienić.
  - Aby zmienić nazwę profilu pojazdu, wybierz kolejno 🎾 > 🔁 > Zmień nazwę profilu.
  - Aby usunąć profil pojazdu, wybierz kolejno *P* > = > Skasuj.

## Dodawanie przenośnych zbiorników propanu

## NOTYFIKACJA

Jedynym zadaniem tego urządzenia jest przekazywanie wskazówek dotyczących trasy przejazdu. Obowiązkiem użytkownika jest znajomość i przestrzeganie wszystkich przepisów, regulacji i innych ograniczeń obowiązujących w jego jurysdykcji związanych z dodawaniem zbiorników propanu do pojazdu.

UWAGA: Ta funkcja jest dostępna tylko w niektórych profilach pojazdów.

Po dodaniu zbiorników propanu do profilu pojazdu urządzenie unika wyznaczania tras przez obszary z ograniczeniami dotyczącymi propanu, które mogą mieć wpływ na podróż. Urządzenie ostrzega również o zbliżaniu się do obszarów, na których należy odciąć dopływ propanu ze zbiorników.

- 1 W profilu pojazdu wybierz kolejno 🖸 > Dodaj przenośny zbiornik.
- 2 Podaj masę zbiornika propanu i wybierz Zapisz.

# Trasy

Trasa to ścieżka prowadząca z bieżącej pozycji do co najmniej jednego celu podróży.

- W trakcie jazdy po bezdrożach możesz ustawić urządzenie, aby wyświetlało trasy od punktu do punktu w linii prostej.
- Urządzenie oblicza zalecaną trasę do wyznaczonego celu w oparciu o wybrane preferencje, np. tryb obliczania trasy i unikanie (*Unikanie opóźnień, opłat drogowych i określonych obszarów*, strona 20).
- Urządzenie może także unikać dróg, które nie są odpowiednie do jazdy z punktu widzenia wybranego profilu pojazdu.
- Możesz szybko rozpocząć nawigację do celu podróży, wybierając zalecaną trasę, albo wybrać alternatywną trasę (*Rozpoczynanie podróży trasą*, strona 15).
- Jeśli są określone drogi, którymi chcesz jechać lub których chcesz uniknąć, możesz wprowadzić własne ustawienia trasy (Kształtowanie trasy, strona 19).
- Do trasy możesz dodać wiele celów podróży (Dodawanie postoju do trasy, strona 19).

## Rozpoczynanie podróży trasą

Trasę można rozpocząć od wyszukania lokalizacji.

- 1 Wybierz Szukaj i wyszukaj lokalizację (Wyszukiwanie i zapisywanie pozycji, strona 29).
- 2 Wybierz pozycję.
- 3 Wybierz opcję:
  - Aby nawigować przy użyciu domyślnej metody obliczania trasy dla bieżącego profilu pojazdu (*Profile pojazdów*, strona 14), wybierz **Start!**.
  - Aby nawigować do lokalizacji przy użyciu trasy przygodowej (Adventurous Routing, strona 5), wybierz

Urządzenie oblicza trasę i kieruje użytkownika do celu za pomocą komunikatów głosowych i informacji wyświetlanych na mapie (*Trasa na mapie*, strona 17). Na kilka sekund na krawędzi mapy wyświetli się podgląd dróg głównych na trasie.

Jeśli chcesz zatrzymać się w dodatkowych miejscach docelowych, możesz dodać lokalizacje do trasy (*Dodawanie postoju do trasy*, strona 19).

## Rozpoczynanie trasy do punktu na mapie

Podróż można rozpocząć poprzez wybranie żądanej pozycji na mapie.

- 1 Wybierz **Pokaż mapę**.
- 2 Przeciągnij i powiększ mapę, aby wyświetlić obszar.
- **3** Wybierz punkt na mapie.
- 4 Wybierz Start!.

Urządzenie oblicza trasę przy użyciu domyślnej metody obliczeń profilu pojazdu (Profile pojazdów, strona 14).

## **Planowanie trasy**

Trasa może obejmować wiele przystanków i punktów kształtowania i musi zawierać co najmniej lokalizację początkową i jedno miejsce docelowe.

- 1 Wybierz -> Planowanie trasy > -.
- 2 Wyszukaj lub wybierz lokalizację na mapie jako punkt początkowy tej trasy.
- 3 W razie potrzeby wybierz tryb obliczania trasy dla segmentu trasy.

**PORADA:** Możesz wybrać , aby urządzenie automatycznie obliczyło najbardziej malowniczą trasę do następnego celu (*Adventurous Routing*, strona 5).

- 4 Jeśli następnym punktem na trasie jest przystanek, wybierz **Stop**. W przeciwnym razie wybierz **Kształtowanie**.
- 5 W razie potrzeby dodaj dodatkowe ograniczniki lub punkty kształtowania. **UWAGA:** Ostatnim dodanym przystankiem jest miejsce docelowe trasy.
- 6 W razie potrzeby wybierz 🚍, aby zmienić kolejność przystanków i punktów kształtowania wzdłuż trasy.
- 7 Po zakończeniu planowania trasy wybierz 🗎.

## Wyznaczanie dystansu trasy

Urządzenie może utworzyć trasę z podróżą powrotną, używając konkretnej pozycji startowej, dystansu, czasu trwania lub celu podróży.

- 1 W menu głównym wybierz **B** > **Podróż powrotna**.
- 2 Wybierz Pozycja startowa.
- 3 Wyszukaj lub wybierz lokalizację i kliknij Wybierz.
- 4 Wybierz Cechy podróży.
- 5 Wybierz opcję:
  - Wybierz Wybierz dystans, aby zaplanować podróż w oparciu o dystans.
  - Wybierz Wybierz czas trwania, aby zaplanować podróż w oparciu o czas jej trwania.
  - Wybierz Wybierz cel podróży, aby zaplanować trasę do określonej lokalizacji i z powrotem do lokalizacji początkowej.
- 6 Wybierz Następny.
- 7 Podaj dystans, czas lub cel podróży.
- 8 W przypadku tras opartych na odległości lub czasie wybierz **Dodaj kierunek**. Trasa prowadzi Cię w wybranym kierunku i z powrotem.
- 9 Wybierz Typ drogi, aby wybrać typ drogi, po której chcesz jechać.

10 Wybierz Oblicz.

**11** Jeśli to konieczne, za pomocą suwaka zwiększ lub zmniejsz poziom ustawienia Adventurous Routing dla trasy (*Adventurous Routing*, strona 5).

12 Wybierz trasę i wybierz Start!.

## Podróż do zapisanej trasy

- 1 Wybierz kolejno -> Planowanie trasy.
- 2 Wybierz zapisaną trasę.
- 3 Wybierz Start!.
- 4 Wybierz pierwszą pozycję, do której chcesz wyznaczyć trasę, i wybierz OK.
- 5 Wybierz Start.

Urządzenie wyznaczy trasę z aktualnej pozycji do wybranej pozycji, a następnie pokieruje do pozostałych celów trasy w odpowiedniej kolejności.

## Trasa na mapie

Podczas podróży urządzenie kieruje użytkownika do celu za pomocą komunikatów głosowych i informacji wyświetlanych na mapie. Instrukcje dotyczące kolejnego zwrotu, zjazdu lub innego miejsca, w którym należy wykonać konkretną czynność, są wyświetlane u góry mapy.

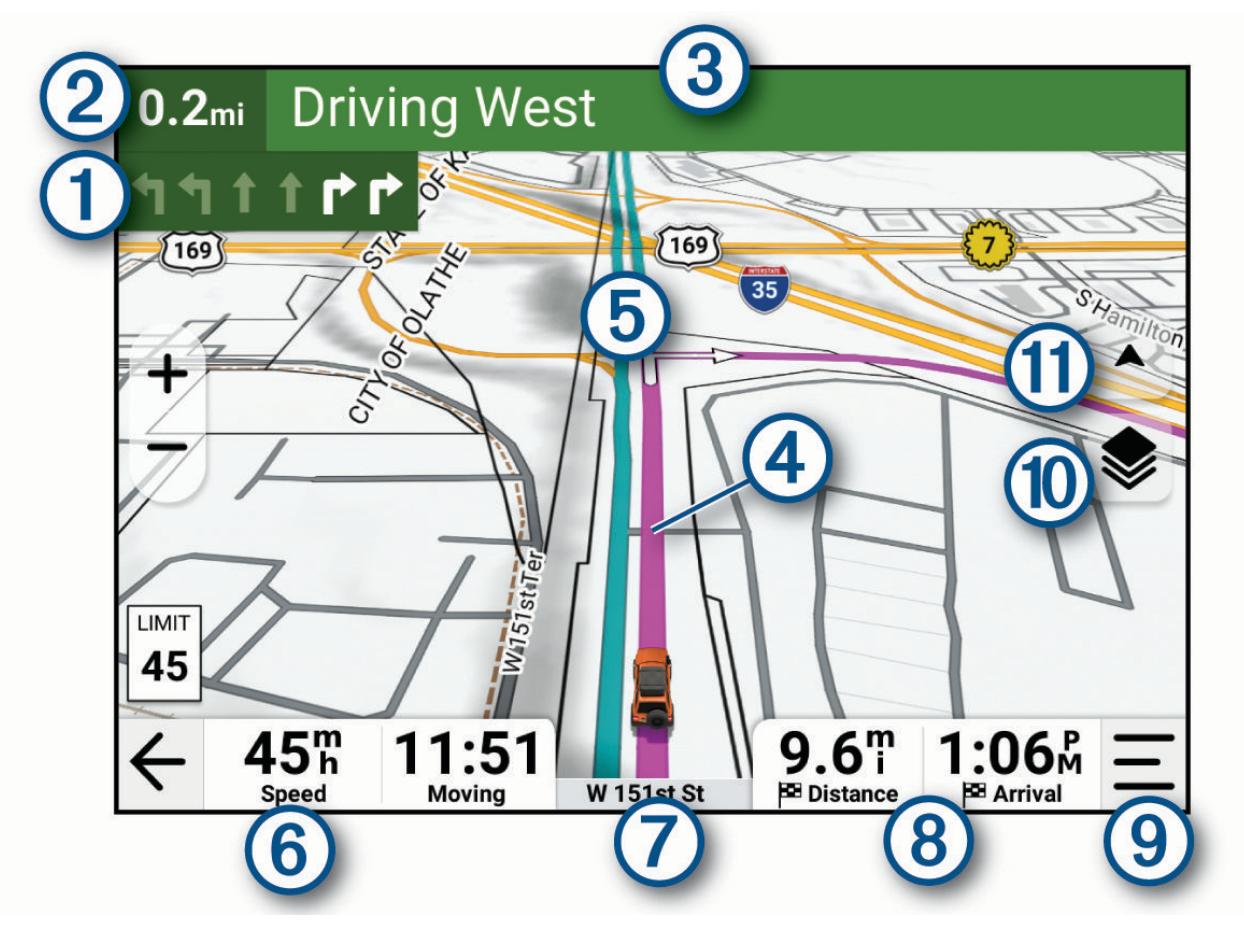

| 1   | Następna czynność, którą należy wykonać na trasie. Pokazuje następny zwrot, zjazd lub inną czynność,<br>oraz pas, którym należy jechać (jeśli takie dane są dostępne). |
|-----|----------------------------------------------------------------------------------------------------|
| 2   | Dystans do następnej czynności.                                                                                                    |
| 3   | Nazwa ulicy, zjazdu lub kierunku związana z następną czynnością.                                                                                                    |
| 4   | Trasa podświetlona na mapie.                                                                                                    |
| 5   | Następna czynność, którą należy wykonać na trasie. Strzałki na mapie oznaczają pozycje, w których<br>należy w niedługim czasie wykonać czynności.                      |
| 6   | Prędkość pojazdu.                                                                                                    |
| 7   | Nazwa drogi, którą jedziesz.                                                                                                    |
| 8   | Pola danych.<br><b>PORADA:</b> Dotknij tych pól, aby zmienić wyświetlane w nich informacje.                                                                            |
| 9   | Narzędzia mapy. Zawiera narzędzia wyświetlające dodatkowe informacje dotyczące trasy lub okolicy.                                                                      |
| 10  | Warstwy mapy. Umożliwia dodawanie warstw mapy, takich jak obrazy topograficzne i satelitarne do widoku mapy.                                                           |
| (1) | Perspektywa mapy. Umożliwia zmianę perspektywy mapy na widok "Kierunek u góry", "Północ u góry" lub widok 3D.                                                          |

## Aktywny asystent pasa ruchu

W miarę zbliżania się do zakrętu, zjazdu lub rozjazdu obok mapy zostanie wyświetlona szczegółowa symulacja drogi (jeśli jest dostępna). Prawidłowy pas do skrętu ① zostanie oznaczony kolorową linią.

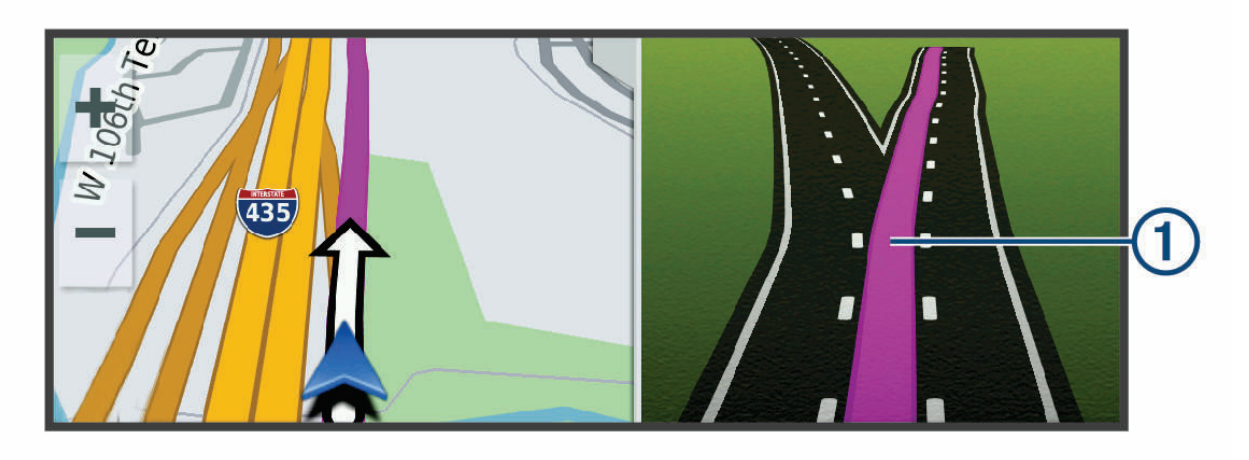

## Wyświetlanie skrętów i wskazówek

Podczas podróży wyznaczoną trasą możesz wyświetlać zbliżające się skręty, zmiany pasa lub inne wskazówki dotyczące tej trasy.

- 1 Na mapie wybierz opcję:
  - Aby podczas podróży wyświetlić zbliżające się skręty i wskazówki, wybierz Zwroty. Narzędzie mapy wyświetla obok mapy kilka najbliższych skrętów lub wskazówek. Podczas podróży wyznaczoną trasą lista aktualizuje się automatycznie.
  - Aby wyświetlić kompletną listę skrętów i wskazówek dla całej trasy, wybierz pasek tekstowy u góry mapy.
- 2 Wybierz zwrot lub wskazówkę (opcjonalnie).

Zostaną wyświetlone szczegółowe informacje. Jeśli są dostępne, zostaną wyświetlone obrazy skrzyżowań na głównych drogach.

## Wyświetlanie całej trasy na mapie

- 1 Podczas podróży wyznaczoną trasą wybierz dowolne miejsce na mapie.
- 2 Wybierz 🥾 .

## Zmiana aktywnej trasy

## Dodawanie postoju do trasy

Tylko podczas podróży wyznaczoną trasą można dodawać do niej kolejne postoje (*Rozpoczynanie podróży trasą*, strona 15).

Można je dodawać w połowie lub na końcu trasy. Jako następny cel można dodać np. stację benzynową.

**PORADA:** Aby utworzyć złożoną trasę z wieloma celami lub zaplanowanymi postojami, można użyć funkcji Planowanie trasy, która umożliwia planowanie, ustalanie harmonogramu i zapisywanie trasy (*Planowanie trasy*, strona 16).

- 1 Na mapie wybierz ← > Szukaj.
- 2 Wyszukaj lokalizację (Wyszukiwanie i zapisywanie pozycji, strona 29).
- 3 Wybierz pozycję.
- 4 Wybierz Start!.
- 5 Wybierz opcję:
  - Aby zatrzymać bieżącą trasę i rozpocząć nową trasę do danej lokalizacji, wybierz Rozpocznij nową trasę.
  - · Aby dodać pozycję jako następny cel na trasie, wybierz Dodaj jako następny postój.
  - · Aby dodać pozycję na końcu trasy, wybierz Dodaj jako ostatni postój.
  - Aby dodać pozycję i zmienić kolejność celów podróży na trasie, wybierz Dodaj do aktywnej trasy.

## Pomijanie następnego postoju na trasie

Można pominąć zbliżającą się lokalizację, która została wcześniej dodana do trasy.

Na mapie wybierz  $\mathcal{D}$  > Tak.

## Kształtowanie trasy

Kształtowanie trasy jest możliwe dopiero po rozpoczęciu podróży wyznaczoną trasą (*Rozpoczynanie podróży trasą*, strona 15).

Trasę można kształtować ręcznie, aby zmienić jej przebieg bez dodawania przystanku.

- 1 Wybierz punkt na mapie.
- 2 Wybierz opcję Kształtuj trasę.

Urządzenie ponownie oblicza trasę, aby uwzględnić wybrany punkt kształtowania.

3 Wybierz Start!, aby zaakceptować nową trasę.

## Edytowanie aktywnej trasy

- 1 Przeciągnij mapę, aby wyświetlić ikonę 👫.
- 2 Wybierz ♣.<sup>‡</sup>.
- 3 Wybierz opcję:
  - Aby ponownie obliczyć trasę do następnego postoju przy użyciu innego trybu obliczania trasy, wybierz nowy tryb obliczania.
  - Aby dodać punkt postoju lub kształtowania trasy przed następnym postojem, wybierz Wstaw.
    Możesz wybrać O, aby wyszukać lokalizację lub wybrać punkt na mapie w celu dodania go do trasy.
  - Aby zmienić kolejność postojów i punktów kształtowania na trasie, wybierz
- 4 Po zakończeniu edycji trasy wybierz √.

## Zapisywanie aktywnej trasy

- 1 Przeciągnij mapę, aby wyświetlić ikonę 👫.
- 2 Select ♣.<sup>‡</sup>.
- 3 Wybierz 🗸.
- 4 Wybierz 🗎, aby zapisać trasę.
- 5 W razie potrzeby zmień nazwę trasy i wybierz Gotowe.

## Unikanie opóźnień, opłat drogowych i określonych obszarów

#### NOTYFIKACJA

Firma Garmin<sup>®</sup> nie ponosi odpowiedzialności za dokładność lub aktualność informacji dotyczących ruchu drogowego, stref płatnych lub innych potencjalnych obszarów, których należy unikać.

## Unikanie opóźnień przez korki na trasie

Aby móc korzystać z funkcji unikania opóźnień przez korki, należy aktywować odbiór informacji o ruchu drogowym.

Urządzenie jest domyślnie ustawione, aby automatycznie optymalizowało trasę w celu unikania opóźnień przez korki. Jeśli ta opcja została wcześniej wyłączona w ustawieniach dotyczących utrudnień drogowych (*Ustawienia dotyczące utrudnień drogowych*, strona 53), można wyświetlić miejsca, w których występują opóźnienia przez korki, i samodzielnie je omijać.

- 1 Podczas podróży wyznaczoną trasą, wybierz > Utrudnienia drogowe.
- 2 Wybierz opcję Zmień trasę, jeśli jest dostępna.
- 3 Wybierz Start!.

## Unikanie dróg płatnych

Urządzenie może wyznaczać trasy unikające obszarów, które wymagają uiszczenia opłat (np. płatnych dróg i mostów), oraz obszarów o większym natężeniem ruchu. W przypadku braku rozsądnej alternatywy urządzenie może mimo wszystko uwzględnić w ramach trasy drogę płatną.

- 1 Wybierz kolejno 🍄 > Nawigacja > Unikane > Opłaty.
- 2 Wybierz Zapisz.

## Unikanie dróg wymagających winiet

Jeśli mapa w urządzeniu zawiera szczegółowe informacje dotyczące winiet, możesz unikać dróg, które wymagają winiet w poszczególnych krajach, lub zezwalać na przejazd nimi.

UWAGA: Funkcja nie jest dostępna na wszystkich obszarach.

- 1 Wybierz kolejno 🍄 > Nawigacja > Winiety.
- 2 Wybierz państwo.
- 3 Wybierz opcję:
  - Jeśli chcesz, aby urządzenie za każdym razem przed wyznaczeniem trasy pytało o możliwość przejazdu drogami wymagającymi winiet, wybierz **Zawsze pytaj**.
  - Aby zawsze unikać dróg wymagających winiet, wybierz Unikaj.
  - Aby zawsze zezwalać na przejazd drogami wymagającymi winiet, wybierz Zezwól.
- 4 Wybierz Zapisz.

## Unikanie określonych cech dróg

- 1 Wybierz kolejno 🍄 > Nawigacja > Unikane.
- 2 Wybierz cechy dróg, których chcesz unikać w wyznaczanych trasach, i wybierz Zapisz.

## Własne unikane

Funkcja własnych unikanych pozwala unikać wybranych obszarów lub odcinków dróg. Obliczając trasę, urządzenie unika tych obszarów i dróg, chyba że nie ma innej, rozsądnej trasy przejazdu.

## Unikanie drogi

- 1 Wybierz kolejno 🍄 > Nawigacja > Własne unikane.
- 2 W razie potrzeby wybierz Dodaj unikany.
- 3 Wybierz Dodaj unikaną drogę.
- 4 Wybierz punkt początkowy drogi odcinka drogi, który ma być pomijany, a następnie wybierz Następny.
- 5 Wybierz punkt końcowy odcinka drogi, który ma być pomijany, a następnie wybierz Następny.
- 6 Wybierz Gotowe.

## Unikanie obszaru

- 1 Wybierz kolejno 🍄 > Nawigacja > Własne unikane.
- 2 W razie potrzeby wybierz Dodaj unikany.
- 3 Wybierz Dodaj unikany obszar.
- 4 Wybierz lewy górny róg unikanego obszaru, a następnie wybierz Następny.
- Wybierz prawy dolny róg unikanego obszaru, a następnie wybierz Następny.
  Wybrany obszar zostanie zacieniony na mapie.
- 6 Wybierz Gotowe.

## Wyłączanie własnego unikanego elementu

Możesz wyłączyć własny unikany element, nie usuwając go.

- 1 Wybierz kolejno 🏶 > Nawigacja > Własne unikane.
- **2** Wybierz unikany element.
- 3 Wybierz kolejno > Wyłącz.

## Usuwanie własnych unikanych elementów

- 1 Wybierz kolejno 🍄 > Nawigacja > Własne unikane > 🏛
- 2 Wybierz opcję:
  - Aby usunąć wszystkie własne unikane elementy, wybierz kolejno Wybierz wszystko > Skasuj.
  - Aby usunąć jeden własny unikany element, wybierz unikany element i wybierz Skasuj.

## Korzystanie z objazdu

Można skorzystać z objazdu dla określonego dystansu na trasie lub objazdu omijającego określone drogi. Funkcja ta jest pomocna w przypadku obszarów w przebudowie, zamkniętych dróg czy złych warunków drogowych.

- 1 Na mapie wybierz kolejno > Edytuj trasę.
- 2 Wybierz opcję:
  - Aby skorzystać z objazdu dla określonego dystansu na trasie, wybierz Objazd wg dystansu.
  - Aby skorzystać z objazdu omijającego określone drogi na trasie, wybierz Objazd wg drogi.

## Zatrzymywanie trasy

Na mapie wybierz = > Stop.

## Jazda do domu

W momencie wybrania trasy do domu po raz pierwszy urządzenie poprosi o podanie pozycji domowej.

- 1 Wybierz kolejno Szukaj > Jedź do domu.
- 2 W razie potrzeby podaj pozycję domową.

## Edytowanie pozycji domowej

- 1 Wybierz kolejno Szukaj > > Ustal pozycję domową.
- 2 Podaj pozycję domową.

## Przybycie do celu

Kiedy zbliżasz się do celu podróży, urządzenie wyświetli informacje pomocne w dotarciu na miejsce.

- 🕅 wskazuje pozycję celu podróży na mapie, a komunikat głosowy informuje o zbliżaniu się do celu.
- Zbliżając się do niektórych miejsc docelowych podczas korzystania z profilu kampera, urządzenie automatycznie wyświetli monit o planowaniu przybycia do miejsca docelowego, takiego jak parking. Możesz wybrać sugerowany punkt na mapie, a następnie wybrać opcję Start!, aby rozpocząć nawigowanie do tego miejsca.
- Po zatrzymaniu się w miejscu docelowym urządzenie automatycznie zakończy trasę. Jeśli urządzenie nie wykryje przybycia do celu automatycznie, możesz wybrać kolejno — > Stop, aby zakończyć trasę.

## Parkingu w pobliżu celu podróży

#### NOTYFIKACJA

Funkcja ta służy wyłącznie do celów informacyjnych. Użytkownik jest odpowiedzialny za zapewnienie, że parkuje zgodnie z umieszczonym oznakowaniem oraz wszelkimi obowiązującymi przepisami prawa, regulacjami lub zasadami, które mogą mieć zastosowanie do wybranego miejsca parkingowego.

Urządzenie pomaga w znalezieniu parkingu w pobliżu celu podróży. Gdy zbliżasz się do niektórych miejsc docelowych, urządzenie automatycznie sugeruje miejsca parkingowe.

- 1 Wybierz opcję:
  - Gdy urządzenie sugeruje parkowanie, wybierz **Wyższa**, aby wyświetlić wszystkie sugerowane miejsca parkingowe.

UWAGA: Po wybraniu sugerowanego obszaru parkowania urządzenie automatycznie aktualizuje trasę.

- Jeśli urządzenie nie sugeruje pozycji parkingowych, wybierz kolejno Szukaj > Kategorie > Parking, a następnie wybierz Blisko celu podróży, aby wyświetlić obszar wyszukiwania.
- 2 Wybierz pozycję parkingu, a następnie wybierz Start!.

Urządzenie prowadzi Cię do parkingu.

# Ślady

## Zapis śladów

Funkcja śledzenia zapisuje przebytą ścieżkę. W momencie rozpoczęcia śledzenia urządzenie rejestruje pozycję i aktualizuje linię ścieżki.

- 1 Wybierz -> Zapis śladu.
- 2 Wybierz Start.
- 3 Po zakończeniu nagrywania wybierz Stop.

Jeśli urządzenie jest sparowane z aplikacją Tread, zarejestrowane ślady są okresowo synchronizowane z kontem Garmin.

Zarejestrowany ślad można odtworzyć, nawigując nim jako nową trasą (Konwersja śladu do trasy, strona 23).

## Podróż ostatnim śladem

Możesz szybko odtworzyć ostatni ślad aż do miejsca startu.

- 1 Wybierz kolejno
  - Ostatni ślad zostanie wyświetlony na mapie.
- 2 Wybierz Start!.

## Konwersja śladu do trasy

- 1 W aplikacji **Zapisane** otwórz ślad, który chcesz przekonwertować (*Wyświetlanie zapisanych pozycji*, strona 37).
- 2 Wybierz 🄑.
- 3 Wybierz Konwertuj na trasę lub Zapisz jako trasę.
- 4 Wybierz opcję:
  - Wybierz **Od początku do końca**, aby zapisać trasę w tym samym kierunku co ścieżka.
  - Wybierz Od końca do początku, aby zapisać trasę w odwrotnym kierunku.

## Korzystanie z mapy

Mapy można używać, aby mieć podgląd wyznaczonej trasy (*Trasa na mapie*, strona 17) lub otoczenia w przypadku, gdy żadna trasa nie jest aktywna.

- 1 Wybierz Pokaż mapę.
- 2 Wskaż dowolne miejsce na mapie.
- 3 Wybierz opcję:
  - Przeciągnij mapę, aby przesunąć ją w lewo lub w prawo, w górę lub w dół.
  - Aby dodać lub usunąć warstwy mapy, wybierz Interview
  - Aby powiększyć lub pomniejszyć, wybierz 🕂 lub —.
  - Aby przełączać między widokami "Północ u góry" oraz widokami 2D i 3D, wybierz A.
  - Aby zaplanować trasę, przeciągnij mapę, aby wyświetlić ikonę + i wybierz + (*Planowanie trasy*, strona 16).
  - Aby rozpocząć podróż trasą, wybierz pozycję na mapie, a następnie **Start!** (*Rozpoczynanie trasy do punktu na mapie*, strona 15).

## Narzędzia mapy

Narzędzia mapy zapewniają szybki dostęp do informacji o urządzeniu i jego funkcji podczas przeglądania mapy. Po aktywowaniu narzędzia mapy, pojawi się ono w panelu, na krawędzi mapy.

Stop: Zatrzymuje nawigację aktywną trasą.

**Edytuj trasę**: Umożliwia skorzystanie z objazdu lub pominięcie pozycji na trasie (*Zmiana aktywnej trasy*, strona 19).

Wycisz nawigację: Wyciszenie dźwięku urządzenia.

**Miasta przed Tobą**: Wyświetla zbliżające się miasta i usługi położone wzdłuż aktywnej trasy lub autostrady (*Miasta przed Tobą*, strona 25).

**Przed tobą**: Wyświetla zbliżające się pozycje na trasie lub drodze, którą podróżujesz (*Przed tobą*, strona 24). **Wysokość**: Wyświetla przyszłe zmiany wysokości.

- **Utrudnienia drogowe**: Wyświetla informacje o warunkach drogowych na trasie lub w okolicy (*Wyświetlanie informacji o utrudnieniach drogowych*, strona 26). Subskrypcja ta nie jest dostępna dla wszystkich obszarów i nie dla wszystkich modeli urządzeń.
- **Dane podróży**: Wyświetla dostosowywane dane podróży, takie jak prędkość czy pokonany dystans (*Wyświetlanie danych podróży z mapy*, strona 26).

Zapis śladu: Wyświetla dane śladu dla aktywnego śladu.

Zwroty: Wyświetla listę zbliżających się skrętów na trasie (Wyświetlanie skrętów i wskazówek, strona 19).

- **Telefon**: Wyświetla listę ostatnich połączeń telefonicznych z połączonego telefonu i podczas rozmowy wyświetla opcje dla trwającej rozmowy (*Korzystanie z opcji dostępnych w trakcie rozmowy*, strona 50).
- **Pogoda**: Wyświetla informacje o warunkach pogodowych dla danego obszaru (*Wyświetlanie informacji o pogodzie*, strona 26).

Odtwarzacz muzyki: Umożliwia sterowanie odtwarzaniem multimediów i wyświetla informacje o multimediach.

**Powiadomienia z telefonu**: Wyświetla ostatnie powiadomienia z podłączonego telefonu (*Powiadomienia z telefonu*, strona 48).

**Pochylenie i przechylenie**: Wyświetla obecny kąt Twojego pojazdu (*Pochylenie i przechylenie*, strona 6). **Group Ride**: Umożliwia wyświetlenie dystansu i kierunku jazdy członków jazdy grupowej (*Group Ride*, strona 8). **Radio**: Umożliwia użycie funkcji "Naciśnij, aby mówić" ze zgodnym zestawem słuchawkowym Bluetooth

(Włączanie funkcji Push-to-Talk z zestawem słuchawkowym, strona 11).

Mapa poglądowa: Wyświetla podgląd trasy na mapie.

## Wyświetlanie narzędzi mapy

- 1 Na mapie wybierz <u></u>.
- 2 Wybierz narzędzie mapy, aby je otworzyć.

**PORADA:** W przypadku niektórych narzędzi mapy można dotknąć, aby ją rozwinąć lub wyświetlić bardziej szczegółowe informacje.

3 Po zakończeniu korzystania z narzędzia mapy wybierz X.

## Przed tobą

Narzędzie Przed tobą informuje o pozycjach na trasie lub drodze, którą podróżujesz. Możesz wyświetlać zbliżające się punkty szczególne, takie jak restauracje, stacje benzynowe lub miejsca obsługi podróżnych, według kategorii.

Możesz ustawić kategorie, jakie są wyświetlane w narzędziu Przed tobą.

## Wyświetlanie zbliżających się pozycji

1 Na mapie wybierz kolejno — > Przed tobą.

W czasie trwania podróży narzędzie mapy pokazuje następne położone na trasie lub drodze pozycje.

- 2 Wybierz opcję:
  - Wybór jednej z kategorii wyświetlanych przez narzędzie mapy spowoduje wyświetlenie najbliższych pozycji z danej kategorii.
  - Jeśli narzędzie mapy pokazuje zbliżające się pozycje, wybierz jedną z nich, aby wyświetlić jej szczegóły lub wyznaczyć do niej trasę.

## Dostosowywanie kategorii obiektów funkcji Przed Tobą

Możesz zmienić kategorie pozycji wyświetlanych w narzędziu Przed tobą.

- 1 Na mapie wybierz > Przed tobą.
- 2 Wybierz kategorię.
- 3 Wybierz 🔑.
- 4 Wybierz opcję:
  - Aby przesunąć kategorię w górę lub w dół listy, wybierz i przeciągnij strzałkę znajdującą się obok nazwy kategorii.
  - Wybierz kategorię, aby ją zmienić.
  - Aby utworzyć własną kategorię, wybierz dowolną kategorię, a następnie **Własne wyszukiwanie** i pisz nazwę firmy lub kategorii.
- 5 Wybierz Zapisz.

## Miasta przed Tobą

Podczas podróży autostradą lub trasą obejmującą autostradę narzędzie Miasta przed Tobą dostarcza informacje na temat kolnych miast położonych wzdłuż autostrady. Narzędzie mapy wyświetla dla każdego z miast odległość od zjazdu z autostrady oraz informacje o dostępnych usługach przypominające te, jakie można zobaczyć na znakach drogowych.

## Wyświetlanie zbliżających się miast i zjazdów z usługami

1 Na mapie wybierz — > Miasta przed Tobą.

W czasie jazdy autostradą lub aktywną trasą narzędzie mapy pokazuje informacje o miastach i zjazdach, do których zbliża się użytkownik.

2 Wybierz miasto.

W urządzeniu wyświetli się lista punktów szczególnych znajdujących się przy zjeździe, takich jak stacje benzynowe, zakwaterowanie czy restauracje.

3 Wybierz pozycję, a następnie Start!, aby rozpocząć nawigację.

## Wyświetlanie przyszłych zmian wysokości

Możesz w trakcie jazdy wyświetlać przyszłe zmiany wysokości. Pozwala to na zaplanowanie ominięcia stromych podjazdów lub zjazdów.

- 1 Na mapie wybierz kolejno > Wysokość.
- 2 Wybierz wykres, aby rozszerzyć widok do pełnego ekranu.

Urządzenie wyświetla bieżącą wysokość oraz wykres przedstawiający wartość wysokości względem dystansu.

- 3 Wybierz opcję:
  - Wybierz opcję 🕂 lub —, aby zmienić zakres odległości wyświetlany na wykresie.
  - Użyj strzałek, aby przewijać wykres.

## Wyświetlanie informacji o utrudnieniach drogowych

Przed wyświetleniem aktualnych informacji o utrudnieniach drogowych należy sparować i połączyć urządzenie z aplikacją Tread w telefonie (*Parowanie urządzenia ze smartfonem*, strona 48).

#### NOTYFIKACJA

Firma Garmin nie odpowiada za dokładność ani aktualność informacji o ruchu drogowym.

- 1 Na mapie wybierz > Utrudnienia drogowe.
- 2 Dotknij panelu Utrudnienia drogowe, aby wyświetlić zdarzenia drogowe na mapie.

## Wyświetlanie informacji o pogodzie

Przed wyświetleniem aktualnych informacji o pogodzie należy sparować i połączyć urządzenie z aplikacją Tread w telefonie (*Parowanie urządzenia ze smartfonem*, strona 48).

#### NOTYFIKACJA

Firma Garmin nie odpowiada za dokładność ani aktualność informacji o pogodzie.

#### 1 Wybierz -> Pogoda.

Urządzenie pokazuje aktualne warunki pogodowe i prognozę na kilka kolejnych dni.

- 2 Wybierz opcję:
  - Wybierz dzień, aby wyświetlić szczegółową prognozę.
  - Wybierz Radar, aby wyświetlić mapę radaru pogodowego.
  - · Wybierz Warunki, aby wyświetlić mapę warunków drogowych.
  - Wybierz Alerty, aby wyświetlić mapę ostrzeżeń pogodowych.
  - Wybierz  $\mathcal{P}$ , aby wyświetlić prognozę pogody dla innego miasta.

## Wyświetlanie klucza mapy

Pozycje na każdej warstwie mapy są oznaczone kolorami, które odpowiadają różnym informacjom. Możesz wyświetlić klucz mapy, aby zobaczyć, co reprezentuje każdy kolor.

Wybierz 📚 > (i).

## Wyświetlanie danych podróży

Narzędzie informacji o podróży wyświetla prędkość i umożliwia dostęp do statystyk podróży.

Na mapie wybierz **Prędkość**.

## Wyświetlanie danych podróży z mapy

Wyświetlanie danych podróży na mapie jest możliwe po dodaniu narzędzia do menu narzędzi mapy. Na mapie wybierz kolejno — > Dane podróży.

#### Dostosowywanie pól danych podróży

- 1 Na mapie wybierz kolejno > Dane podróży.
- 2 Wybierz pole danych podróży.
- 3 Wybierz opcję.

W narzędziu mapy z danymi podróży pojawi się nowe pole danych podróży.

## Resetowanie informacji o podróży

- 1 Na mapie wybierz Prędkość.
- 2 Wybierz pole danych informacji o podróży.
- 3 Wybierz kolejno = > Resetuj pola.
- 4 Wybierz opcję:
  - Podczas jazdy wyznaczoną trasą wybierz Wybierz wszystko, aby wyzerować dane we wszystkich polach na pierwszej stronie, z wyjątkiem prędkościomierza.
  - Wybierz Resetuj ogólne dane, aby zresetować podróż A i dane całkowite.
  - Wybierz Zeruj podróż B, aby wyzerować licznik.
  - Wybierz Zeruj maksymalną prędkość, aby wyzerować prędkość maksymalną.
  - Wybierz Zeruj maksymalną wysokość, aby wyzerować maksymalną wysokość.

## Dostosowywanie mapy

#### Dostosowywanie warstw mapy

- 1 Z mapy wybierz ♦ > Warstwy.
- 2 W sekcji Typ mapy wybierz typ mapy.

W przypadku niektórych typów map można wybrać ●●● > **Mapa hybrydowa**, aby połączyć dwa typy map. **UWAGA:** Mapa Obrazy satelitarne wyświetla obrazy satelitarne tylko dla obszarów, dla których pobrano obrazy satelitarne (*Pobieranie zawartości Outdoor Maps+*, strona 27).

**3** W sekcji **Szczegóły mapy** wybierz typy informacji wyświetlanych na mapie.

**UWAGA:** Niektóre warstwy są ze sobą niekompatybilne i nie mogą być włączone w tym samym czasie. Włączenie warstwy automatycznie wyłącza wszystkie niekompatybilne warstwy.

UWAGA: Niektóre warstwy map wymagają subskrypcji Outdoor Maps+.

## Pobieranie zawartości Outdoor Maps+

Przed pobraniem zawartości Outdoor Maps+ musisz wykupić subskrypcję Outdoor Maps+. Więcej informacji można znaleźć na stronie garmin.com/outdoormaps.

Przed pobraniem zawartości Outdoor Maps+ należy podłączyć urządzenie do Wi-Fi (*Nawiązywanie połączenia z siecią Wi-Fi*, strona 60).

Aby wyświetlić zawartość Outdoor Maps+ na mapie, należy pobrać zawartość dla określonego obszaru.

UWAGA: Niektóre warstwy Outdoor Maps+ są dostępne tylko w niektórych obszarach.

- 1 Wybierz 🏟 > Mapa > Menedżer map > Outdoor Maps+ > Pobierz mapy.
- 2 Wybierz 😻.
- 3 Wybierz każdą warstwę mapy, którą chcesz pobrać.

**PORADA:** Możesz dotknąć ●●●, aby wyświetlić informacje o każdej warstwie mapy.

Wybrane warstwy mapy są oznaczone znacznikiem wyboru.

- 4 Wybierz ←.
- 5 Przeciągnij mapę i uszczypnij, aby powiększyć lub pomniejszyć mapę, aż podświetlony prostokąt obejmie obszar, dla którego chcesz pobrać dane mapy.

**PORADA:** Podczas zmiany rozmiaru obszaru w górnej części ekranu wyświetlany jest całkowity rozmiar pobieranego pliku i bieżące użycie dysku.

6 Wybierz 🛃, aby rozpocząć pobieranie.

Podczas pobierania zawartości Outdoor Maps+ można kontynuować korzystanie z urządzenia.

#### Wyświetlanie zbiorów na mapie

Zanim będzie możliwe wyświetlenie warstwy mapy Zbiory, należy sparować urządzenie z aplikacją Tread i zsynchronizować je z kontem Garmin.

Pozycje z konta Garmin można wyświetlić bezpośrednio na mapie.

**UWAGA:** Pozycje z konta Garmin, które nie zostały dodane do żadnego zbioru, pojawiają się w zbiorze Nieuporządkowane na urządzeniu Tread 2.

- 1 Z mapy wybierz ♦ > Zbiory.
- 2 Wybierz jedną lub kilka kategorii zbiorów z listy. Ślady i punkty trasy z wybranych zbiorów są wyświetlane jako ikony na mapie.

## Zmiana pola danych mapy

- 1 Wybierz pole danych na mapie.
  - UWAGA: Nie można dostosować pola Prędkość.
- 2 Wybierz typ danych do wyświetlenia.

## Zmiana przycisków mapy

- 1 Na ekranie mapy naciśnij i przytrzymaj przycisk mapy.
- 2 Wybierz opcję:
  - Aby usunąć przycisk mapy, wybierz m.
  - Aby zamienić przycisk mapy, wybierz dotychczasowy przycisk mapy, a następnie ten, którym chcesz go zastąpić.
- 3 Wybierz Zapisz.

#### Zmiana perspektywy mapy

- 1 Wybierz kolejno 🍄 > Mapa > Widok mapy podczas jazdy.
- 2 Wybierz opcję:
  - Wybierz Kierunek u góry, aby wyświetlić mapę w 2 wymiarach (2D) i z kierunkiem podróży u góry.
  - Wybierz Północ u góry, aby wyświetlić mapę w 2 wymiarach (2D) i z kierunkiem północnym u góry strony.
  - Wybierz 3D, aby wyświetlić mapę w trzech wymiarach.
  - Wybierz opcję **Autom. przybliżanie grupy**, aby automatycznie dostosować poziom powiększenia, tak by podczas jazdy grupowej wyświetlić na mapie wszystkich kierowców.
- 3 Wybierz Zapisz.

## Zmiana regionu mapy

Gdy urządzenie jest podłączone do sieci Wi-Fi, można pobrać nowe regiony map bezpośrednio na urządzenie.

- 1 Wybierz ikonę **B** > Menedżer map > Zarządzaj mapami na urządzeniu.
- 2 Wybierz opcję:
  - Aby usunąć region mapy, zaznacz region i wybierz Usuń.
  - Aby zainstalować nowy region mapy w pamięci wewnętrznej urządzenia, zaznacz region i wybierz opcję **Zainstaluj na urządzeniu**.
  - Aby zainstalować nowy region mapy na karcie pamięci (*Instalowanie karty pamięci na mapy i inne dane*, strona 57), wybierz region i wybierz **Zainstaluj na karcie pamięci**.

Podczas dodawania lub usuwania nowych regionów pasek w górnej części strony wyświetla dostępną przestrzeń dyskową na urządzeniu.

3 Po zakończeniu dodawania i usuwania regionów mapy wybierz Zastosuj.

# Wyszukiwanie i zapisywanie pozycji

Mapy załadowane do urządzenia zawierają pozycje, takie jak restauracje, hotele, autousługi i szczegółowe informacje o nazwach ulic. Menu Szukaj pomaga odszukać cel podróży, zapewniając kilka metod przeglądania, wyszukiwania i zapisu informacji.

W menu głównym wybierz Szukaj.

- Aby szybko wyszukać wszystkie pozycje z urządzenia, wybierz kolejno **Oszukaj** (*Wyszukiwanie pozycji przy użyciu paska wyszukiwania*, strona 30).
- Aby znaleźć adres, wybierz Adres.
- Aby przeglądać lub wyszukać fabrycznie załadowane punkty szczególne według kategorii, wybierz **Kategorie** (*Wyszukiwanie pozycji wg kategorii*, strona 30).
- Aby przeprowadzić wyszukiwanie w pobliżu innych miast lub obszarów, wybierz aktualnie wybrany obszar objęty wyszukiwaniem, a następnie nowy obszar wyszukiwania (*Zmiana przeszukiwanego obszaru*, strona 32).
- Aby przeglądać i edytować zapisane lokalizacje, wybierz Punkty (Zapisywanie pozycji, strona 36).
- Aby wyświetlić pozycje wybrane przez Ciebie ostatnio z wyników wyszukiwania, wybierz **Ostatnie** (*Wyświetlanie ostatnio znalezionych pozycji*, strona 35).
- Aby znaleźć parki ze szlakami dla pojazdów terenowych, wybierz Parki terenowe.
- Aby znaleźć szlaki i punkty szczególne dostępne dla skuterów śnieżnych, wybierz Snowmobile Points.
- Aby wyszukać parki i kempingi dla kamperów, wybierz **Ultimate Public Campgrounds** (*Wyszukiwanie punktów szczególnych z serwisu Ultimate Campgrounds*, strona 35).
- Aby wyszukać lokalizacje, które są częścią subskrypcji Outdoor Maps+, wybierz Outdoor Maps+.
- Aby wyszukać lokalizacje lasów narodowych Stanów Zjednoczonych, takie jak szlaki i tereny rekreacyjne, wybierz **Punkty USFS**.
- Aby przeglądać i wyszukiwać oceny turystów Tripadvisor<sup>®</sup>, wybierz **Tripadvisor** (*Wyszukiwanie punktów szczególnych z serwisu Tripadvisor*, strona 35).
- Aby wyszukiwać parki narodowe i przeglądać ich mapy, wybierz **Parki narodowe** (*Wyszukiwanie parków narodowych*, strona 34).
- Aby nawigować do określonych współrzędnych geograficznych, wybierz **Współrzędne** (*Wyszukiwanie pozycji przy użyciu współrzędnych*, strona 34).

## Punkty szczególne

#### NOTYFIKACJA

Użytkownik jest odpowiedzialny za zrozumienie i przestrzeganie wszelkich obowiązujących zasad, praw i przepisów związanych z punktami szczególnymi.

Punkt szczególny to miejsce, które może okazać się przydatne lub interesujące. Punkty szczególne są uporządkowane według kategorii i mogą obejmować popularne cele podróży, takie jak stacje benzynowe, restauracje, hotele czy miejsca rozrywki.

## Wyszukiwanie pozycji przy użyciu paska wyszukiwania

Pozycje można wyszukiwać za pomocą paska wyszukiwania, wpisując w nim kategorię, markę, adres lub nazwę miasta.

- 1 Wybierz kolejno Szukaj.
- 2 Wybierz Szukaj w pasku wyszukiwania.
- 3 Podaj całość lub część wyszukiwanego hasła.
  - Pod paskiem wyszukiwania wyświetlane są sugerowane hasła.
- 4 Wybierz opcję:
  - Aby wyszukać rodzaj firmy, wpisz nazwę kategorii (np. "kina").
  - Aby wyszukiwać nazwę firmy, wpisz całą nazwę lub jej część.
  - Aby wyszukać adres w pobliżu, wpisz numer posesji i nazwę ulicy.
  - Aby wyszukać adres w innym mieście, wpisz numer posesji, nazwę ulicy, miasto i województwo.
  - · Aby wyszukać miasto, wpisz nazwę miasta i województwa.
  - Aby wyszukać współrzędne, wpisz szerokość i długość geograficzną.
- 5 Wybierz opcję:
  - Aby wyszukać z użyciem sugerowanego hasła, wybierz żądane hasło.
  - Aby wyszukiwać, korzystając z wprowadzonego przez siebie tekstu, wybierz  ${oldsymbol {\cal O}}$ .
- 6 W razie potrzeby wybierz pozycję.

## Wyszukiwanie pozycji wg kategorii

- 1 Wybierz kolejno Szukaj.
- 2 Zaznacz kategorię lub wybierz Kategorie.
- 3 W razie potrzeby wybierz podkategorię.
- 4 Wybierz pozycję.

## Podróżowanie do miejsc szczególnych w obrębie kompleksu

UWAGA: Ta funkcja nie jest dostępna dla wszystkich lokalizacjach.

Można utworzyć trasę do punktu znajdującego się w większym obiekcie, takim jak określony sklep w centrum handlowym, terminal na lotnisku lub pobliskie parkingi.

- 1 Wybierz Szukaj > Szukaj.
- 2 Podaj nazwę miejsca i wybierz  ${oldsymbol {\mathcal O}}$ .
- 3 Wybierz miejsce.
  - Zostanie wyświetlona lista kategorii interesujących miejsc w obiekcie.
- 4 Wybierz kategorię, wybierz pozycję, a następnie wybierz Start!.

Urządzenie wyznacza trasę do parkingu lub wejścia do obiektu znajdującego się najbliżej wybranego punktu.

## Wyniki wyszukiwania pozycji

Wyniki wyszukiwania pozycji pojawiają się w formie listy z najbliższą pozycją wyświetlaną na górze. Każda ponumerowana pozycja jest również wyświetlana na mapie. Przewiń w dół, aby zobaczyć więcej wyników.

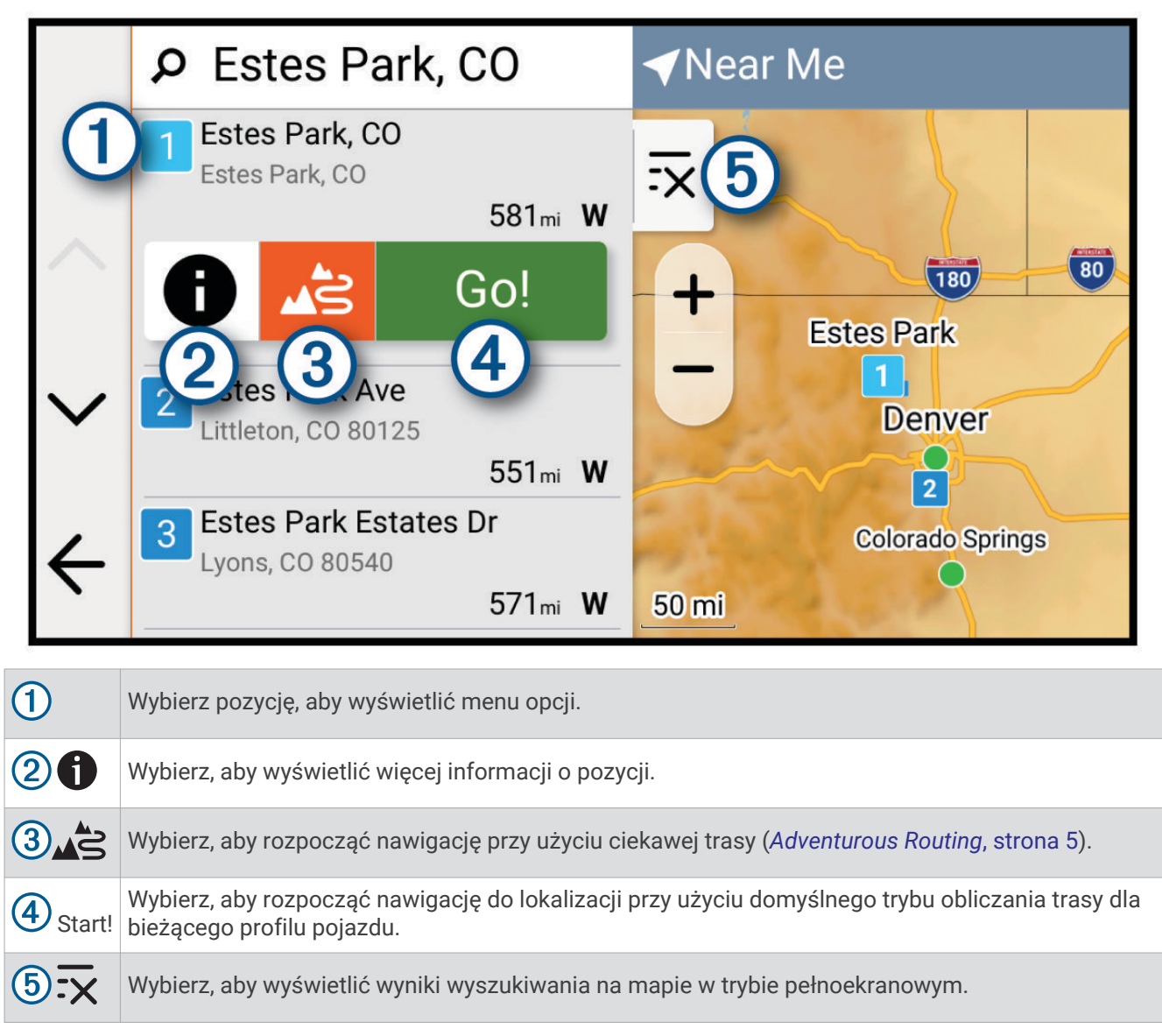

## Zmiana przeszukiwanego obszaru

Urządzenie domyślnie wyszukuje lokalizacje w pobliżu aktualnej pozycji. Możesz również przeszukiwać inne obszary, na przykład w pobliżu celu podróży, w pobliżu innego miasta lub wzdłuż aktualnej trasy.

- 1 Wybierz Szukaj.
- 2 Wybierz obszar aktualnie objęty wyszukiwaniem ①.

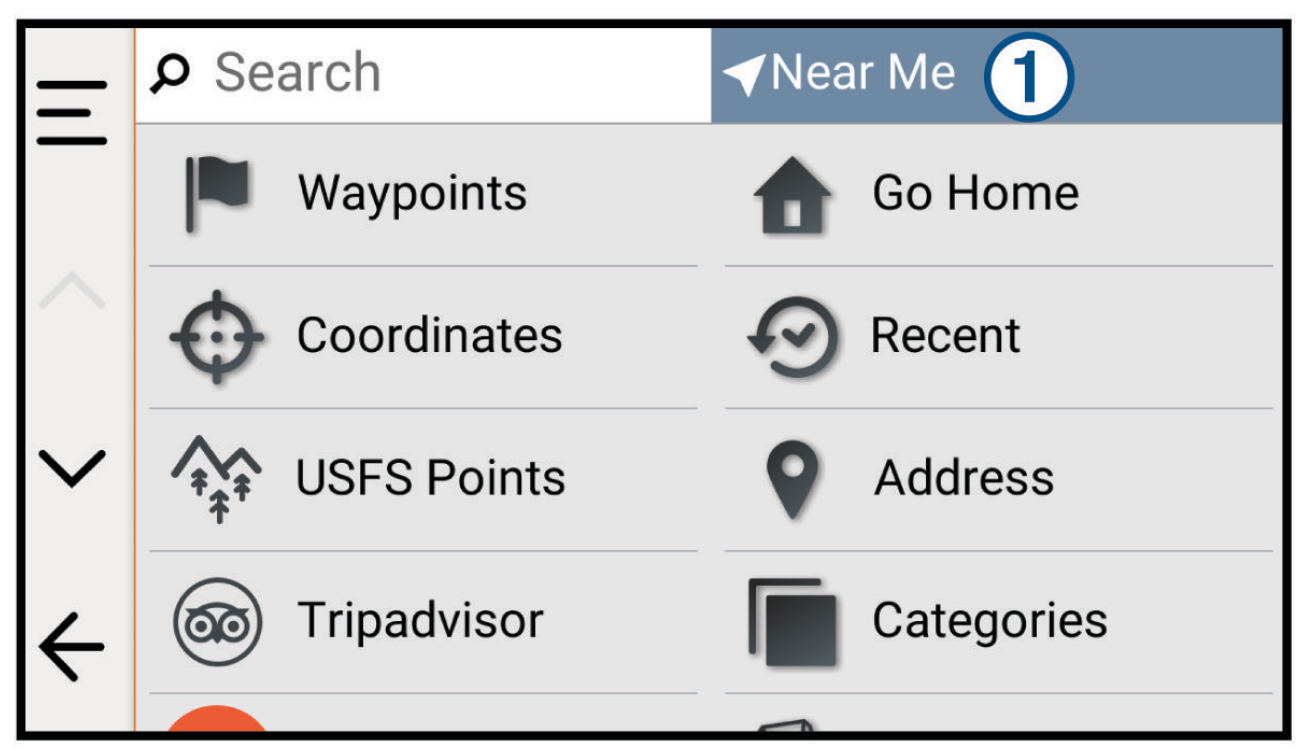

- 3 Wybierz przeszukiwany obszar.
- **4** W razie potrzeby postępuj zgodnie z instrukcjami wyświetlanymi na ekranie, aby wybrać konkretną pozycję.

Wybrany obszar objęty poszukiwaniem zostanie wyświetlony u góry ekranu. Podczas wyszukiwania przy użyciu dowolnej opcji z menu Szukaj urządzenie sugeruje w pierwszej kolejności pozycje w pobliżu wybranego obszaru.

## Wyszukiwanie parkingu w pobliżu bieżącej pozycji

- 1 Wybierz kolejno Szukaj > Kategorie > Parking.
- 2 Wybierz pozycję, w której znajduje się parking.
- 3 Wybierz Start!.

## Wyszukiwanie parkingu w pobliżu określonej pozycji

## NOTYFIKACJA

Funkcja ta służy wyłącznie do celów informacyjnych. Użytkownik jest odpowiedzialny za zapewnienie, że parkuje zgodnie z umieszczonym oznakowaniem oraz wszelkimi obowiązującymi przepisami prawa, regulacjami lub zasadami, które mogą mieć zastosowanie do wybranego miejsca parkingowego.

#### 1 Wybierz Szukaj.

2 Wybierz obszar aktualnie objęty wyszukiwaniem ①.

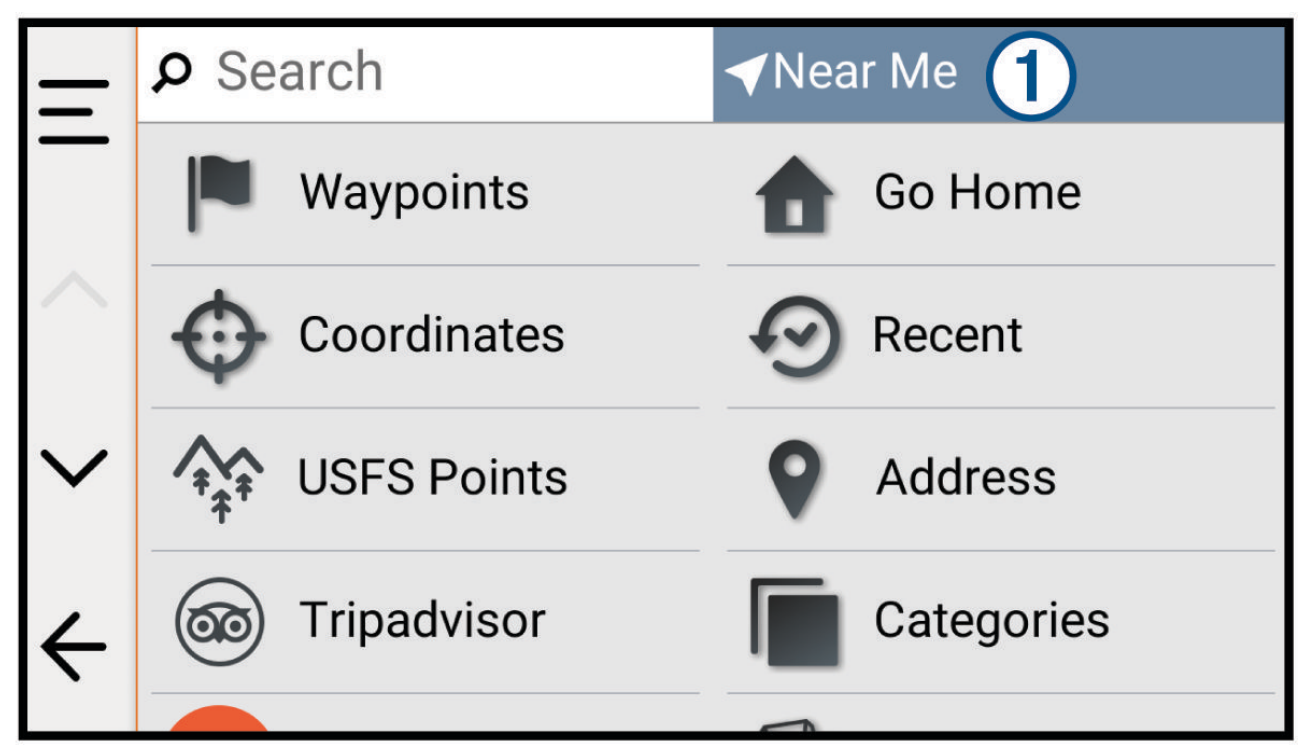

- 3 Wybierz Wybierz lokalizację.
- 4 Postępuj zgodnie z wyświetlanymi instrukcjami, aby wybrać lokalizację.
- 5 Wybierz Kategorie > Parking.

Pojawią się opcje parkowania w pobliżu wybranej lokalizacji.

- 6 Wybierz pozycję, w której znajduje się parking.
- 7 Wybierz Start!.

## Wyszukiwanie adresu

UWAGA: Kolejność czynności może być inna w zależności od map załadowanych do urządzenia.

- 1 Wybierz Szukaj.
- 2 W razie potrzeby wybierz bieżący obszar wyszukiwania, aby wyszukiwać w pobliżu innego miasta lub obszaru.
- 3 Wybierz Adres.
- 4 Postępuj zgodnie z instrukcjami wyświetlanymi na ekranie, aby wprowadzić informacje adresowe.
- 5 Wybierz adres.

## Wyszukiwanie pozycji przy użyciu współrzędnych

Można znaleźć pozycję przy użyciu współrzędnych długości i szerokości geograficznej.

- 1 Wybierz kolejno Szukaj > Współrzędne.
- 2 W razie potrzeby wybierz 🎤, a następnie zmień format współrzędnych lub układ odniesienia.
- 3 Wybierz Współrzędne.
- 4 Wprowadź długość i szerokość geograficzną, a następnie wybierz Gotowe.
- 5 Wybierz opcję:
  - Aby zapisać współrzędne jako pozycję, wybierz Zapisz.
  - Aby rozpocząć podróż trasą do współrzędnych, wybierz Start!.

## Wyszukiwanie stacji paliw i cen

#### NOTYFIKACJA

Firma Garmin nie odpowiada za dokładność ani aktualność informacji tej funkcji.

Przed użyciem tej funkcji urządzenie musi być połączone z obsługiwanym telefonem z aplikacją Tread (*Parowanie urządzenia ze smartfonem*, strona 48).

Można wyszukiwać pobliskie stacje paliw i porównywać ceny paliwa.

- 1 Wybierz Szukaj > Kategorie > Stacje paliw.
- 2 W razie potrzeby wybierz 🕄, wskaż typ paliwa i wybierz Zapisz.

Ceny paliwa pojawiają się pod każdą stacją w wynikach wyszukiwania.

3 Wybierz stację paliw.

## Wyszukiwanie parków narodowych

Modele z mapami Ameryki Północnej lub Stanów Zjednoczonych zawierają także szczegółowe informacje na temat parków narodowych w USA. Można nawigować do parku narodowego lub do lokalizacji leżącej w granicach paku.

#### NOTYFIKACJA

Użytkownik jest odpowiedzialny za zrozumienie i przestrzeganie wszelkich obowiązujących zasad, praw i przepisów związanych z parkami narodowymi.

- 1 Wybierz kolejno Szukaj > Parki narodowe.
- Zostanie wyświetlona lista parków narodowych, gdzie najbliżej położony park będzie widoczny na górze.
- 2 Wybierz **Szukaj**, a następnie wpisz całą nazwę paku lub jej część, aby zawęzić wyniki wyszukiwania (opcjonalnie).
- 3 Wybierz park narodowy.

Poniżej nazwy parku zostanie wyświetlona lisa kategorii pozycji na terenie parku, w jakich znajdują się atrakcje i są oferowane udogodnienia.

- 4 Wybierz opcję:
  - Aby rozpocząć nawigację do parku, wybierz Start!.
  - Aby wyświetlić więcej informacji na temat parku lub sprawdzić, jakie atrakcje znajdują się na jego terenie i jakie są dostępne udogodnienia, wybierz 1.
  - Aby szybko wyszukać lokalizację na terenie parku, wybierz kategorię z listy poniżej nazwy parku, a następnie wybierz lokalizację.

## Znajdowanie punktów dla skuterów śnieżnych

#### NOTYFIKACJA

Użytkownik jest odpowiedzialny za zrozumienie i przestrzeganie wszelkich obowiązujących zasad, praw i przepisów związanych z punktami szczególnymi.

Urządzenie obsługuje punkty szczególne dla skuterów śnieżnych, które pozwalają znaleźć punkty szczególne w terenie właściwe dla skuterów śnieżnych.

- 1 Wybierz kolejno Szukaj > Snowmobile Points.
- 2 Wybierz pozycję.

## Wyszukiwanie punktów szczególnych z serwisu Ultimate Campgrounds

UWAGA: Funkcja nie jest dostępna na wszystkich obszarach.

#### NOTYFIKACJA

Użytkownik jest odpowiedzialny za zrozumienie i przestrzeganie wszelkich obowiązujących zasad, praw i przepisów związanych z kempingami i punktami szczególnymi.

Urządzenie jest wyposażone w punkty szczególne z serwisu Ultimate Campgrounds, dzięki którym możesz znaleźć kempingi publiczne w pobliżu.

- 1 Wybierz kolejno Szukaj > Ultimate Public Campgrounds.
- 2 W razie potrzeby wybierz **Filtry wyszukiwania**, wybierz co najmniej jeden filtr wyszukiwania, a następnie wybierz **Szukaj**.
- 3 Wybierz pozycję.

## Tripadvisor

#### NOTYFIKACJA

Firma Garmin nie odpowiada za dokładność ani aktualność informacji o Tripadvisor.

Użytkownik jest odpowiedzialny za zrozumienie i przestrzeganie wszelkich obowiązujących zasad, praw i przepisów związanych z punktami szczególnymi.

Urządzenie zawiera oceny turystów Tripadvisor. Oceny Tripadvisor wyświetlają się automatycznie na liście wyników wyszukiwania dla restauracji, hoteli i atrakcji. Możesz także wyszukiwać pobliskie punkty szczególne z serwisu Tripadvisor i sortować je według odległości lub popularności.

## Wyszukiwanie punktów szczególnych z serwisu Tripadvisor

- 1 Wybierz kolejno Szukaj > Tripadvisor.
- 2 Wybierz kategorię.
- 3 W razie potrzeby wybierz podkategorię.

Zostanie wyświetlona lista pobliskich punktów szczególnych z serwisu Tripadvisor dla tej kategorii.

- **4** Wybierz **Sortuj wyniki**, aby przefiltrować wyniki wyszukiwania według dystansu lub popularności (opcjonalnie).
- 5 Wybierz  $\mathcal{P}$  i wprowadź wyszukiwane hasło (opcjonalnie).

## Wyświetlanie ostatnio znalezionych pozycji

W urządzeniu zapisywana jest historia ostatnich 50 znalezionych pozycji.

Wybierz kolejno Szukaj > Ostatnie.

## Czyszczenie listy ostatnio znalezionych miejsc

## Wyświetlanie informacji o aktualnej pozycji

Strona "Gdzie jestem?" pozwala wyświetlić informacje o bieżącej pozycji. Ta funkcja jest przydatna, gdy zachodzi konieczność poinformowania służb ratowniczych o swojej pozycji.

Wybierz pojazd na mapie.

## Wyszukiwanie służb ratowniczych i stacji paliw

Strona "Gdzie jestem?" umożliwia wyszukanie najbliższych szpitali, posterunków policji i stacji paliw.

- 1 Wybierz pojazd na mapie.
- 2 Wybierz Szpitale, Policja lub Paliwo.

Zostanie wyświetlona lista pozycji wybranych usług, z najbliżej położonymi pozycjami na górze.

- 3 Wybierz pozycję.
- 4 Wybierz opcję:
  - · Aby rozpocząć podróż do wybranej pozycji, wybierz Start!.
  - Aby wyświetlić numer telefonu i inne szczegóły o pozycji, wybierz ①.

## Uzyskiwanie wskazówek nawigacyjnych do aktualnej pozycji

Jeśli zachodzi potrzeba pokazania innej osobie, jak dotrzeć do Twojej aktualnej pozycji, urządzenie może w tym celu utworzyć listę wskazówek nawigacyjnych.

- 1 Wybierz pojazd na mapie.
- 2 Wybierz kolejno > Wskazówki.
- 3 Wybierz pozycję startową.
- 4 Wybierz Wybierz.

## Dodawanie skrótu

Istnieje możliwość dodawania skrótów do menu Dokąd?. Skrót może odwoływać się do pozycji, kategorii lub narzędzia wyszukiwania.

Menu Dokąd? może zawierać do 36 ikon skrótów.

- 1 Wybierz kolejno Szukaj > Dodaj skrót.
- 2 Wybierz element.

## Usuwanie skrótu

- 1 Wybierz kolejno Szukaj > > Usuń skrót(y).
- 2 Wybierz skrót, który ma zostać usunięty.
- 3 Ponownie wybierz skrót, aby potwierdzić.
- 4 Wybierz Gotowe.

## Zapisywanie pozycji

## Zapisywanie pozycji

- 1 Wyszukaj lokalizację (Wyszukiwanie i zapisywanie pozycji, strona 29).
- 2 Wybierz lokalizację z listy wyników wyszukiwania.
- **3** Wybierz kolejno **1** > **Zapisz**.
- 4 W razie potrzeby wybierz Nazwa, aby zmienić nazwę lokalizacji.
- 5 Wybierz Zapisz.

## Zapisywanie aktualnej pozycji

- 1 Wybierz ikonę pojazdu na mapie.
- 2 Wybierz Zapisz.
- 3 W razie potrzeby wybierz Nazwa, aby zmienić nazwę lokalizacji.
- 4 Wybierz Zapisz.

## Edycja zapisanych pozycji

- 1 Wybierz kolejno Szukaj > Punkty.
- 2 W razie potrzeby wybierz kategorię.
- 3 Wybierz pozycję.
- 4 Wybierz Edytuj.
- 5 Wybierz opcję:
  - Wybierz Nazwa.
  - Wybierz **Symbol**, aby zmienić symbol używany do oznaczenia zapisanej pozycji na mapie.
  - Wybierz Zbiory, aby dodać lub usunąć lokalizację z kategorii zapisanych zbiorów.
  - Wybierz Współrzędne, aby edytować współrzędne GPS danej lokalizacji.
- 6 Edytuj informacje.
- 7 Wybierz Gotowe.

## Usuwanie zapisanych pozycji

UWAGA: Usuniętych pozycji nie można odzyskać.

- 1 Wybierz kolejno Szukaj > Punkty.
- 2 Wybierz punkt trasy.
- 3 Wybierz kolejno Edytuj > Skasuj > Tak.

## Wyświetlanie zapisanych pozycji

Aplikacja Zapisane umożliwia wyświetlanie zapisanych pozycji, takich jak punkty trasy, trasy i ślady. Po sparowaniu z aplikacją Tread zapisane pozycje są okresowo synchronizowane z kontem Garmin.

- 1 Wybierz **Zapisane**.
- 2 W razie potrzeby wybierz filtr kategorii ①, aby przeglądać różne zbiory i filtrować według typu pozycji.

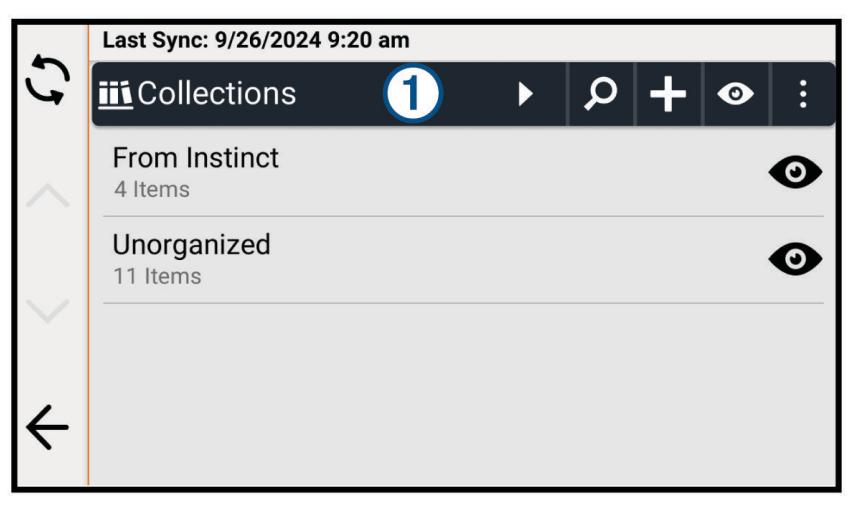

## Udostępnianie zapisanej pozycji

Pozycje można udostępniać za pomocą podłączonego smartfona z aplikacją Tread lub zapisywać je na karcie pamięci.

- 1 W aplikacji, w menu Zapisane wybierz pozycję, którą chcesz udostępnić.
- 2 Wybierz opcję:
  - Aby udostępnić trasę lub ślad, wybierz 🎤 > Udostępnij.
  - Aby udostępnić punkt trasy, wybierz Udostępnij.
- 3 Wybierz opcję:
  - Aby wysłać pozycję do aplikacji Tread w telefonie, wybierz Garmin Tread.
  - · Aby zapisać element na karcie pamięci, wybierz Karta pamięci.
- 4 W razie potrzeby edytuj nazwę pliku .gpx.

#### Udostępnianie wielu zapisanych pozycji

Możesz udostępniać wiele pozycji w jednym pliku .gpx.

- 1 W aplikacji, w menu **Zapisane** wybierz kategorię lub filtr zbioru zawierający wszystkie pozycje, które chcesz udostępnić.
- 2 Wybierz > Udostępnij.
- 3 Wybierz pozycje do udostępnienia.
- 4 Wybierz <
- 5 Wybierz opcję:
  - Aby wysłać pozycje do aplikacji Tread w telefonie, wybierz Garmin Tread.
  - Aby zapisać pozycje na karcie pamięci, wybierz Karta pamięci.
- 6 W razie potrzeby edytuj nazwę pliku .gpx.

## Synchronizacja danych konta Garmin

Przed synchronizacją danych konta należy sparować urządzenie z aplikacją Tread (*Parowanie urządzenia ze smartfonem*, strona 48).

Dane, takie jak trasy, można zsynchronizować z kontem Garmin. Urządzenie okresowo automatycznie synchronizuje dane z kontem. Dane można także synchronizować ręcznie w dowolnym momencie.

- 1 Wybierz ikonę **B** > **Zapisane**.
- 2 Wybierz 🗘.

# Korzystanie z aplikacji

## Kontroler na kierownicę

Aplikacja Kontroler na kierownicę umożliwia wyświetlanie i konfigurowanie działań wyzwalanych przez każdy przycisk akcesorium kontrolera na kierownicy.

Domyślnie przyciski kontrolera na kierownicy wyzwalają następujące akcje.

| Δ | Naciśnij krótko, aby zapisać bieżącą lokalizację.<br>Naciśnij i przytrzymaj, aby pominąć następny cel podróży na trasie. |
|---|----------------------------------------------------------------------------------------------------|
| ╋ | Naciśnij, aby powiększyć obraz mapy.                                                                                     |
|   | Naciśnij, aby pomniejszyć obraz mapy.                                                                                    |
| 0 | Naciśnij krótko, aby zmienić typ mapy.<br>Naciśnij i przytrzymaj, aby zablokować lub odblokować ekran.                   |

Oprócz akcji konfigurowanych przez użytkownika można naciskać przyciski 🕂 i 🖛 w celu interakcji z ekranowymi oknami dialogowymi.

## Konfigurowanie przycisków

Każdy przycisk kontrolera na kierownicę możesz skonfigurować, tak aby umożliwiał rozpoczynanie różnych działań.

1 Wybierz -> Kontroler na kierownicę.

Zostanie wyświetlony schemat kontrolera na kierownicę. Każdy przycisk jest powiązany z akcją krótkiego i długiego naciśnięcia.

- 2 Wybierz Krótkie naciśnięcie, aby wybrać akcję wyzwalaną krótkim naciśnięciem połączonego przycisku. Niektóre działania, takie jak powiększanie lub pomniejszanie mapy, muszą być wyzwalane zarówno krótkim, jak i długim naciśnięciem i zostaną automatycznie ustawione dla obu trybów.
- 3 Wybierz czynność.
- **4** Wybierz ←.
- 5 Wybierz Długie naciśnięcie, aby wybrać akcję wyzwalaną długim naciśnięciem połączonego przycisku.
- 6 Wybierz ←.
- 7 Powtórz kroki od 2 do 6 dla każdego z przycisków.

Możesz wybrać — > **Przywróć**, aby przywrócić domyślną konfigurację wszystkich przycisków kontrolera na kierownicy.

## zūmo<sup>™</sup> RI Radar

zūmo R1 Radar monitoruje pojazdy w pobliżu motocykla, zwiększając świadomość kierowcy dotyczącą pobliskich pojazdów. Możesz połączyć zūmo R1 Radar z urządzeniem nawigacyjnym Tread 2 w celu wyświetlania powiadomień o martwym polu bezpośrednio w urządzeniu nawigacyjnym. Więcej informacji można znaleźć na stronie garmin.com.

## Kamery bezprzewodowe

#### NOTYFIKACJA

W niektórych regionach używanie kamer samochodowych jest prawnie regulowane lub zabronione. Używanie go w danym regionie wymaga znajomości i przestrzegania prawa i przepisów dotyczących ochrony prywatności.

Urządzenie może wyświetlać obraz wideo z co najmniej jednej podłączonej kamery bezprzewodowej (dodatkowe kamery do nabycia osobno).

## Parowanie urządzenia z kamerą bezprzewodową

Kamerę bezprzewodową możesz sparować z urządzeniem Tread 2.

1 Zaktualizuj urządzenie Tread 2 do najnowszej wersji oprogramowania (*Aktualizowanie map i oprogramowania*, strona 59).

Posiadane urządzenie może nie współpracować z kamerą bezprzewodową z nieaktualnym oprogramowaniem.

- 2 Wybierz kolejno 🍄 > Kamery > Dodaj nową kamerę.
- 3 Wykonaj instrukcje wyświetlane na ekranie, aby zakończyć parowanie i konfigurowanie kamery.

Po zakończeniu pierwszego parowania kamera będzie łączyć się automatycznie z urządzeniem nawigacyjnym Garmin po podłączeniu zasilania.

## Wyświetlanie kamery

#### **▲ OSTRZEŻENIE**

Urządzenie to ma zwiększać świadomość sytuacyjną, o ile jest ono używane prawidłowo. W przypadku nieprawidłowego używania urządzenia użytkownik może być rozpraszany przez wyświetlacz, co może doprowadzić do wypadku, a w konsekwencji do poważnych obrażeń ciała lub śmierci. Zaleca się tylko zerkanie na wyświetlacz, gdy pojazd jest w ruchu, aby uniknąć rozproszenia.

Wybierz ikonę **Sec** > **Kamery**.

#### Wyrównywanie linii pomocniczych

Wyrównanie linii pomocniczych zapewni najdokładniejsze punkty odniesienia, które będą odzwierciedlały drogę zewnętrznych krawędzi pojazdu. Linie te należy wyrównać oddzielnie dla każdej kamery cofania. W niektórych modelach regulacja jest dostępna automatycznie po sparowaniu kamery.

#### **▲ OSTRZEŻENIE**

Przed rozpoczęciem korzystania z urządzenia oraz po wykonaniu wszelkich regulacji kąta kamery należy upewnić się, że linie pomocnicze są prawidłowo wyrównane. Nieprawidłowe ustawienie linii pomocniczych może prowadzić do wypadków lub kolizji skutkujących śmiercią, poważnymi obrażeniami ciała lub zniszczeniem mienia.

1 Zaparkuj pojazd bokiem blisko krawężnika, podjazdu lub linii miejsca parkingowego.

Możesz zaparkować pojazd na środku miejsca parkingowego, a następnie przejechać do przodu, na następne miejsce. Pozwala to wykorzystać linie miejsca parkingowego widoczne z tyłu pojazdu jako punkty odniesienia dla wyrównywania.

Krawężnik, podjazd lub linie miejsca parkingowego powinny być wyraźnie widoczne w urządzeniu.

- 2 Wybierz opcję:
  - W widoku z kamery dotknij ekranu i wybierz / \_\_\_\_\_.
  - W widoku z kamery wybierz **>** Dostosuj wideo.

3 Przeciągnij kółka w rogach linii pomocniczych ①, lub dotknij strzałek, aby dopasować je do kąta i położenia krawężnika, podjazdu lub linii miejsca parkingowego.

Linie pomocnicze powinny pojawiać się bezpośrednio nad obranymi punktami odniesienia.

Czerwona lub pomarańczowa część linii pomocniczych powinna być wyrównana z tyłem pojazdu.

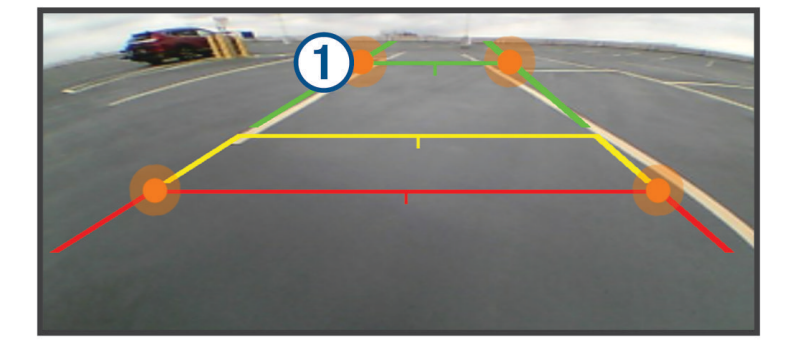

**4** W razie potrzeby przestaw pojazd drugim bokiem do krawężnika, podjazdu lub linii miejsca parkingowego i powtórz wyrównywanie.

Linie pomocnicze powinny być wyrównane symetrycznie, nawet jeśli pojazd nie stoi idealnie równolegle do krawężnika, podjazdu lub linii miejsca parkingowego.

5 Wybierz 🗸 po zakończeniu wyrównywania.

## Odtwarzacz muzyki

Odtwarzacz muzyczny może odtwarzać muzykę lub dźwięk z poniższych źródeł.

- Pliki muzyczne przechowywane w urządzeniu Tread.
- Dźwięk Bluetooth ze sparowanego telefonu.

## Dodawanie narzędzia odtwarzacza muzycznego do mapy

Narzędziem odtwarzacza muzycznego na mapie można sterować na mapie.

- 1 Otwórz mapę.
- 2 Wybierz kolejno > Odtwarzacz muzyki.

Na mapie pojawią się elementy sterowania odtwarzaczem muzycznym.

## Zmiana źródła multimediów

Możesz zmienić źródło, z którego odtwarzane są multimedia na urządzeniu.

- 1 Wybierz ikonę -> Odtwarzacz muzyki.
- 2 Wybierz Źródło.
- **3** Wybierz dostępne źródło multimediów z listy.

## Aplikacja Garmin PowerSwitch™

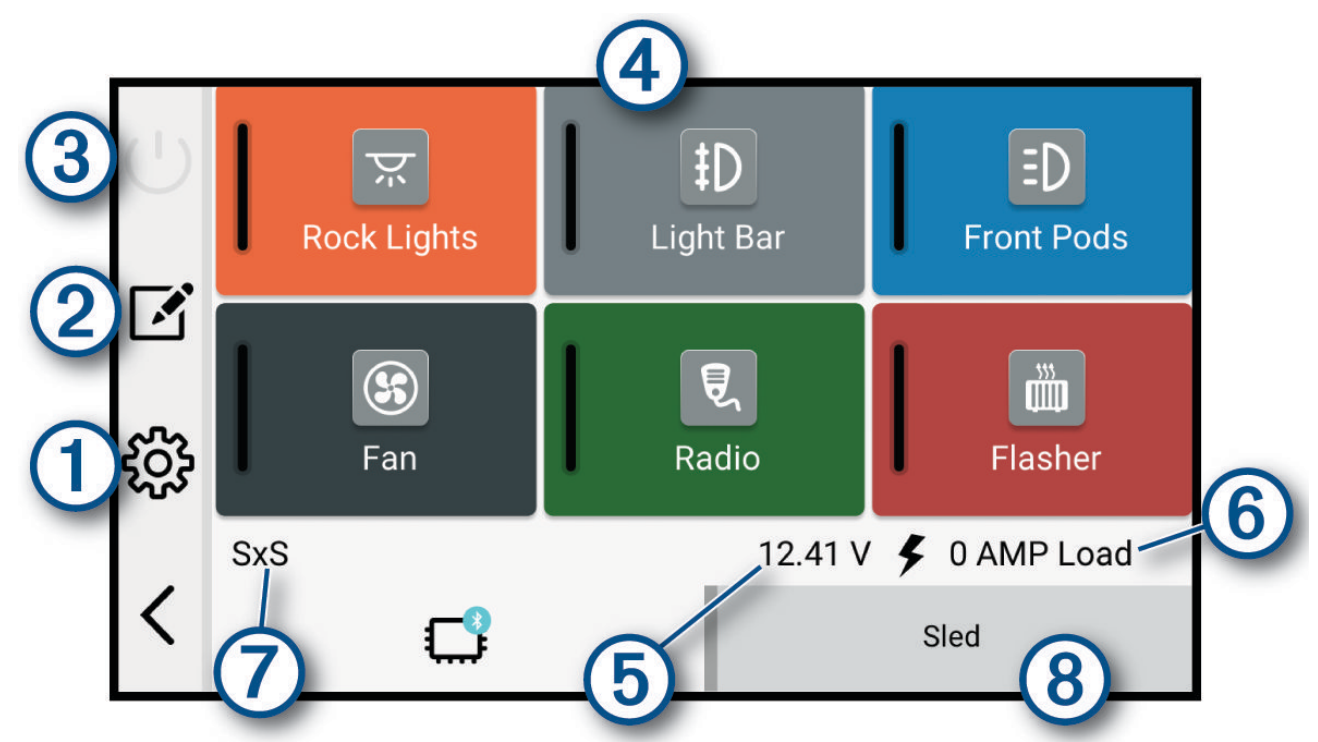

| 10                  | Otwiera menu ustawień aplikacji                                               |
|---------------------|-------------------------------------------------------------------------------|
| 22                  | Otwiera tryb edycji umożliwiający dostosowanie wyglądu i funkcji aplikacji    |
| <u> </u>            | Wyłącza wszystkie wyjścia                                                     |
| Przyciski zasilania | Aktywuje każde podłączone wyjście                                             |
| 5                   | Wyświetla napięcie wejściowe                                                  |
| 6                   | Wyświetla całkowite natężenie wybranego urządzenia Garmin PowerSwitch         |
| 0                   | Wyświetla nazwę urządzenia                                                    |
| 8                   | Wyświetla karty urządzenia Garmin PowerSwitch i karty układu niestandardowego |

## Aktywacja przełącznika zasilania

Zanim będzie można użyć aplikacji Garmin PowerSwitch do aktywacji przełącznika, zainstaluj urządzenie Garmin PowerSwitch w pojeździe i sparuj je z aplikacją Garmin PowerSwitch.

W aplikacji Garmin PowerSwitch wybierz przycisk zasilania, aby włączyć lub wyłączyć dany przełącznik.

## Wyłączanie wszystkich przełączników

Wybierz 😃.

## Dostosowywanie przycisku

- Na ekranie aplikacji Garmin PowerSwitch wybierz Aplikacja przechodzi w tryb edycji.
- 2 Wybierz 🗹 na przycisku, który chcesz dostosować.
- 3 Po zakończeniu dostosowywania przycisku wybierz 🗲.
- 4 Wybierz √.

## Przypisywanie przełącznika do wejścia sterującego

Przed korzystaniem z funkcji wejścia sterującego należy podłączyć to wejście do urządzenia Garmin PowerSwitch.

Istnieje możliwość ustawienia jednego lub więcej przełączników tak, aby włączały funkcję gdy do urządzenia Garmin PowerSwitch przekazywany jest sygnał z wejścia sterującego.

- 1 Wybierz kolejno 🛱.
- 2 Wybierz urządzenie Garmin PowerSwitch.
- 3 Wybierz wejście sterujące.
- 4 Wybierz jeden lub więcej przełączników.

#### Dodawanie niestandardowego układu

Do aplikacji Garmin PowerSwitch można dodać kartę niestandardowego układu. Przyciski dodane do niestandardowego układu mogą sterować wieloma przełącznikami jednocześnie.

- 1 W aplikacji Garmin PowerSwitch wybierz opcję ∠. Urządzenie przechodzi w tryb edycji.
- 2 Wybierz 🕂.

## Dodawanie przycisku do układu niestandardowego

- 1 W aplikacji Garmin PowerSwitch wybierz zakładkę układu niestandardowego.
- Wybierz opcję ∠.
  Aplikacja przechodzi w tryb edycji.
- 3 Wybierz opcję Dodaj przycisk.
- 4 Na nowym przycisku wybierz opcję 🗹.
- 5 Wybierz opcję:
  - · Aby zmienić nazwę przycisku, wybierz pole Etykieta i podaj nazwę.
  - Aby zmienić ikonę przycisku, wybierz pole Ikona a następnie wybierz ikonę.
  - Aby zmienić kolor przycisku, wybierz kolor.
- 6 Wybierz opcję Dodaj działanie.
- 7 W razie potrzeby wybierz urządzenie Garmin PowerSwitch i przełącznik.
- 8 Wybierz czynność:
  - W celu ustawienia przycisku tak, aby wyłączał i włączał przełącznik przy każdym przyciśnięciu, wybierz opcję Przełącz.
  - Aby ustawić przycisk tak, aby włączał przełącznik, wybierz opcję Włącz.
  - Aby ustawić przycisk tak, aby wyłączał przełącznik, wybierz opcję Wyłącz.
- 9 Wybierz tryb przycisku:
  - Aby ustawić przycisk tak, aby był aktywowany jednym dotknięciem, wybierz opcję Normalna.
  - Aby ustawić przycisk tak, aby aktywował się jedynie przy dotknięciu, wybierz opcję Chwilowe.
  - Aby ustawić przycisk tak, aby wielokrotnie włączał się i wyłączał, wybierz opcję Światło stroboskopowe, a następnie ustaw przedziały czasu.

10 W razie potrzeby ustaw jasność świateł za pomocą suwaka.

- 11 Wybierz <del>(</del>.
- **12** Jeśli to konieczne, wybierz opcję **Dodaj działanie** w celu dodania dodatkowych akcji do przycisku. Istnieje możliwość dodania jednej akcji dla każdego przełącznika na urządzeniu Garmin PowerSwitch.

#### Rozmieszczanie przycisków w układzie niestandardowym

- 1 W aplikacji Garmin PowerSwitch wybierz zakładkę układu niestandardowego.
- 2 Wybierz opcję 🗹.
  - Aplikacja przechodzi w tryb edycji.
- 3 Przytrzymaj 🖉 🖥 i przeciągnij przycisk, który chcesz przenieść, w nowe miejsce.

#### Usuwanie niestandardowego układu lub przycisku

- 1 W aplikacji Garmin PowerSwitch wybierz zakładkę układu niestandardowego.
- 2 Wybierz opcję 🗹.

Aplikacja przechodzi w tryb edycji.

- 3 Wybierz opcję:
  - Aby usunąć przycisk, wybierz ikonę 🗰 na przycisku, który chcesz usunąć.
  - Aby usunąć kartę układu, wybierz mina karcie układu.

## Procedury

Procedury pozwalają zautomatyzować urządzenie Garmin PowerSwitch. Po określeniu procedur na zgodnym urządzeniu nawigacyjnym Garmin przełącznik zostanie włączony lub wyłączony automatycznie po wykryciu wybranych warunków. Możesz na przykład ustawić procedurę włączania przełącznika o określonej godzinie każdego dnia lub po rozwinięciu przez pojazd określonej prędkości. Procedury są dostępne wyłącznie w przypadku korzystania ze zgodnego urządzenia nawigacyjnego Garmin.

#### **Dodawanie procedury**

- 1 W aplikacji Garmin PowerSwitch wybierz 🍄 > Procedury.
- 2 W razie potrzeby wybierz Dodaj procedurę.
- 3 Wybierz Kiedy.
- 4 Wybierz przyczynę wyzwolenia działania:
  - Aby ustawić wyzwolenie przełącznika, gdy pojazd osiągnie określoną prędkość, wybierz Prędkość > Następny i postępuj zgodnie z instrukcjami wyświetlanymi na ekranie, aby wprowadzić progi prędkości.
  - Aby ustawić wyzwolenie przełącznika o określonej godzinie każdego dnia, wybierz **Czas > Następny** i wprowadź czas.
  - Aby ustawić wyzwolenie przełącznika o wschodzie słońca, wybierz Wschód słońca.
  - Aby ustawić wyzwolenie przełącznika o zachodzie słońca, wybierz Zachód słońca.
- 5 Wybierz opcję Dodaj działanie.
- 6 Wybierz urządzenie, przełącznik, czynność i tryb przycisku.
- 7 W razie potrzeby wyreguluj ściemniacz za pomocą suwaka.
- 8 Wybierz Zapisz.

#### **Edytowanie procedury**

- 1 W aplikacji Garmin PowerSwitch wybierz 🏶 > Procedury.
- 2 Wybierz 🔦 na procedurze, którą chcesz edytować.
- 3 Wybierz opcję:
  - Aby zmienić sposób włączenia procedury, wybierz opcję Kiedy, a następnie sposób włączenia.
  - 🔹 Aby zmienić akcję, wybierz 🔧 przy zmienianej akcji w celu jej zaktualizowania.
  - Dodanie akcji do procedury jest możliwe poprzez wybranie opcji Dodaj działanie, a następnie podanie informacji o niej.
- 4 Wybierz Zapisz.

#### Usuwanie procedury

- 1 W aplikacji Garmin PowerSwitch wybierz 🏶 > Procedury.
- 2 Wybierz symbol march przy procedurze, którą chcesz usunąć.

## Śledzenie psów

Funkcje śledzenia psów umożliwiają wyświetlanie informacji przesyłanych ze zgodnego urządzenia podręcznego do śledzenia psów Garmin do urządzenia Tread. Możesz nawigować do swoich psów, wyświetlić ich obecny stan i pozycję, a także obserwować przebyty przez nie dystans.

#### Odbieranie danych z urządzenia podręcznego

Przed rozpoczęciem odbierania danych najpierw włącz przesyłanie danych w urządzeniu podręcznym do śledzenia psów. Więcej informacji można znaleźć w instrukcji obsługi urządzenia do śledzenia psa.

1 Umieść urządzenie podręczne do śledzenia psów w pobliżu urządzenia Tread 2, w odległości nie większej niż 3 m (10 stóp).

**PORADA:** Jeśli w pobliżu znajdują się inne urządzenia do śledzenia psów, należy oddalić się od nich przed sparowaniem urządzenia do śledzenia psów z urządzeniem Tread 2.

2 Wybierz **Siedzenie psów**.

Urządzenie Tread 2 wyszukuje urządzenie do śledzenia psów nadające w zasięgu i łączy się automatycznie.

**PORADA:** Twoje urządzenie Tread 2 odbiera dane z jednego zgodnego urządzenia podręcznego do śledzenia psów naraz. Zachowaj odległość powyżej 3 m (10 stóp) od innych urządzeń podręcznych do śledzenia psów lub wyłącz przesyłanie w tych urządzeniach podręcznych, z których nie chcesz odbierać danych.

## Śledzenie psów

1 Wybierz **Siedzenie psów**.

Psy połączone z urządzeniem podręcznym do śledzenia psów pojawią się na ekranie.

2 Wybierz psa.

Na mapie pojawi się pozycja psa i wykres śladu.

3 Wybierz Start!, aby rozpocząć nawigację do psa.

## Ikony statusu psa

Ikony oznaczają stan i lokalizację psów.

| A    | Siedzi                      |
|------|-----------------------------|
| 10.5 | Biegnie                     |
| X    | Wystawia                    |
| A    | Zagania                     |
| ?    | Nieznany*                   |
|      | Słaba bateria obroży        |
| *    | Połączenie z obrożą zerwane |
| (in) | Obroża utraciła sygnał GPS  |

\* Ikona nieznanego stanu oznacza, że obroża nie odebrała sygnału satelitarnego i urządzenie podręczne nie może zlokalizować psa.

## Obserwowanie psów na mapie

- 1 Wyświetl mapę i wybierz dowolne miejsce.
- 2 Wybierz 🔄.

Urządzenie dostosuje widok mapy, aby wyświetlić wszystkie psy na ekranie.

## Ustawienia lokalizatora psów

## Wybierz **Siedzenie psów** > **%**.

Etykiety psów: Ustawia etykiety pojawiające się obok pozycji Twojego psa na mapie.

Rozmiar etykiety psa: Pozwala określić rozmiar etykiety psa wyświetlanej na mapie.

Rozmiar ikony psa: Pozwala określić rozmiar ikony psa wyświetlanej na mapie.

Ślad psa na mapie: Pokazuje ślady psa na mapie.

Alerty dźwiękowe dla psów: Włącza alert dźwiękowy w przypadku zmiany stanu psa.

Wyczyść ślady psów: Czyści dzienniki śladów psów.

Anuluj parowanie: Rozłącza parę z urządzeniem do śledzenia psów.

# Funkcje ostrzeżeń i alerty dla kierowcy

## **▲ PRZESTROGA**

Alerty dla kierowcy i wskazania funkcji ograniczeń prędkości mają charakter wyłącznie informacyjny i nie zdejmują z kierowcy obowiązku przestrzegania wszelkich ograniczeń podawanych na znakach drogowych i stosowania zasad bezpiecznej jazdy w każdych okolicznościach. Firma Garmin nie ponosi odpowiedzialności za ewentualne mandaty lub pozwy będące konsekwencją nieprzestrzegania przepisów drogowych.

Urządzenie zapewnia funkcje, które mogą pomóc w zwiększeniu bezpieczeństwa jazdy, nawet podczas jazdy w znanym obszarze. Urządzenie emituje sygnały lub komunikaty dźwiękowe i wyświetla informacje dla każdego alertu. Możesz włączyć lub wyłączyć sygnały dźwiękowe lub komunikaty dla każdego typu alertu. Nie wszystkie alerty są dostępne na każdym obszarze.

- Strefa wokół szkoły lub szkoła w pobliżu: Urządzenie emituje sygnał dźwiękowy i wyświetla dystans do zbliżającej się szkoły lub strefy wokół szkoły oraz ograniczenie prędkości (jeśli takie dane są dostępne).
- **Zwiększenie ograniczenia**: Urządzenie emituje sygnał dźwiękowy i wyświetla informację o zbliżającym się zwiększeniu ograniczenia prędkości, dając czas na przygotowanie się do zmniejszenia prędkości.
- Alert o przekroczeniu prędkości: Po przekroczeniu ograniczenia prędkości na bieżącej drodze urządzenie wyświetla czerwoną ramkę na ikonie ograniczenia prędkości.
- **Przejazd kolejowy**: Urządzenie emituje sygnał dźwiękowy i wyświetla dystans do zbliżającego się przejazdu kolejowego.
- **Przejście dla zwierząt**: Urządzenie emituje sygnał dźwiękowy i wyświetla dystans do zbliżającego się obszaru przechodzenia zwierząt przez drogę.
- Zakręty: Urządzenie emituje sygnał dźwiękowy i wyświetla dystans do zbliżającego się zakrętu na drodze.
- **Spowolniony ruch**: Urządzenie emituje sygnał dźwiękowy i wyświetla dystans do miejsca spowolnienia ruchu, jeśli zbliżasz się do niego z dużą prędkością. Aby można było skorzystać z tej funkcji, urządzenie musi odbierać informacje o ruchu drogowym.

## Włączanie i wyłączanie alertów dla kierowcy

Można włączyć lub wyłączyć kilka rodzajów alertów dla kierowcy.

- 1 Wybierz 🛱 > Asystent kierowcy > Alerty dla kierowcy.
- 2 Obok każdego alertu zaznacz pole wyboru lub usuń jego zaznaczenie.
- 3 Wybierz OK.

# Usługi Live, informacje drogowe i funkcje smartfonu

#### **▲ OSTRZEŻENIE**

Nie należy czytać powiadomień ani odpowiadać na nie podczas jazdy, ponieważ takie zachowanie może doprowadzić do rozproszenia uwagi, a w efekcie do wypadku drogowego i obrażeń ciała lub śmierci.

#### NOTYFIKACJA

Firma Garmin nie odpowiada za dokładność ani aktualność informacji o ruchu drogowym.

Aplikacja Tread umożliwia urządzeniu otrzymywanie powiadomień z telefonu i aktualnych informacji, takich jak informacje drogowe i informacje o pogodzie.

- **Aktualne informacje drogowe**: Umożliwia wysyłanie do urządzenia informacji drogowych w czasie rzeczywistym, takich jak informacje o zdarzeniach drogowych i opóźnieniach, robotach drogowych i zamkniętych drogach (*Wyświetlanie informacji o utrudnieniach drogowych*, strona 26).
- **Informacje o pogodzie**: Przesyła aktualne prognozy pogody, informacje o warunkach na drodze i dane radaru pogodowego do urządzenia (*Wyświetlanie informacji o pogodzie*, strona 26).
- **Powiadomienia z telefonu**: Wyświetla powiadomienia i wiadomości z telefonu na ekranie urządzenia. Funkcja nie jest dostępna dla wszystkich języków.
- **Tryb głośnomówiący**: Umożliwia wybieranie i odbieranie połączeń telefonicznych z poziomu urządzenia za pomocą podłączonego zestawu słuchawkowego Bluetooth.

Wyślij pozycje do urządzenia: Umożliwia wysłanie pozycji ze smartfonu na urządzenie nawigacyjne.

## Parowanie urządzenia ze smartfonem

Urządzenie nawigacyjne Tread 2 można sparować ze smartfonem i z aplikacją Tread, aby odblokować dodatkowe funkcje i dostęp do aktualnych informacji.

- 1 Korzystając ze sklepu z aplikacjami na smartfonie, zainstaluj aplikację Tread.
- 2 Włącz urządzenie nawigacyjne Tread 2 i umieść je w odległości maksymalnie 3 m (10 stóp) od swojego smartfona.
- 3 Na telefonie otwórz aplikację Tread.
- 4 Postępuj zgodnie z instrukcjami wyświetlanymi na ekranie, aby zalogować się do konta Garmin i zakończyć proces parowania i konfiguracji.

Na ekranie pojawi się strona główna aplikacji. Po sparowaniu urządzeń funkcje smartfona można włączyć lub wyłączyć w urządzeniu nawigacyjnym. Jeśli urządzenia są włączone i znajdują się w zasięgu, ich połączenie następuje automatycznie.

## Powiadomienia z telefonu

Po połączeniu urządzenia Tread 2 z aplikacją Tread możesz w nim przeglądać powiadomienia ze smartfona dotyczące SMS-ów, połączeń przychodzących i spotkań zapisanych w kalendarzu.

## Odbieranie powiadomień

#### 

Nie należy czytać powiadomień ani odpowiadać na nie podczas jazdy, ponieważ takie zachowanie może doprowadzić do rozproszenia uwagi, a w efekcie do wypadku drogowego i obrażeń ciała lub śmierci.

Aby korzystać z tej funkcji, urządzenie musi być połączone ze zgodnym telefonem z uruchomioną aplikacją Tread (*Parowanie urządzenia ze smartfonem*, strona 48).

Po odebraniu przez urządzenie powiadomienia z telefonu na większości stron wyświetli się wyskakujące okno. Jeśli urządzenie jest w ruchu, musisz potwierdzić, że jesteś pasażerem, a nie kierowcą, aby móc wyświetlać powiadomienia.

UWAGA: W widoku mapy powiadomienia są wyświetlane w narzędziu mapy.

· Aby zignorować powiadomienie, wybierz OK.

Wyskakujące okno zostanie zamknięte, ale powiadomienie pozostanie aktywne w telefonie.

- · Aby wyświetlić powiadomienie, wybierz Pokaż.
- Aby odsłuchać powiadomienia, wybierz Pokaż > .
  Urządzenie odczyta powiadomienie, wykorzystując technologię zamiany tekstu na mowę. Funkcja nie jest dostępna dla wszystkich języków.
- Aby wykonać dodatkowe czynności, takie jak odrzucanie powiadomień z telefonu, wybierz Pokaż, a następnie wybierz opcję.

**UWAGA:** Dodatkowe czynności są dostępne tylko dla niektórych typów powiadomień i muszą być obsługiwane przez aplikację przesyłającą powiadomienie.

#### Odbieranie powiadomień podczas wyświetlania mapy

#### **▲ OSTRZEŻENIE**

Nie należy czytać powiadomień ani odpowiadać na nie podczas jazdy, ponieważ takie zachowanie może doprowadzić do rozproszenia uwagi, a w efekcie do wypadku drogowego i obrażeń ciała lub śmierci.

Aby korzystać z tej funkcji, urządzenie musi być połączone ze zgodnym telefonem z uruchomioną aplikacją Tread (*Parowanie urządzenia ze smartfonem*, strona 48).

W widoku mapy nowe powiadomienia wyświetlane są w narzędziu mapy na krawędzi ekranu. Jeśli urządzenie jest w ruchu, musisz potwierdzić, że jesteś pasażerem, a nie kierowcą, aby móc wyświetlać powiadomienia.

- Aby zignorować powiadomienie, wybierz ightarrow lub zaczekaj, aż wyskakujące okno wygaśnie.

Wyskakujące okno zostanie zamknięte, ale powiadomienie pozostanie aktywne w telefonie.

- · Aby wyświetlić powiadomienie, wybierz tekst powiadomienia.
- Aby odsłuchać powiadomienia, wybierz .

Urządzenie odczyta powiadomienie, wykorzystując technologię zamiany tekstu na mowę. Funkcja nie jest dostępna dla wszystkich języków.

#### Wyświetlanie listy powiadomień

Możesz wyświetlić listę wszystkich aktywnych powiadomień.

1 Wybierz kolejno **Powiadomienia z telefonu**.

Zostanie wyświetlona lista powiadomień. Nieprzeczytane powiadomienia wyświetlają się w kolorze czarnym, a przeczytane – szarym.

- 2 Wybierz opcję:
  - Aby wyświetlić powiadomienie, wybierz jego opis.
  - Aby odsłuchać powiadomienie, wybierz .

Urządzenie odczyta powiadomienie, wykorzystując technologię zamiany tekstu na mowę. Funkcja nie jest dostępna dla wszystkich języków.

## Rozmowa przez zestaw głośnomówiący

**UWAGA:** Chociaż większość telefonów i zestawów słuchawkowych jest obsługiwana i może być używana, nie można zagwarantować zgodności konkretnego telefonu lub zestawu słuchawkowego. Nie wszystkie funkcje mogą być dostępne w każdym telefonie.

Dzięki bezprzewodowej technologii Bluetooth urządzenie może łączyć się ze zgodnym telefonem komórkowym i bezprzewodowym zestawem słuchawkowym lub kaskiem i pełnić funkcję zestawu głośnomówiącego. Aby sprawdzić zgodność, odwiedź stronę www.garmin.com/bluetooth.

## Nawiązywanie połączenia

1 Wybierz -> Telefon.

- 2 Wybierz opcję:
  - Aby wybrać numer, wybierz pozycję **Wybierz numer**, wprowadź numer telefonu i wybierz pozycję **Wybierz numer**.
  - Aby wyświetlić numery ostatnich, nieodebranych, ostatnio wybieranych lub odebranych połączeń, wybierz **Historia połączeń**, a następnie wybierz dziennik i numer i wybierz **Połącz**, aby zadzwonić.
  - Aby wykonać połączenie do kontaktu ze spisu telefonów, wybierz **Spis telefonów**, wybierz kontakt i wybierz **Połącz**.
  - Aby zadzwonić pod numer telefonu punktu szczególnego, takiego jak restauracja lub atrakcja, wybierz **Przeglądaj kategorie**, wybierz kategorię, a następnie pozycję i **Połącz**.

#### Nawiązywanie połączenia za pomocą wybierania głosowego

Aby można było korzystać z wybierania głosowego, aplikacja asystenta głosowego na telefonie musi być dostępna.

- 1 Wybierz -> Telefon > Wybieranie głosowe.
- 2 Nasłuchuj komunikatu głosowego.
- 3 Powiedz **Połącz**, a następnie podaj nazwę kontaktu, numer telefonu lub lokalizację, z którą chcesz nawiązać połączenie.

## Dzwonienie do domu

## Wybierz **B** > **Telefon** > **Zadzwoń do domu**.

Podczas korzystania z tej funkcji po raz pierwszy zostanie wyświetlony monit o wybranie numeru telefonu domowego.

**PORADA:** Numer telefonu domowego można zresetować, wybierając — > **Ustaw numer domowy**.

## Korzystanie z opcji dostępnych w trakcie rozmowy

Po odebraniu połączenia udostępnione zostaną opcje, z których można korzystać w trakcie rozmowy. Niektóre opcje mogą nie być obsługiwane przez różne telefony.

**PORADA:** W razie zamknięcia strony opcji dostępnych w trakcie rozmowy można otworzyć ją ponownie, wybierając 🛛 na dowolnym ekranie. Można również wybrać rozmówcę z mapy.

- Aby skonfigurować połączenie konferencyjne, wybierz Dodaj połączenie.
- Aby przenieść dźwięk do telefonu, wybierz Połączenie telefoniczne: urządzenie nawigacyjne.
  PORADA: Funkcja ta jest przydatna w przypadku, gdy chcesz zerwać połączenie Bluetooth i dalej rozmawiać przez telefon lub gdy potrzebujesz prywatności.
- Aby użyć klawiatury numerycznej, wybierz Klawiatura.
  PORADA: Można użyć tej funkcji, aby korzystać z automatycznych systemów, takich jak poczta głosowa.
- Aby wyciszyć mikrofon, wybierz Wycisz.
- Aby się rozłączyć, wybierz Zakończ.

## Wyświetlanie i ukrywanie powiadomień z aplikacji

Za pomocą aplikacji Tread można dostosować typy powiadomień z telefonu wyświetlanych na urządzeniu Tread 2.

- 1 Na telefonie otwórz aplikację Tread.
- Wybierz >> > Powiadomienia z telefonu.
  Zostanie wyświetlona lista kategorii aplikacji w smartfonie.
- 3 Wybierz kategorię, aby włączyć lub wyłączyć powiadomienia dla tego typu aplikacji.

## Wyłączanie funkcji łączności telefonicznej

Możesz wyłączyć określone funkcje łączności telefonicznej, zachowując jednocześnie włączone inne funkcje.

- 1 Wybierz kolejno 🎝 > Telefon.
- 2 Wybierz telefon.
- 3 Wybierz opcję:
  - Aby wyłączyć odbieranie połączeń na podłączonym zestawie słuchawkowym, usuń zaznaczenie pola wyboru Rozmowy telefoniczne.

**UWAGA:** Pole wyboru **Rozmowy telefoniczne** jest wyświetlane tylko wtedy, gdy podłączony jest zestaw słuchawkowy.

• Aby wyłączyć odtwarzanie dźwięków z telefonu, takich jak muzyka, na urządzeniu Tread 2 lub podłączonym zestawie słuchawkowym usuń zaznaczenie pola wyboru **Dźwięki multimediów**.

## Wyłączanie funkcji zestawu słuchawkowego

Domyślnie wszystkie zgodne funkcje Bluetooth są włączone podczas parowania z zestawem słuchawkowym. Możesz wyłączyć niektóre funkcje, pozostawiając inne włączone.

- 1 Wybierz 🗘 > Zestaw słuchawkowy.
- 2 Wybierz zestaw słuchawkowy.
- 3 Wybierz opcję:
  - Aby wyłączyć dźwięk z połączeń telefonicznych, usuń zaznaczenie pola wyboru Zestaw słuchawkowy .
  - Aby wyłączyć dźwięk w multimediach przesyłanych strumieniowo, odznacz pole wyboru Dźwięki multimediów.

## Odłączanie urządzenia Bluetooth

Można tymczasowo odłączyć urządzenie Bluetooth, nie usuwając go z listy sparowanych urządzeń. W przyszłości urządzenie Bluetooth nadal będzie mogło łączyć się automatycznie z urządzeniem Tread.

- 1 Wybierz opcję:
  - Aby odłączyć telefon, wybierz kolejno 🎝 > Telefon.
  - Aby odłączyć zestaw słuchawkowy, wybierz kolejno Czestaw słuchawkowy.
- 2 Wybierz urządzenie do odłączenia.
- 3 Wybierz Rozłącz.

## Usuwanie urządzenia Bluetooth

Można usunąć sparowany telefon lub zestaw słuchawkowy, aby uniemożliwić łączenie się tego telefonu z urządzeniem w przyszłości.

- 1 Wybierz opcję:
  - Aby usunąć telefon, wybierz kolejno 🍄 > Telefon.
  - Aby usunąć zestaw słuchawkowy, wybierz kolejno 🍄 > Zestaw słuchawkowy.
- 2 Wybierz urządzenie, które ma zostać usunięte.
- 3 Wybierz Zapomnij urządzenie.

# Ustawienia

## Ustawienia telefonu i zestawu słuchawkowego

## Ustawienia telefonu

Wybierz kolejno 🍄 > Telefon, a następnie wybierz swój telefon.

Rozłącz: Odłącza sparowany telefon.

**Nazwa telefonu**: Wyświetla nazwę sparowanego telefonu. Możesz wybrać nazwę, aby zmienić sposób jej wyświetlania w urządzeniu nawigacyjnym.

Dźwięki multimediów: Umożliwia urządzeniu nawigacyjnemu odtwarzanie dźwięku ze sparowanego telefonu.

Garmin Tread: Pojawia się, gdy urządzenie nawigacyjne jest podłączone do aplikacji Tread w telefonie.

**Zapomnij urządzenie**: Powoduje usunięcie połączonych urządzeń z listy sparowanych urządzeń. Ta opcja jest dostępna jedynie po sparowaniu urządzenia.

## Ustawienia zestawu słuchawkowego

Wybierz kolejno 🏶 > Zestaw słuchawkowy, a następnie wybierz swój zestaw słuchawkowy.

Rozłącz: Odłącza sparowany zestaw słuchawkowy.

**Nazwa zestawu słuchawkowego**: Wyświetla nazwę sparowanego zestawu słuchawkowego. Możesz wybrać nazwę, aby zmienić sposób jej wyświetlania w urządzeniu nawigacyjnym.

Jakość dźwięku nawigacji: Ustawia jakość dźwięku dla komunikatów nawigacyjnych.

Zestaw słuchawkowy: Włącza lub wyłącza funkcje zestawu słuchawkowego.

Dźwięki multimediów: Włącza lub wyłącza dźwięki multimediów słyszane w zestawie słuchawkowym.

Zapomnij urządzenie: Usuwa zestaw słuchawkowy z listy sparowanych urządzeń.

## Ustawienia Wi-Fi

Ustawienia sieci bezprzewodowej umożliwiają zarządzanie sieciami Wi-Fi.

Wybierz kolejno 🛱 > Wi-Fi.

Wi-Fi: Umożliwia włączenie radia Wi-Fi.

Zapisane sieci: Umożliwia edytowanie i usuwanie zapisanych sieci.

**Szukaj sieci**: Umożliwia wyszukiwanie pobliskich sieci Wi-Fi (*Nawiązywanie połączenia z siecią Wi-Fi*, strona 60).

## Ustawienia mapy

Wybierz 🛱 > Mapa.

Ikona pojazdu na mapie: Zmienia ikonę pojazdu wskazującą pozycję użytkownika na mapie.

Widok mapy podczas jazdy: Ustawia perspektywę używaną na mapie.

- **Szczegółowość map**: Ustawia poziom szczegółowości mapy. Większa ilość szczegółów może spowolnić rysowanie mapy.
- **Drogi i szlaki przygodowe**: Umożliwia wybór rodzajów dróg i szlaków przygodowych, które są podświetlone na mapie.

Etykiety punktów trasy: Pozwala określić rozmiar etykiety punktów trasy wyświetlanych na mapie.

**Upraszczanie punktów trasy**: Pozwala ukryć ikony punktów trasy przy dużych poziomach powiększenia mapy.

**Kręgi zasięgu**: Pokazuje kręgi na mapie, reprezentujące odległość od użytkownika. Odległość do najbardziej wewnętrznego kręgu jest wyświetlana w lewym dolnym rogu ekranu.

**UWAGA:** Kręgi zasięgu są wyświetlane tylko podczas korzystania z perspektywy mapy Kierunek u góry lub Północ u góry (*Zmiana perspektywy mapy*, strona 28).

**Auto. przybliżanie**: Automatycznie wybiera poziom powiększenia zapewniający optymalne korzystania z mapy. W przypadku wyłączenia operacje powiększania i pomniejszania trzeba wykonywać ręcznie.

Pomiń pot. nast. postoju: Włącza potwierdzenie podczas pomijania następnego punktu na trasie.

Menedżer map: Zarządza mapami zainstalowanymi na urządzeniu (Zmiana regionu mapy, strona 28).

## Ustawienia nawigacji

## Wybierz kolejno 🎝 > Nawigacja.

**Ustawienia pojazdu**: Umożliwia ustawienie opcji wyznaczania trasy oraz innych opcji dla bieżącego profilu pojazdu.

- **Przelicz gdy poza trasą**: Pozwala ustawić preferencje dotyczące przeliczania tras w przypadku podróżowania poza aktywną trasą.
- Unikane: Wybór cech dróg, które mają być unikane w wyznaczanych trasach.
- Własne unikane: Umożliwia unikanie określonych obszarów i odcinków dróg.

Utrudnienia drogowe: Ustawia opcje funkcji ruchu (Ustawienia dotyczące utrudnień drogowych, strona 53).

**Strefy środowiskowe**: To ustawienie umożliwia określenie preferencji dotyczących unikania obszarów z ograniczeniami środowiskowymi lub emisji spalin, które mogą mieć zastosowanie do prowadzonego pojazdu.

Tryb ograniczony: Ten tryb służy do wyłączania wszystkich funkcji, które wymagają uwagi kierowcy.

**Symulator GPS**: Umożliwia zatrzymanie odbioru sygnału GPS przez urządzenie, co pozwala zaoszczędzić energię baterii.

## Ustawienia dotyczące utrudnień drogowych

W menu głównym wybierz kolejno 🍄 > Nawigacja > Utrudnienia drogowe.

Utrudnienia drogowe: Włącza funkcję utrudnień drogowych.

**Bieżący dostawca**: Ustawia dostawcę, który będzie używany w przypadku danych o ruchu drogowym. Opcja Automatycznie umożliwia automatyczny wybór najlepszych danych o ruchu drogowym dostępnych na danym obszarze.

Subskrypcje: Na liście znajdują się bieżące subskrypcje komunikatów o ruchu.

**Optymalizuj trasę**: Opcja pozwala określić, czy zoptymalizowane trasy alternatywne mają być wybierane automatycznie czy na żądanie (*Unikanie opóźnień przez korki na trasie*, strona 20).

## Unikanie dróg wymagających winiet

Jeśli mapa w urządzeniu zawiera szczegółowe informacje dotyczące winiet, możesz unikać dróg, które wymagają winiet w poszczególnych krajach, lub zezwalać na przejazd nimi.

UWAGA: Funkcja nie jest dostępna na wszystkich obszarach.

- 1 Wybierz kolejno 🍄 > Nawigacja > Winiety.
- 2 Wybierz państwo.
- 3 Wybierz opcję:
  - Jeśli chcesz, aby urządzenie za każdym razem przed wyznaczeniem trasy pytało o możliwość przejazdu drogami wymagającymi winiet, wybierz **Zawsze pytaj**.
  - Aby zawsze unikać dróg wymagających winiet, wybierz Unikaj.
  - Aby zawsze zezwalać na przejazd drogami wymagającymi winiet, wybierz Zezwól.
- 4 Wybierz Zapisz.

## Ustawianie symulowanej pozycji

Gdy użytkownik znajduje się w pomieszczeniu lub urządzenie nie odbiera sygnałów satelitarnych, może użyć symulacji GPS, aby planować trasy z symulowanej pozycji.

- 1 Wybierz kolejno 🏶 > Nawigacja > Symulator GPS.
- 2 W menu głównym wybierz Pokaż mapę.
- Dotknij dwukrotnie mapy, aby wybrać obszar. Adres pozycji wyświetlany jest u dołu ekranu.
- 4 Wybierz opis pozycji.
- 5 Wybierz Ustal pozycję.

## Ustawienia asystenta kierowcy

Wybierz kolejno 🛱 > Asystent kierowcy.

Alerty dla kierowcy: Pozwala włączyć lub wyłączyć alerty o zbliżających się strefach i warunkach drogowych (Funkcje ostrzeżeń i alerty dla kierowcy, strona 47).

Alert o przekr. pręd.: Ostrzega o jeździe z prędkością większą od dozwolonej.

Ton niższej dozw. pręd.: Ostrzega o spadku ograniczenia prędkości.

Podgląd trasy: Wyświetla podgląd dróg głównych na trasie po uruchomieniu nawigacji.

Alert – granica państwa: Ostrzega przed przekroczeniem granicy międzynarodowej.

Zbliżające się usługi: Wyświetla usługi z wyprzedzeniem podczas długich podróży.

Alerty punktów alarmowych: Ostrzega o zbliżaniu się do różnych typów punktów (Ustawienia alertów punktów alarmowych, strona 54).

#### Ustawienia alertów punktów alarmowych

**UWAGA:** Aby alerty punktów alarmowych były wyświetlane, należy mieć załadowane własne punkty szczególne (POI).

UWAGA: Funkcja nie jest dostępna na wszystkich obszarach.

#### Wybierz 🏟 > Asystent kierowcy > Alerty punktów alarmowych.

Dźwięk: Ustawia styl ostrzeżeń, które są odtwarzane w czasie zbliżania się do punktów alarmowych.

Alerty: Ustawia typ punktów alarmowych, dla których są odtwarzane ostrzeżenia.

## Ustawienia wyświetlania

#### Wybierz kolejno 🖸 > Wyświetlacz.

Orientacja: Umożliwia ustawienie wyświetlanego obrazu w układzie pionowym lub poziomym.

UWAGA: Funkcja nie jest dostępna we wszystkich modelach urządzenia.

- **Schemat kolorów**: Umożliwia wybór trybu kolorów dziennych lub nocnych. Wybranie Automatycznie powoduje, że urządzenie automatycznie przełącza się na kolory dzienne lub nocne w oparciu o aktualny czas.
- : Umożliwia zmianę jasności wyświetlacza.
- **Czas do wygaszenia ekranu**: Pozwala ustawić czas bezczynności, po którym urządzenie przełącza się w tryb uśpienia podczas korzystania z zasilania bateryjnego.
- **Monity zasilania zewnętrznego**: Umożliwia ustawienie opcji zarządzania energią, gdy urządzenie utraci zasilanie zewnętrzne.
- **Zrzut ekranowy**: Wykonanie zdjęcia ekranu urządzenia. Zrzuty ekranowe są zapisywane w folderze Screenshot w pamięci urządzenia.

## Ustawienia systemowe

## Ustawienia dotyczące języka i klawiatury

Aby otworzyć ustawienia dotyczące języka i klawiatury, w menu głównym wybierz kolejno 🏶 > **System**. **Język głosu**: Ustawianie języka komunikatów głosowych.

Język tekstu: Pozwala zmienić język tekstu wyświetlanego na ekranie.

**UWAGA:** Zmiana języka komunikatów tekstowych nie wiąże się ze zmianą języka danych mapy, takich jak nazwy ulic.

Język klawiatury: Włącza żądany język klawiatury.

## Ustawienia dotyczące czasu i jednostek

Aby otworzyć stronę ustawień dotyczących czasu i jednostek, w menu głównym wybierz kolejno 🏶 > System. Bieżący czas: Ustawia czas w urządzeniu.

**Format czasu**: Pozwala wybrać 12- lub 24-godzinny format wyświetlania godziny albo format UTC.

Jednostki: Ustawia jednostki miary dla dystansu.

**Format pozycji**: Określa układ odniesienia i format współrzędnych wykorzystywanych dla współrzędnych geograficznych.

#### Ustawianie czasu

- 1 W menu głównym wybierz ustawienie czasu.
- 2 Wybierz opcję:
  - Aby ustawiać czas automatycznie na podstawie informacji GPS, wybierz Automatycznie.
  - · Aby ustawić czas ręcznie, przeciągnij cyfry w dół lub w górę.

## Ustawienia formatu pozycji

**UWAGA:** Nie należy zmieniać formatu pozycji ani systemu współrzędnych układu odniesienia, chyba że jest używana mapa wymagająca użycia innego formatu pozycji.

## Wybierz kolejno 🍄 > System > Format pozycji.

Format współrzędnych: Ustawianie formatu pozycji dla informacji dotyczących lokalizacji.

Format wyświetlania: Ustawia format, w którym współrzędne będą wyświetlane w urządzeniu.

Układ odniesienia: Pozwala ustawić układu współrzędnych, na którym oparta jest mapa.

Mapa sferoidalna: Wyświetlanie układu współrzędnych używanych przez urządzenie. Domyślnym układem współrzędnych jest układ WGS 84.

## Ustawienia dotyczące urządzenia i ustawienia prywatności

#### Wybierz 🛱 > Urządzenie.

- **O systemie**: Wyświetla numer wersji oprogramowania, identyfikatora (ID) urządzenia oraz informacji o kilku innych funkcjach oprogramowania.
- **Blokada ekranu**: Umożliwia ustawienie opcji wymagających podania osobistego numeru identyfikacyjnego (PIN) przy każdym włączeniu urządzenia nawigacyjnego (*Włączanie blokady ekranu*, strona 56).
- Informacje prawne: Wyświetla informacje prawne i oznaczenia.
- EULA: Wyświetla umowy licencyjne użytkowników urządzenia.

**UWAGA:** Informacje te mogą być potrzebne w przypadku aktualizacji oprogramowania systemu lub zakupu dodatkowych danych map.

- Licencje na oprogramowanie: Wyświetla informacje o licencji na oprogramowanie.
- Raportowanie danych urządzenia: Udostępnia anonimowe dane, aby usprawnić korzystanie z urządzenia.
- Historia podróży: Umożliwia przechowywanie w urządzeniu informacji na temat odwiedzonych miejsc. Dzięki temu możesz wyświetlać dziennik podróży oraz korzystać z funkcji Historia podróży i sugerowanych tras myTrends<sup>™</sup>.
- **Zeruj**: Umożliwia wyczyszczenie historii podróży, zresetowanie ustawień lub usunięcie wszystkich danych użytkownika.

## Włączanie blokady ekranu

W celu uniknięcia nieuprawnionego użycia urządzenia możesz włączyć funkcję Blokada ekranu, która wymaga podania osobistego numeru identyfikacyjnego (kodu PIN). W przypadku włączenia tej funkcji należy wpisać kod PIN w celu odblokowania ekranu po każdym włączeniu urządzenia.

#### NOTYFIKACJA

Po włączeniu funkcji Blokada ekranu, dział pomocy technicznej firmy Garmin nie może odzyskać kodu PIN ani uzyskać dostępu do urządzenia. Obowiązkiem użytkownika jest podanie kodu PIN każdemu, kto jest uprawniony do korzystania z urządzenia nawigacyjnego.

- 1 Wybierz kolejno 🍄 > Urządzenie > Blokada ekranu.
- 2 Wybierz opcję:
  - Aby włączyć blokadę ekranu i ustawić nowy kod PIN, wybierz opcję Wymagaj kodu PIN, a następnie podaj numer PIN.
  - Aby zmienić numer PIN, wybierz opcję Zmień PIN, a następnie podaj numer PIN.
  - Aby wyłączyć blokadę ekranu, odznacz pole wyboru Wymagaj kodu PIN.

## Przywracanie ustawień

Można przywrócić domyślne wartości dla danej kategorii ustawień lub dla wszystkich ustawień.

- 1 Wybierz kolejno 🍄.
- 2 W razie potrzeby wybierz kategorię ustawień.
- 3 Wybierz = > Przywróć.

## Zarządzanie danymi

Urządzenie jest wyposażone w gniazdo kart pamięci, umożliwiające zwiększenie pamięci na potrzeby przechowywania danych.

**UWAGA:** To urządzenie jest zgodne z systemami operacyjnymi Windows<sup>®</sup> 7 i nowszymi oraz Mac<sup>®</sup> OS 10.7 i nowszymi. Komputery

## Informacje o kartach pamięci

Użytkownik może kupić karty pamięci u sprzedawcy produktów elektronicznych lub zakupić fabrycznie załadowane oprogramowanie firmy Garmin do obsługi map (www.garmin.com/trip\_planning). Karty pamięci mogą służyć do przechowywania plików, takich jak mapy i punkty POI.

## Instalowanie karty pamięci na mapy i inne dane

Można zainstalować kartę pamięci, aby zwiększyć ilość miejsca do przechowywania map i innych danych w urządzeniu. Karty pamięci można zakupić u sprzedawcy sprzętu elektronicznego. Karty pamięci muszą korzystać z formatu systemu plików exFAT.

- 1 Zlokalizuj gniazdo karty pamięci map i danych w urządzeniu (Ogólne informacje o urządzeniu, strona 1).
- 2 Włóż kartę pamięci do gniazda.
- 3 Wsuwaj kartę, aż się zatrzaśnie.

## Podłączanie urządzenia do komputera

Urządzenie można podłączyć do komputera za pomocą dołączonego kabla USB.

- 1 Podłącz mniejszą wtyczkę kabla USB do portu w urządzeniu.
- 2 Podłącz większą wtyczkę kabla USB do portu w komputerze.
- 3 W urządzeniu Tread 2 wybierz Dotknij, aby poł. z komp.

Obraz urządzenia podłączonego do komputera pojawi się na ekranie urządzenia.

Zależnie od systemu operacyjnego zainstalowanego w komputerze urządzenie widoczne jest jako urządzenie przenośne, dysk wymienny lub wolumin wymienny.

## Przesyłanie plików GPX z komputera

Jeśli w urządzeniu zostały już utworzone trasy, z których chcesz korzystać, możesz przesłać pliki GPX bezpośrednio z komputera.

- 1 Podłącz urządzenie do komputera (*Podłączanie urządzenia do komputera*, strona 57). Urządzenie widoczne jest jako urządzenie przenośne.
- 2 W komputerze otwórz przeglądarkę plików.
- 3 Wybierz plik GPX.
- 4 Wybierz kolejno Edytuj > Kopiuj.
- 5 Przejdź do folderu GPX w urządzeniu.
- 6 Wybierz kolejno Edytuj > Wklej.

## Przesyłanie danych z komputera

1 Podłącz urządzenie do komputera (Podłączanie urządzenia do komputera, strona 57).

Zależnie od systemu operacyjnego zainstalowanego w komputerze urządzenie widoczne jest jako urządzenie przenośne, dysk wymienny lub wolumin wymienny.

- 2 W komputerze otwórz przeglądarkę plików.
- 3 Wybierz plik.
- 4 Wybierz kolejno Edytuj > Kopiuj.
- 5 Przejdź do folderu w urządzeniu.

UWAGA: W przypadku dysku lub woluminu nie należy umieszczać plików w folderze Garmin.

6 Wybierz kolejno Edytuj > Wklej.

# Informacje o urządzeniu

## Wyświetlanie informacji dotyczących zgodności i przepisów związanych z eetykietami

- 1 W menu ustawień przesuń palcem do samego dołu menu.
- 2 Wybierz kolejno Urządzenie > Informacje prawne.

## Tread 2 — dane techniczne

| Wodoodporność                                                                               | IEC 60529 IP67 <sup>1</sup>                                                                |
|---------------------------------------------------------------------------------------------|--------------------------------------------------------------------------------------------|
| Zakres temperatury roboczej                                                                 | Od -20°C do 55°C (od -4°F do 131°F)                                                        |
| Zakres temperatury ładowania                                                                | Od 0°C do 45°C (od 32°F do 113°F)                                                          |
| Moc wejściowa (przewód zasilający z gniazda zapalniczki lub<br>zewnętrzne źródło zasilania) | Od 12 V do 24 V DC                                                                         |
| Typ baterii                                                                                 | Bateria litowo-jonowa                                                                      |
| Zakres napięcia baterii                                                                     | Od 3,5 V do 4,1 V                                                                          |
| Częstotliwości bezprzewodowe                                                                | 2,4 GHz przy 17 dBm (maks.)<br>5,1 GHz przy 14,5 dBm (maks.)<br>5,7 GHz przy 9 dBm (maks.) |
| SAR                                                                                         | 0,16 W/kg – tułów, 0,17 W/kg – kończyna                                                    |

## Ładowanie urządzenia

UWAGA: Ten produkt klasy III powinien być zasilany przez ograniczone źródło zasilania (LPS).

Baterię w urządzeniu można ładować na kilka sposobów.

- Zainstaluj urządzenie w uchwycie, a następnie podłącz uchwyt do źródła zasilania w pojeździe.
- Podłącz urządzenie do opcjonalnego zasilacza, np. zasilacza sieciowego.

Zasilacz AC/DC firmy Garmin zatwierdzony do użytku domowego bądź biurowego można zakupić od dealera firmy Garmin lub na stronie www.garmin.com. Urządzenie podłączone do ładowarki innej firmy może ładować się powoli.

<sup>&</sup>lt;sup>1</sup> Urządzenie jest zabezpieczone przed wnikaniem pyłu i odporne na przypadkowe zanurzenie w wodzie na głębokość do 1 metra, na czas do 30 minut.

# Konserwacja urządzenia

## Aktualizowanie map i oprogramowania

Aby zapewnić najlepsze działanie nawigacji, należy regularnie aktualizować mapy i oprogramowanie urządzenia.

Aktualizacje map dostarczają najnowsze dostępne informacje o zmianach na drogach i w lokalizacjach na mapach używanych przez posiadane urządzenie. Regularne aktualizowanie map pomaga urządzeniu znajdywać dodane niedawno miejsca i wyznaczać lepsze trasy. Aktualizacje map są duże, więc cały proces może potrwać kilka godzin.

Aktualizacje oprogramowania zawierają zmiany i ulepszenia funkcji oraz usprawniają działanie urządzenia. Urządzenie możesz zaktualizować na dwa sposoby.

- Możesz podłączyć urządzenie do sieci Wi-Fi i przeprowadzić aktualizację bezpośrednio w urządzeniu (zalecane). Ta opcja umożliwia wygodną aktualizację urządzenia bez podłączania go do komputera.
- Urządzenie można podłączyć do komputera i zaktualizować je za pomocą aplikacji Garmin Express<sup>™</sup> (garmin.com/express).

#### Aktualizowanie map i oprogramowania przez sieć Wi-Fi

#### NOTYFIKACJA

Aktualizacje map i oprogramowania mogą wymagać pobrania przez urządzenie plików o dużym rozmiarze. Zastosowanie mają typowe ograniczenia transferu danych i opłaty stosowane przez dostawcę usług internetowych. Aby dowiedzieć się więcej na temat ograniczeń transferu danych i opłat, skontaktuj się z dostawcą usług internetowych.

Możesz aktualizować mapy i oprogramowanie, łącząc urządzenie z siecią Wi-Fi zapewniającą dostęp do Internetu. Umożliwi to aktualizowanie urządzenia bez podłączania go do komputera.

1 Podłącz urządzenie do sieci Wi-Fi (Nawiązywanie połączenia z siecią Wi-Fi, strona 60).

Po nawiązaniu połączenia z siecią Wi-Fi urządzenie sprawdza dostępność aktualizacji. Jeśli dostępna jest aktualizacja, powiadomienie 🔘 pojawi się na ikonie 🏶 w menu głównym.

2 Wybierz kolejno 🎝 > Aktualizacje.

Urządzenie sprawdzi dostępność aktualizacji. Jeśli aktualizacja jest dostępna, oznaczenie **Dostępna aktualizacja** zostanie wyświetlone poniżej pozycji Mapa lub Oprogramowanie.

- 3 Wybierz opcję:
  - Aby zainstalować wszystkie aktualizacje, wybierz Instaluj wszystko.
  - Aby zainstalować tylko aktualizacje mapy, wybierz kolejno Mapa > Instaluj wszystko.
  - Aby zainstalować tylko aktualizacje oprogramowania, wybierz kolejno Oprogramowanie > Instaluj wszystko.
- 4 Przeczytaj umowy licencyjne i wybierz opcję Akceptuj, aby je zaakceptować.

**UWAGA:** Jeśli nie zgadzasz się na warunki umów licencyjnych, wybierz Odrzuć. Spowoduje to zatrzymanie procesu aktualizacji. Nie można zainstalować aktualizacji bez akceptacji umów licencyjnych.

**5** Za pomocą dołączonego kabla USB podłącz urządzenie do zewnętrznego źródła zasilania i wybierz **Kontynuuj** (*Ładowanie urządzenia*, strona 58).

Aby uzyskać najlepsze rezultaty, ładowarka USB podłączana do gniazdka elektrycznego powinna zapewniać co najmniej 2 A mocy wyjściowej. Kompatybilnych jest wiele ładowarek USB do smartfonów, tabletów i innych przenośnych urządzeń multimedialnych.

**6** Do zakończenia procesu aktualizacji urządzenie powinno być podłączone do zewnętrznego źródła zasilania i znajdować się w zasięgu sieci Wi-Fi.

**PORADA:** Jeśli aktualizacja zostanie przerwana lub anulowana przed jej zakończeniem, urządzenie może nie mieć dostępu do niektórych danych mapy. Aby naprawić brakujące dane, zaktualizuj mapy ponownie za pomocą Wi-Fi lub Garmin Express.

## Nawiązywanie połączenia z siecią Wi-Fi

Przy pierwszym włączeniu urządzenia zostanie wyświetlony monit z prośbą o połączenie z siecią Wi-Fi. Z siecią Wi-Fi można się połączyć także za pomocą menu ustawień.

- 1 Wybierz kolejno 🎝 > Wi-Fi.
- 2 W razie potrzeby wybierz Wi-Fi, aby włączyć technologię Wi-Fi.
- 3 Wybierz Szukaj sieci.

Urządzenie wyświetli listę dostępnych w pobliżu sieci Wi-Fi.

- 4 Wybierz sieć.
- 5 W razie potrzeby podaj hasło do sieci i wybierz Gotowe.

Urządzenie połączy się z siecią, a sieć zostanie dodana do listy zapisanych sieci. Urządzenie automatycznie ponownie połączy się z tą siecią, jeśli znajdzie się w jej zasięgu.

## Aktualizowanie map i oprogramowania przy użyciu aplikacji Garmin Express

Aplikacji Garmin Express można używać do pobierania i instalowania najnowszych aktualizacji map i oprogramowania w urządzeniu.

- 1 Jeśli nie masz zainstalowanej aplikacji Garmin Express w komputerze, otwórz stronę garmin.com/express i postępuj zgodnie z instrukcjami wyświetlanymi na ekranie, aby ją zainstalować.
- 2 Otwórz aplikację 🧐 Garmin Express.
- **3** Podłącz urządzenie do komputera za pomocą przewodu USB-C.

Podłącz mniejszą wtyczkę przewodu do portu USB-C ① urządzenia Tread 2, a dużą do dostępnego portu USB komputera.

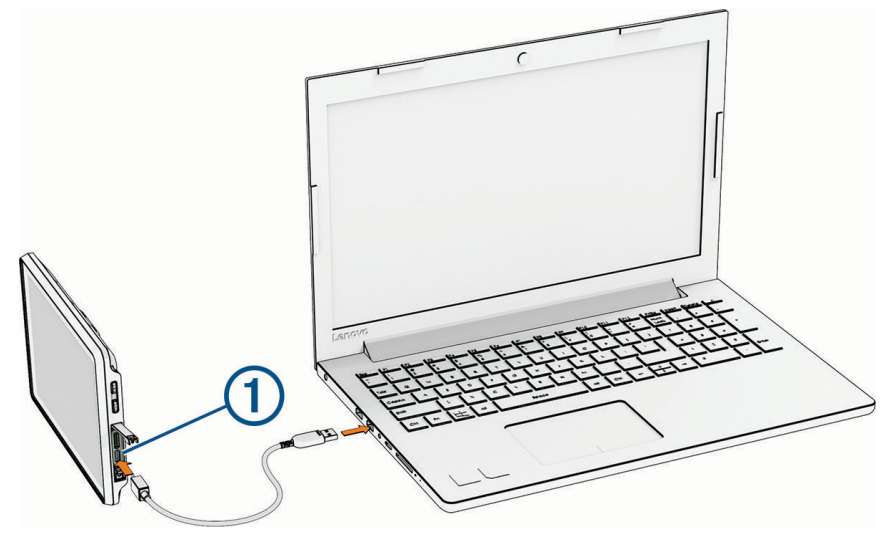

4 W urządzeniu Tread 2 wybierz Dotknij, aby poł. z komp..

5 W aplikacji Garmin Express kliknij **Dodaj urządzenie**.

Aplikacja Garmin Express wyszuka urządzenie i wyświetli jego nazwę oraz numer seryjny.

6 Kliknij **Dodaj urządzenie** i postępuj zgodnie z instrukcjami wyświetlanymi na ekranie, aby dodać urządzenie do aplikacji Garmin Express.

Po skonfigurowaniu aplikacja Garmin Express wyświetli dostępne dla urządzenia aktualizacje.

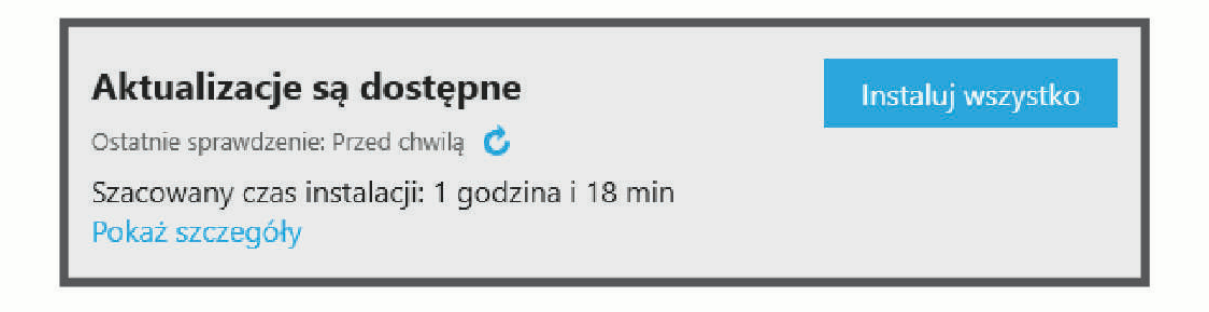

- 7 Wybierz opcję:
  - Aby zainstalować wszystkie aktualizacje, kliknij Instaluj wszystko.
  - Aby zainstalować określoną aktualizację, kliknij Pokaż szczegóły, a następnie Instaluj obok aktualizacji, którą chcesz zainstalować.

Aplikacja Garmin Express pobiera i instaluje aktualizacje w urządzeniu. Aktualizacje map są bardzo duże, dlatego cały proces może zająć sporo czasu w przypadku wolniejszego połączenia z Internetem.

**UWAGA:** Jeśli aktualizacja mapy jest zbyt duża, aby zmieścić się na wewnętrznej pamięci urządzenia, aplikacja wyświetli monit z prośbą o włożenie karty microSD do urządzenia, aby zwiększyć ilość miejsca na przechowywanie danych (*Instalowanie karty pamięci na mapy i inne dane*, strona 57).

8 Wykonaj instrukcje wyświetlane na ekranie podczas procesu aktualizacji, aby zainstalować aktualizacje. Na przykład podczas wykonywania aktualizacji aplikacja Garmin Express może poprosić o odłączenie i ponowne podłączenie urządzenia.

## Wskazówki dotyczące bezpieczeństwa urządzenia

#### NOTYFIKACJA

#### Urządzenie należy chronić przed upadkiem.

Nie wolno przechowywać urządzenia w miejscach, w których występują ekstremalne temperatury, gdyż grozi to jego trwałym uszkodzeniem.

Zabronione jest używanie jakichkolwiek twardych albo ostro zakończonych przedmiotów do obsługi ekranu dotykowego, grozi to bowiem uszkodzeniem ekranu.

## Czyszczenie obudowy

#### NOTYFIKACJA

Nie należy używać chemicznych środków czyszczących ani rozpuszczalników, ponieważ mogą one uszkodzić elementy plastikowe.

- 1 Wyczyść obudowę urządzenia (omijając ekran dotykowy), używając ściereczki zwilżonej łagodnym roztworem czyszczącym.
- 2 Wytrzyj urządzenie do sucha.

## Czyszczenie ekranu dotykowego

- 1 Używaj miękkiej, czystej i niestrzępiącej się ściereczki.
- 2 W razie potrzeby lekko zwilż ściereczkę wodą.
- 3 Zanim wyczyścisz urządzenie zwilżoną ściereczką, upewnij się, że jest wyłączone i odłączone od zasilania.
- 4 Delikatnie przetrzyj ekran ściereczką.

## Ponowne uruchamianie urządzenia

Jeśli urządzenie przestanie działać, należy je ponownie uruchomić.

Przytrzymaj przycisk zasilania przez 12 sekund.

# Rozwiązywanie problemów

## Urządzenie nie odbiera sygnałów z satelitów

- Sprawdź, czy symulacja GPS jest wyłączona (Ustawienia nawigacji, strona 53).
- Wyjdź z urządzeniem na zewnątrz parkingu wielopoziomowego i oddal się od wysokich budynków i drzew.
- Pozostań na miejscu przez kilka minut.

## Urządzenie nie może połączyć się z telefonem

- Wybierz kolejno 🍄 > Telefon, a następnie sprawdź, czy telefon jest sparowany z urządzeniem nawigacyjnym.
- Włącz bezprzewodową technologię Bluetooth w telefonie, i umieść go w odległości nie większej niż 10 m (33 stopy).
- Sprawdź, czy telefon jest kompatybilny.
  Przejdź do strony www.garmin.com/bluetooth, aby uzyskać więcej informacji.
- Zrestartuj telefon.
- Ponownie przeprowadź proces parowania.

Aby powtórzyć proces parowania, rozłącz telefon i urządzenie (*Odłączanie urządzenia Bluetooth*, strona 51), a następnie przeprowadź proces parowania do końca (*Parowanie urządzenia ze smartfonem*, strona 48).

## Urządzenie nie ładuje się w pojeździe

- Sprawdź, czy pojazd jest włączony i czy w gnieździe zapalniczki jest zasilanie.
- Sprawdź, czy temperatura wewnątrz pojazdu mieści się w zakresie temperatury ładowania wskazanym w specyfikacji.
- Upewnij się, że bezpiecznik gniazda zapalniczki w skrzynce bezpiecznikowej pojazdu jest sprawny.

## Naładowana bateria nie starcza na zbyt długi czas

- Zmniejsz jasność ekranu (Ustawienia wyświetlania, strona 55).
- Skróć czas podświetlania ekranu (Ustawienia wyświetlania, strona 55).
- Zmniejsz głośność (Regulowanie głośności, strona 5).
- Wyłącz radio Wi-Fi, jeśli nie jest używane (Ustawienia Wi-Fi, strona 52).
- Włączaj w urządzeniu w tryb energooszczędny, kiedy urządzenie nie jest używane (*Włączanie i wyłączanie urządzenia*, strona 3).
- · Chroń urządzenie przed ekstremalnymi temperaturami.
- Nie zostawiaj urządzenia w miejscach narażonych na bezpośrednie działanie promieni słonecznych.

## Moje urządzenie nie łączy się z komputerem

Jeśli urządzenie zostanie podłączone do komputera, ale powiadomienie nie zostanie wyświetlone, można wykonać poniższe czynności.

- 1 W razie potrzeby wybierz 🗲, aby powrócić do menu głównego.
- 2 Wybierz 🋱.
- 3 Wybierz Dotknij, aby poł. z komp..